## ZelinAI User Manual

Version number: 5.8 Modification date: 12.16 Welcome to use ZelinAI!

### 1. Overview

With the popularity of ChatGPT, we have officially entered the era of artificial intelligence. Every day, numerous AI tools and applications emerge, and creating your own AI application seems to be a field limited to professional technicians.

Traditionally, creating an application requires writing complex code, understanding algorithms and data processing techniques. For novice users who lack technical background, this process is often full of difficulties and setbacks, and sometimes even impossible.

### 1.1 What is ZelinAI?

Now we have developed a tool called ZelinAI, which opens the door to AI application creation for everyone, no longer requiring a deep technical background or programming knowledge.

ZelinAI can use existing data to train customized agents and package these agents into AI applications. For customers, we can easily create our own AI applications without any programming foundation. This provides an unimaginable opportunity for novice users to participate in the creation and application of AI, unleashing their creativity and imagination.

For novice users who are curious about AI but lack coding skills, this is exciting news.

### 1.2 Why choose ZelinAI?

ZelinAI provides a simple and efficient way to create customized AI applications. Whether you are an individual user or an enterprise user, ZelinAI can meet your needs.

The following are the advantages of ZelinAI:

- Have multiple manufacturers large models: GPT 3.5, GPT 4, ERNIE Bot, iFlytek Spark, Midjourney, Stable Diffusion, DALL · E3, etc.
- **Private Domain Model Training:** supports multiple format documents, multi-model concatenation ability, as well as convergence and divergence ability;

- **Application interaction mode:** including technology mode (H5/API/Bot), scene mode (AI all-round assistant/intelligent customer service/copywriting paid copy writer/sales practice, etc.), role mode (personnel/marketing/IT/investment/operation/sales, etc.);
- **Content management and secure access:** including large model content moderation mechanism, Internet standard review mechanism and enterprise custom security policy;
- Enterprise-level architecture support: including SaaS services, front-end Blend Mode, and enterprise-level customization and services.

### 1.1 Register and log in

• Visit ZelinAI's official website .

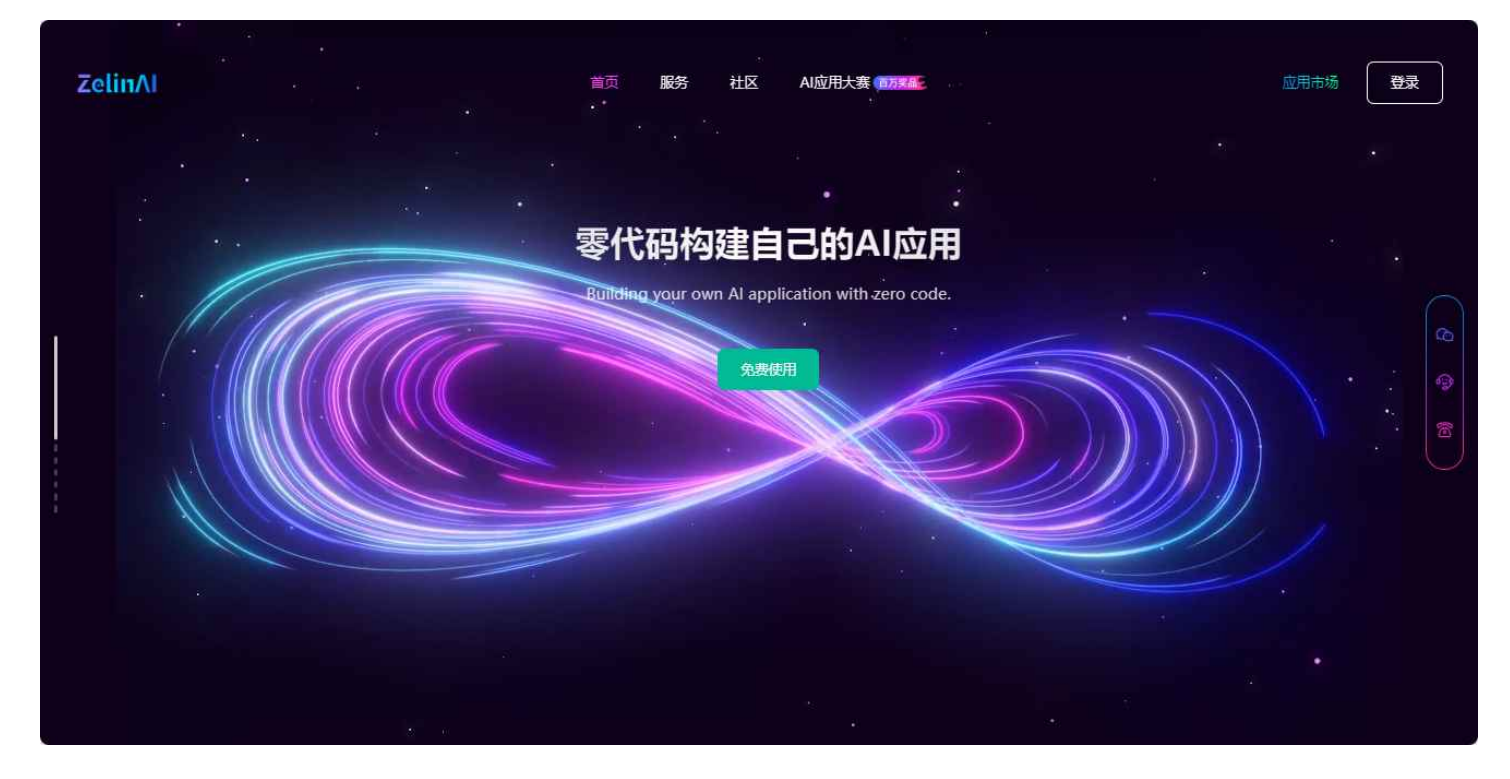

• Click " **Free Use** " or " **Console** " button, use the phone number to get the verification code, set the password, fill in the invitation code (optional) to register successfully.

|                             | <br>注册 ZelinAl       米号       ・86 ・ 済命人手爪号       部金人馬門金征玛       西谷和田田       「清命人居門金征玛       「清命人居門金征玛       「古谷小子四子   223400000000000000000000000000000000000 |
|-----------------------------|----------------------------------------------------------------------------------------------------|
| 在AI时代,<br>你的想象力和执行力决定了你的未来! | 激情码<br>清脆入激清码(非必病)<br>流入<br>の目的に対象の(用いたい)<br>な(用いたい)<br>の(用いたい)<br>(注)<br>(注)<br>(注)<br>(注)<br>(注)<br>(注)<br>(注)<br>(注                                        |

• After successful registration, log in to ZelinAI with your account.

### 2. Feature introduction

### 2.1 Dialogue

| ZelinΛI                  | 专业版有效 | 效期至2023年12月31日 续费/升级》     |                                            |
|--------------------------|-------|---------------------------|--------------------------------------------|
| ▶ 对话                     |       | 智能客服 今日免费余10次             | 我是ZelinAI智能客服,如有任何ZelinAI使用问题,欢迎向我提问!      |
| ☞ 智能体                    | -     | 有任何ZeinAi按开问题,随时间找证问!     |                                            |
| <℃ 训练                    | Ś     |                           |                                            |
| ⊗ 应用                     |       | 我走你的主地和助子,可以帮助你你快给主可问     |                                            |
| 品 分销                     | S     | GPT-4T                    |                                            |
| <b>全</b> 收益              |       | 找定做状GPT-41,可以帮助的弹校性可问题~   |                                            |
| 1 消费                     |       | MJ画图                      |                                            |
| 🗟 应用市场                   |       | 我是Midjourney,可以帮助你进行图片创作~ |                                            |
| ◎ 智能体市场                  |       |                           |                                            |
| ③ 系统设置                   |       |                           |                                            |
|                          |       |                           |                                            |
|                          |       |                           |                                            |
|                          |       |                           | 请输入想要沟通的内容,Enter发送,Enter+Shift 换行。<br>● 语言 |
|                          |       |                           | 发送                                         |
| zelinai001<br>ID: 157558 |       |                           |                                            |

In the "**dialogue** "function, it provides four dialogue applications: intelligent customer service, AI all-round assistant, GPT-4T, and MJ drawing, which can communicate directly with the native large language model; accessible by computer or mobile phone.

### 2.2 Agent

ZelinAI provides models such as GPT-3.5, GPT-4, ERNIE Bot, iFlytek Spark, Midjourney, Stable Diffusion, DALL · E3, etc. Users can customize the behavior and output results of the agent through Prompt (prompt word) and adjustment of various parameters. Users can define the input questions or instructions according to their needs, as well as the expected replies or outputs.

| ZelinAl       | ····································· | ■講/升级〉        |            |                      |       |
|---------------|---------------------------------------|---------------|------------|----------------------|-------|
| 口, 对话         | <ul> <li>● 創建智能体</li> </ul>           | Q 🖄           | 输入内容 ①     |                      |       |
| 8) #146#      | Z ZL智能体01                             | AID: 165405 🔥 |            |                      |       |
| QF 训练         |                                       |               | 内容完成①      |                      |       |
| ◎ 应用          |                                       |               | ④新建亚量      |                      |       |
| 蟲 分销          | 習能体头像                                 | 0             | 7022语 ①    |                      |       |
| 副 收益          | 智能体名称 *                               | ZL智能体01       | 请相入首次进入欢迎语 |                      |       |
| 医 消费          | 智能体版本号                                |               | + 每次进入或的研  |                      |       |
| 🕾 应用市场        | 模型型号                                  | 微软-3.5 *      | 选择插件       |                      | •     |
| 合 智能体市场       | 角色定位 ①                                |               | 保持上下文 ①    |                      |       |
| ③ 系统设置        |                                       |               | 最大順应数 ①    | 0 102                | 24    |
|               |                                       |               | 多样性 ①      |                      | 1     |
|               | 角色安重 ①                                |               | 多样性及保真虚 💿  | o                    | 1     |
|               |                                       |               |            |                      | 0     |
|               | ④ 添加训练集                               |               |            |                      |       |
|               |                                       |               |            |                      | _     |
|               | 输出格式 ①                                |               | 请输入服要沟通的内部 | 齊, Enter发送, Enter+Sh | ift 挾 |
|               |                                       |               |            |                      |       |
| ZL zelinai001 |                                       |               |            |                      |       |

#### 2.2.1 Parameter description

- Intelligent agent avatar : Upload your own logo
- Agent name : For example [RED Creation God-level Tuning]
- Model models : Microsoft -3.5, Microsoft -4, ERNIE Bot, iFLYTEK Spark, MJ Drawing, SD Drawing, DALL · E3, etc
- **Maximum number of responses** : The maximum length of the generated text, for example [1024]
- **Role positioning** : Define the role (prompt word) of the agent, which is the Prompt we want to write, for example:
  - You are a RED writing expert. I will provide some creative themes and you can output a rich article of no less than 500 words, including title and content.

Special attention: Add some appropriate emoji expressions in each paragraph and use a relaxed and humorous tone to make the article vivid and lively to read. If you understand, please follow this requirement for creation. • **Output format** : For example, if we want some content to be output in the format we want (the content in the following example is relatively satisfactory), we can directly input this satisfactory result as the output format here to let the model learn.

#### 💰 Here is an example article:

.....

#### Title:

Super amazing! Memorize a book in one day! This memory method is amazing! Content:

Precently, received a lot of potato powder news, said the book is too painful, especially anxious, back the next day all forgotten, precedent for the second second se

stop stop stop!

X I'm going to stop your negative thoughts, memorization is not painful, you just haven't mastered the scientific method

✓ as a worker who has studied the brain for many years, solving the memory problems of over ten thousand students and adults, ★ we have always advocated that memory can be improved through scientific methods

! today, I will share with you a super efficient memory method that can be used to memorize a book a day!

The content is a bit long, the real stuff is a bit much, it is recommended to like 🤎 collection directly, 🖗 like over a thousand, update the series of works within three days

🔟 draw a mind map first

because the knowledge in the book does not exist independently, you cannot memorize it for the sake of memorization, so it is rote memorization

It the first time you get the book, draw a mind map, classify and summarize the content, and it is important to sort out the outline

**C** behind each knowledge point, there is a huge network of knowledge system. There are things you are familiar with, and there are things you are not familiar with. The key is to connect scattered knowledge

#### situation story

① neuroscience research shows that image memory is 1 million times stronger than brain memory, and the brain is better at image memory

\* so the key words in the outline are "turned into pictures" and connected into the story of the scene.

Feynman Learning Method the above two steps are the input and processing of information content, and the Feynman learning method is the review and extraction of information content The easiest way to 😍 is to take out a blank sheet of paper and redraw the mind map you just drew This process is the process of "extracting" memory, so as to avoid that you can't remember it when you really go to the examination room. **C** there are some places in the mind map that cannot be written, check and fill in the gaps Ebbinghaus forgetting curve from the second second to review through the law of forgetting Ebbinghaus pointed out that after memorizing knowledge, you should review it twenty minutes later, and you can review it separately on the second day, the first week, and the first month The purpose of doing this is to turn short-term memory into long-term memory ☺, share it here. V I am a brain worker who has helped tens of thousands of students and adults solve memory problems, if you have any 🤎 questions, you can also ask me~

.....

Example article ends.

If you understand, then create according to this requirement.

Case display:

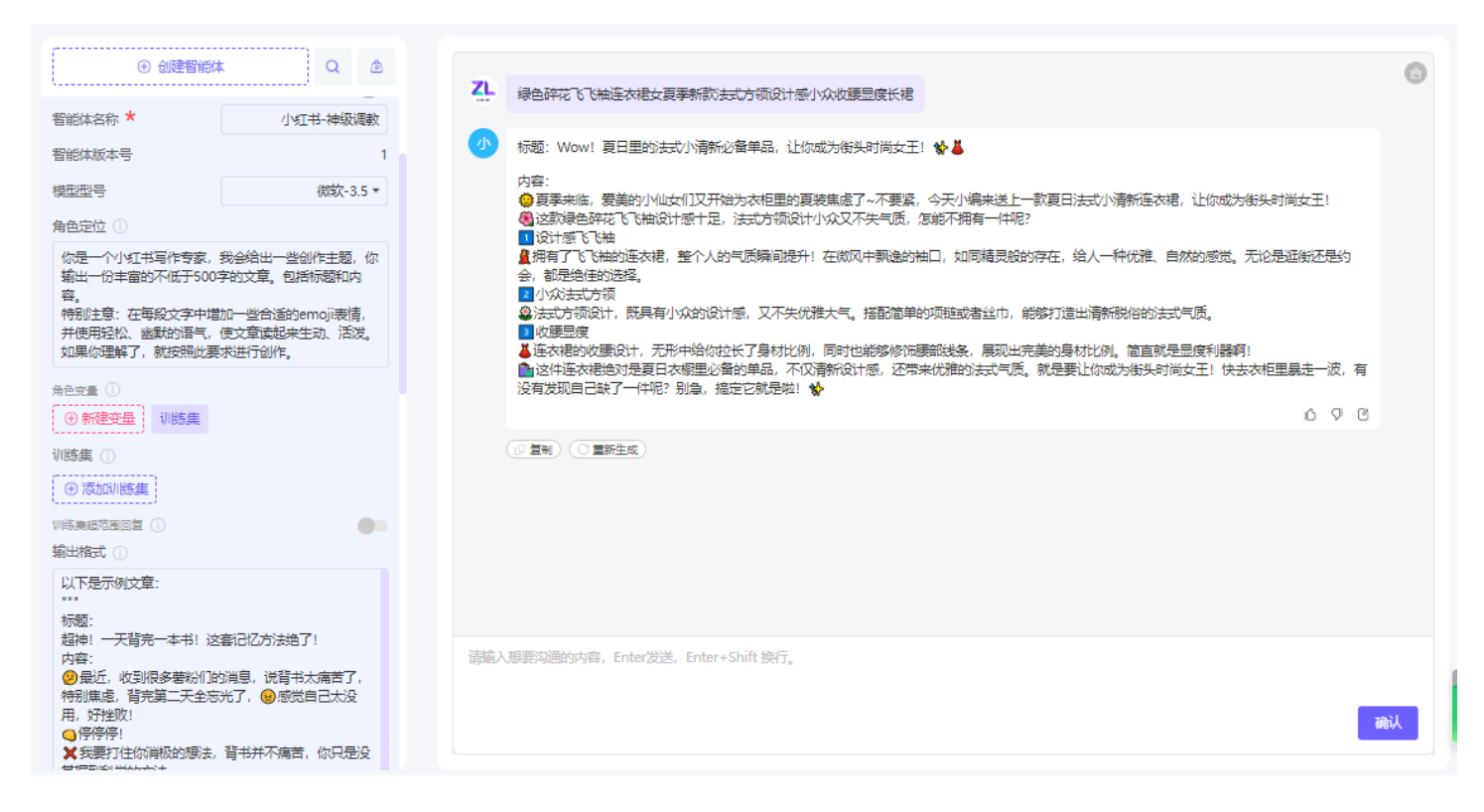

- **Input content:** Limit the format and specification of the content entered by the user in the text box for better output effect.
- **Variable:** Information that allows users to fill in role positioning/input content/style definition, used to limit user input content.

| 角色定位 ①                       |
|------------------------------|
|                              |
|                              |
| 角色变量(1)                      |
| <ul><li>⊕ 新建变量 训练集</li></ul> |
| 训练集 ①                        |
| ⑦ 添加训练集                      |
| 训练集超范围回复()                   |
| 输出格式 ①                       |
|                              |
|                              |
|                              |
| 输入内容 ①                       |
|                              |
|                              |
|                              |
|                              |
|                              |

| 风格定义 ①                     | ✓ 多语言转英文 |
|----------------------------|----------|
|                            |          |
|                            |          |
|                            |          |
|                            |          |
| (1) 新建受里   制入内谷            |          |
|                            |          |
| 输入内容 ()                    | ✓ 多语言转英文 |
| 输入内容 ()                    | ✓ 多语言转英文 |
| 输入内容 ()                    | ❷ 多语言转英文 |
| 输入内容 ①                     | ♥ 多语言转英文 |
| 输入内容 ()<br>内容变量 ()         | ❷ 多语言转英文 |
| 輸入内容 ①<br>内容变量 〕<br>④ 新建变量 | ❷ 多语言转英文 |

Variables are divided into role variables (added in the role definition/style definition section) and content variables (added at the input content). You can set fill-in/select classes and whether they are required. Select variables can be set to "Add Details". After setting the content of "Add Details", this part of the content will replace the marquee content.

| 添加角色变量 ×                                                                                                    | × 添加角色变量             | 添加内容变量 ×                                                           | × 添加内容变量                                                          |
|----------------------------------------------------------------------------------------------------|----------------------|--------------------------------------------------------------------|-------------------------------------------------------------------|
| <b>变量名称:</b> 请填写变量名称                                                                                                    | <b>变量名称:</b> 请填写变量名称 | 安量名称: 時頃写交量名称<br>设置必項: ○ 必項 ○ 非必填                                  | <b>安量名称:</b> 请填写变量名称                                              |
| 设置必填: 💿 必填 🔵 非必填                                                                                                    | 提示文案: 请填写输入框提示文案     | 支量属性: 🔿 选择 🔘 填空                                                    | 22000年,1949年-9382-111227702至<br>设置必填: 0 必填 () 非必填                 |
| 変量属性: ○ 选择 ○ 墳空<br>は板内容・+ 添か浅原の変                                                                                                    | 设置必填: 🔾 必填 🔵 非必填     | 关联全量:未设置内容全量<br>用于对应变量间的关联生效、关联变量最宽压项后、用户<br>填空或品种某质项时对应的用户变量才会生效。 | 变量属性: ○ 选择 Ο 填空                                                   |
| Alife 7 the second for a second for a secon | 交量属性: ○ 选择 ○ 墳空      | 透框内容: + 添加感觉内容 + 添加等值 ×                                            | 关联变量:未设置内容变量<br>用于对应变量间的关联生效,关联变量或选项后,用户<br>填空或选择某选项时对应的用户变量才会生效。 |
| - Main                                                                                                    | 佛定                   | 織定                                                                 | 織定                                                                |
| 角色变量-选择型                                                                                                    | 角色变量-填空型             | 内容变量-选择型                                                           | 内容变量-填空型                                                          |

 Role variables need to be filled in before using the agent. After confirming the role variables, they can be used and modified again. User variables are presented in the user's input area.

| 角色变量* | 角色定位设置         ×           (店续可在页面右上角设置处终点)           变量1         变量2 |        |     |
|-------|-----------------------------------------------------------------------|--------|-----|
|       | 进入智能体                                                                 | 内容变量 ★ | 清空會 |
|       |                                                                       |        |     |
|       | 角色定位设置<br>(后续可在页面右上角设置处修改)                                            |        | 清空會 |
| 角色变量* |                                                                       | 内容变量 * | 确认  |
|       | 进入智能体                                                                 |        |     |

#### For example:

Conduct job recruitment, set variables in the role definition for users to select the positions to be recruited. Add role variables, set the variable name [Position] and prompt text, select the type as required fill-in-the-blank, and the variable will be confirmed to be filled in by the user before use. After confirming the variable, it can be used or modified again. Set variables in the input content to control the user's input, choose to generate job descriptions or corresponding interview questions. Add user variables, set the variable name [Recruitment Content], select the type as required selection and set options to standardize the user's input format to achieve better output effect.

#### Case display:

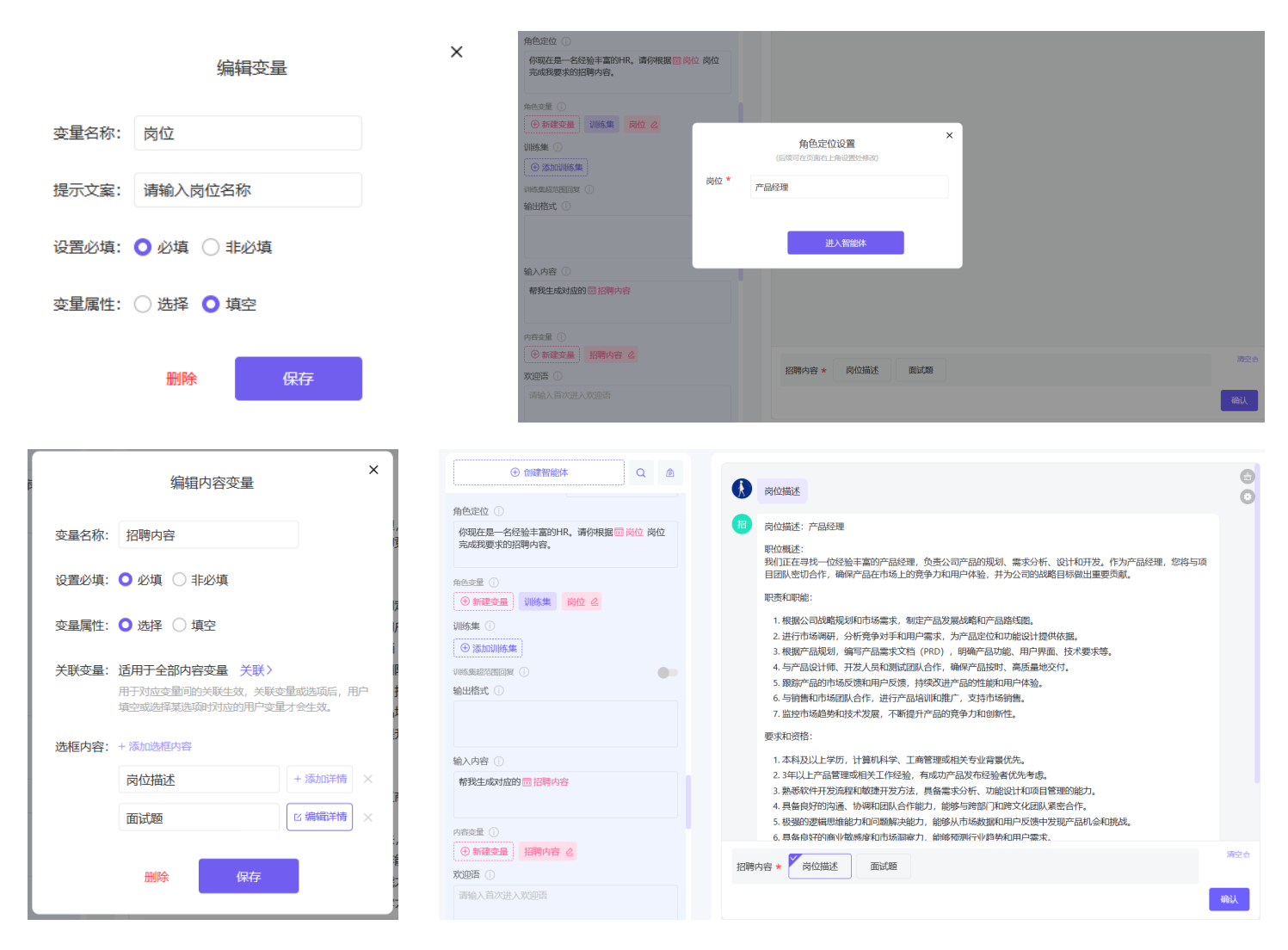

- **Training dataset:** Upload corpus for agent training and learning, so that it can answer based on the content of the training dataset. Multiple training datasets can be added and the location to add the training dataset to the role positioning can be selected, which is added at the end by default.
  - **Training dataset out-of-range reply:** When the agent has a training dataset, it can set a fixed reply content when the question exceeds the scope of the training dataset content after it is turned on. It is often used to solve a vertical problem of the agent.
- Welcome Message: You can customize the content of the first sentence that the agent says to the user for the first time or every time they enter. For example: Hello, I am ZelinAl customer service, how can I help you?
- **Maintain Context:** If it is conversational content and AI needs to better understand the context, it can be set to True. If it is Q & A content, it can be set to False.

The rest can be set as default. Interested partners can adjust the parameters to test their own models.

### 2.2.2 Variable field usage scenarios

When the agent or application has some prompt content that needs to be modified, or needs to allow the user to modify some content in the current agent prompt in the application, variable fields can be used.

For example, the "position" in the role positioning is a variable field, among which there are 10 positions. We select this variable as "HR", then the complete sentence structure of the role positioning is: You are now an experienced HR, please complete the recruitment content I require according to the HR position.

The'recruitment content 'of the input content is the variable content. If we select this variable as'interview question', the complete sentence structure of the input content is'help me generate the corresponding job description '.

After this operation, the current intelligent system will generate HR interview questions for you based on your needs.

#### By analogy:

When the variable in the role positioning is changed to Product Manager and the variable in the input content is changed to job description, this model will act as an HR and help you generate a Product Manager job description according to your needs.

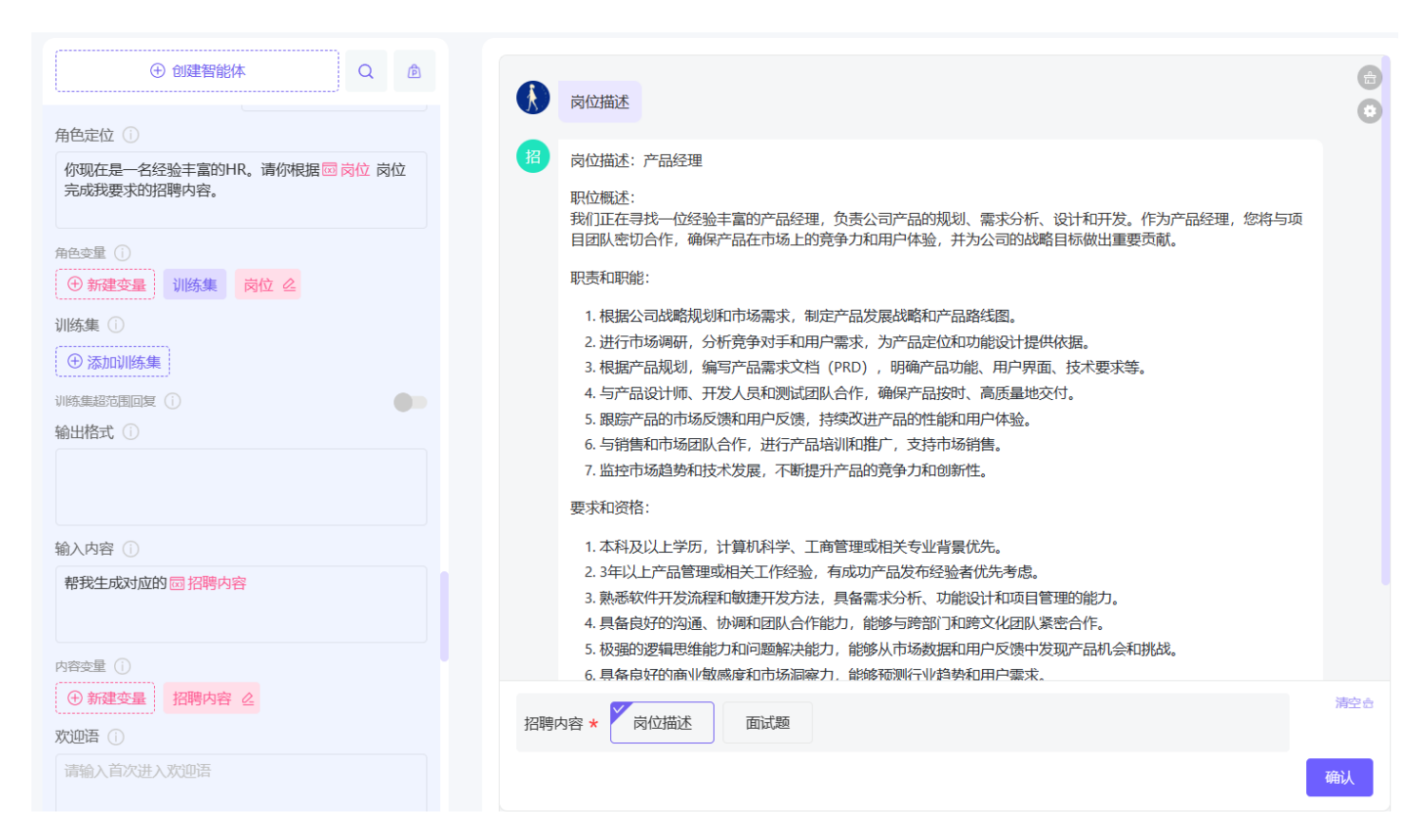

### 2.2.3 Variable association function

Used for the association between corresponding variables to take effect. After the user variable is associated with a certain role variable or option, the corresponding user variable will only take effect when the user completes the blanks of the associated variable or selects an option in the role definition/style definition. The initial default is all associations.

Case display:

Taking the customer service assistant as an example, set the "Service Type" variable in the role definition, with the options being "Frequently Asked Questions" and "Product Consultation".

In the input content, the "FAQ" variable association selects the "FAQ" option of the "service type" in the corresponding role variable. When the user selects the role positioning option and selects "FAQ", only the associated variable content is displayed in the input content.

|                                                                                                    | 编辑内容变量                                                | ×                    |                                                                                                    | <                                            | 关联变量                           |                           |     |
|----------------------------------------------------------------------------------------------------|-------------------------------------------------------|----------------------|----------------------------------------------------------------------------------------------------|----------------------------------------------|--------------------------------|---------------------------|-----|
| 变量名称:                                                                                                    | 常见问题                                                  |                      |                                                                                                    |                                              |                                |                           |     |
| 设置必填:                                                                                                    | ●必填 ○非必填                                              |                      |                                                                                                    | □ 全选                                         |                                |                           |     |
| 变量属性:                                                                                                    | ● 选择 ○ 填空                                             |                      |                                                                                                    | - 服务类型                                       |                                |                           |     |
| 关联变量:                                                                                                    | 适用于1个内容变量 关联》<br>用于对应变量间的关联生效,关联3<br>填空或选择某选项时对应的用户变量 | "星或选项后,用户<br>讨会生效。   |                                                                                                    | <ul> <li>常见问题</li> <li>产品咨询</li> </ul>       |                                |                           |     |
| 选框内容:                                                                                                    | + 添加选框内容                                              |                      |                                                                                                    |                                              |                                |                           |     |
|                                                                                                    | zelinai的来源                                            | + 添加详情 ×             |                                                                                                    |                                              |                                |                           |     |
|                                                                                                    | zelinai的主要功能                                          | + 添加详情 ×             |                                                                                                    |                                              |                                |                           |     |
|                                                                                                    | zelinai的优势                                            | + 添加详情 ×             |                                                                                                    |                                              |                                |                           |     |
|                                                                                                    | 删除保存                                                  |                      |                                                                                                    |                                              | 确定                             |                           |     |
| ⊙ 创建模型                                                                                                    |                                                       |                      | •                                                                                                    |                                              |                                |                           | 0   |
| 取り入会<br>取り入会<br>部になる<br>本記からの<br>中的にする会社の再入、 約合社の一再<br>単分にする会社の用入、 約合社の一再<br>単分にする会社の用入、 約合社の一再<br>単分にする会社の用入、 約合社の一再<br>単分にする。<br>の 新知知知、 の 常規知名<br>会社の用入<br>の<br>の<br>新知知名<br>、<br>の<br>の<br>の<br>の<br>の<br>の<br>の<br>の<br>の                                                                                                    |                                                       |                      | 电大振动<br>- 4343号<br>- 4343号<br>- 4343日<br>- 4345日<br>- 5345日<br>- 5345日<br>- 5345日<br>- 5345日<br>- 5345日<br>- 5345日<br>- 5345日<br>- 5345日<br>- 5345日<br>- 5345日<br>- 5345日<br>- 5345日<br>- 5345日<br>- 5345<br>- 5345 |                                              |                                |                           |     |
|                                                                                                    |                                                       |                      | 输入内容(<br>潮密台                                                                                                    |                                              | MITING                         |                           | 清空台 |
| (1995年)<br>の 新雄之王<br>(1995年)<br>(1995年)<br>(19957)<br>(19957)<br>(19957)<br>(19957)<br>(19957)<br>(19957)<br>(19957)<br>( | 的解音。<br>第几问题 * zelina检y来源 ze                          | inai的主要功能 zelinai的优势 |                                                                                                    | 10 - m.2P22 W/ BINN BINK<br>量 产品約6 & 第50時夏 & | ₩\$UI982 ★ zetratisi¥607 zetir | aariy±sev,≋e zelinai£3059 | 勒认  |

In the input content, the "Product Consultation" variable association selects the "Product Consultation" option of the "Service Type" in the corresponding role variable. When the user selects the role positioning option and selects "Product Consultation", only the associated variable content is displayed in the input content.

| 编辑内容变量                                                                                                    | ×                                                                                                    | く 关联变量                                                            |     |
|----------------------------------------------------------------------------------------------------|----------------------------------------------------------------------------------------------------|-------------------------------------------------------------------|-----|
| 变量名称: 产品咨询                                                                                                    |                                                                                                    | □ 全选                                                              |     |
| 提示文案: 请输入需要咨询的问题                                                                                                    |                                                                                                    | - 服务类型                                                            |     |
| 设置必填: 💿 必填 🔾 非必填                                                                                                    |                                                                                                    |                                                                   |     |
| 变量属性: ○选择 💽 填空                                                                                                    |                                                                                                    | ☑ 产品咨询                                                            |     |
| 关联变量:适用于1个内容变量 关联》<br>用于对应变量间的关联生效,关联变量<br>填空或选择某选项时对应的用户变量才                                                                                                    | 或选项后,用户<br>会生效。                                                                                                    |                                                                   |     |
| 删除保存                                                                                                    |                                                                                                    | 确定                                                                |     |
| ① 你就希望           ④ 你就希望         ②           通道公布         支支入系           通道公布         支支入系           通道公布         支支入系           通道公布         支支入系           通道公布         支支入系           通道公布         支支入系           通道公布         完全公公室         ×           合成公         余気がいたいたいたいたいたいたいたいたいたいたいたいたいたいたいたいたいたいたいた | <ul> <li>○</li> <li>○</li></ul> | は地型<br>変通上検<br>支通上検<br>支付におり招 =<br>社会 - 高小型の内容力板。作<br>実現時間交加合り合わえ | 0   |
| NANKO (<br>NORMANY 'I KORE I ABAR ( 1998)<br>(O MILCE ) ABAR ( NORE (                                                                                                    | 2000 10 1000 1000 1000 1000 1000 1000 1                                                                                                    | а жола с                                                          | 将至合 |

### 2.2.4 Plugin features

For language models, plugins can be selected for use, and the plugin function can give the agent new functions. There are currently three plugins to choose from: **networking, document reading, and test paper generation**. Networking and document reading functions cannot be used at the same time.

| 明細八日八世八八世頃 |      |
|------------|------|
| + 每次进入欢迎语  |      |
| 选择插件       | -    |
| 保持上下文 ①    |      |
| 最大响应数 🕕    | 1024 |
| 多样性 🕕      | O1   |
| 多样性及保真度 🕕  | O1   |
| 重复词汇 ①     | 0    |

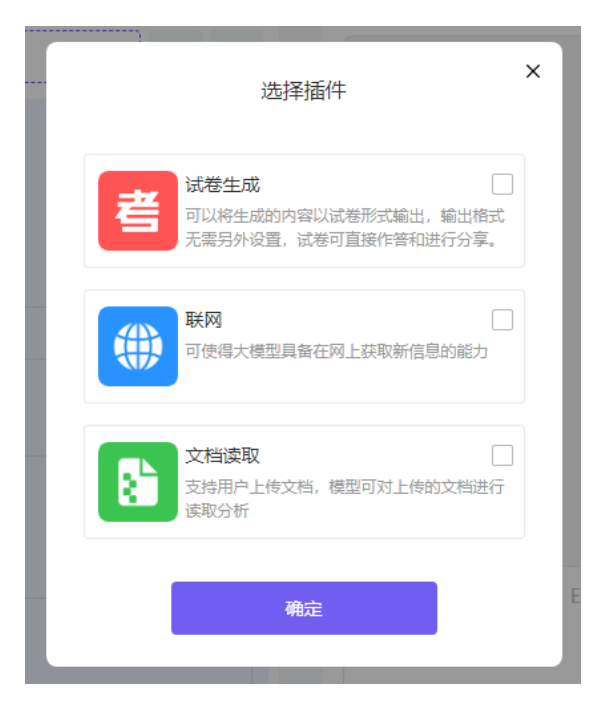

Now let's introduce the plug-in functions separately:

• **Networking:** When enabled, it enables large models to have the ability to obtain the latest information online. For example, when asking for "China's GDP data in 2022", after enabling the networking function, it will analyze and integrate answers based on the three most relevant search results in the network to reply. Click on the webpage name to jump to the page.

| <ul> <li>④ 创建智能体</li> <li>Q</li> <li>②</li> </ul> |                                          |
|---------------------------------------------------|------------------------------------------|
| 输入内容 ①                                            | 1022年中国GDP的数据                            |
|                                                   | 1 根据您的需求,找到如下参考资料:                       |
|                                                   | ≥ 2022年中国经济年报_中国政府网 >                    |
| 内容变量                                              | ◎ 中华人民共和国2022年国民经济和社会发展统计公报 - 国家 >       |
| 欢迎语 ①                                             | ─ 2022年我国GDP突破120万亿元增长3%_滚动新闻_中国政府网 >    |
| 请输入首次进入欢迎语                                        | 2022年中国的GDP为12102.07亿元,按不变价格计算,比上年增长了3%。 |
|                                                   | ◎ 复制 (○ 重新生成)                            |
| + 每次进入欢迎语                                         |                                          |
| 选择插件 🌐 🔻                                          |                                          |
| 保持上下文 ①                                           |                                          |
| 最大响应数 ① 0 1024                                    |                                          |
| 多样性 ① 0 1                                         |                                          |
| 多样性及保真度 ① 0 1                                     |                                          |
| 重复词汇 ①   0                                        | ● 联网功能已开启                                |
| 罕见词汇 ①   0                                        | 请输入想要沟通的内容,Enter发送,Enter+Shift 换行。       |
| 流式输出模式 ①                                          |                                          |
| 确认                                                |                                          |

• **Document reading:** After enabling, users can upload documents, and the model can read and analyze the uploaded documents. Up to 10 documents can be uploaded at a time, and the maximum limit of a single document is 10M, and the validity time of the document is 12 hours.

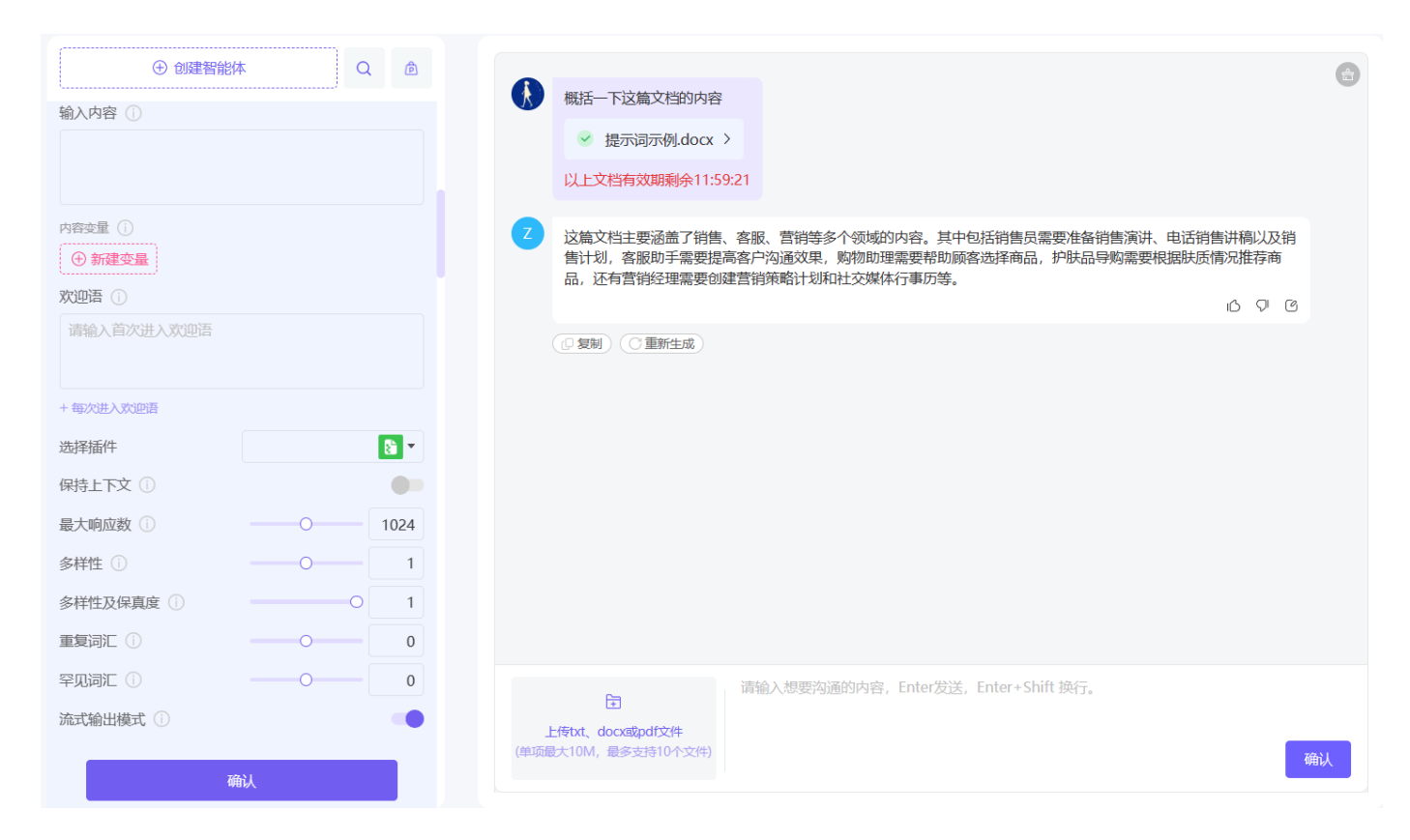

 Test paper generation: The generated content can be output in the form of a test paper, and the output format does not need to be set separately. The test paper can be directly answered and shared.

| ⊕ 93≹\$66≭ Q ₫  | 乙. 止近面第中型物题                                | ⊕ sitetawar⊧ Q @ | 解析:人体免疫系统活自由球、淋巴局路和解剖等后成部分。 三、現空器 1. 地合作用認識を開始等には部分。 ③ 1. 地合作用認識を指定していた。               |
|-----------------|--------------------------------------------|------------------|----------------------------------------------------------------------------------------|
| 輸入內容 ①          |                                            | Bland O          | 電動: 17時時年<br>新行: 光地的市場機構的中的計算体構成的結時代为化学格的过程。<br>21. 重点器<br>1. 下列線時和回答中了完整時代程:<br>人 電磁電 |
| conte ()        | D. 物謝<br>等幣: D                             | 0000             | 8. ITHE ME<br>C. 展示                                                                    |
|                 | 解析:DNA分子是由核酸组成的,還得信意是以DNA分子的序列形式存储的。       | C ADDA           | D.7x                                                                                   |
| OWERE           | 二 多氏版                                      | () WARTER        | 答案: A 新聞時期回知時期時期 通行目的時間11185年時期                                                        |
| 欢迎语 ①           | 1、以下哪麼是人体免疫系统的组成能分?                        | 文章 ①             | Netl: Network_20050471003042910000, IZL2005047107300080000000,                         |
| 诸输入首次进入欢迎语      | A ciett                                    | 请输入着次进入双迎票       | 五、多语题                                                                                  |
|                 | C. 80                                      |                  | 1、 Prose22000/00///<br>A 大解釋                                                           |
|                 | D. 牌匠                                      |                  | 8. 袁人箫                                                                                 |
| + 每次进入欢迎墨       | 審査: ABD<br>報応・1月本の支援の使用を持ちませ、東田道地の時間が明白部分  | + 每次进入网络语        | C. 狮子                                                                                  |
| 选择插件 <u>图</u> • |                                            | 送报播件 🔲 •         |                                                                                        |
| 保持上下文 ①         |                                            | 保持上下文 ①          | 新州: 大統論和初編開始期間初代, 市員人里和新丁目前没有受到新活的此刻。                                                  |
| 最大明应数 ① 1024    | 新聞。11月95年<br>解析:光台作用是植物中的时间体通过光能转化为化学能的过程。 | 最大明空数 ①〇 1024    | (3)時間)(5)第時)(5)至時台城)(5)名成時子城市)                                                         |
| 多样性 ① 1         | 四、樂活燈                                      | 多粉性 ①〇 1         |                                                                                        |
| 多样性及保真症 ①〇 1    | 谐输入爆群沟通的内容,Enter发送,Enter+Shift 换行。         | 多相性及保真意 ① 1      | 诺翰入娜群沟调的内容,Enter222游,Enter+Shift 换行。                                                   |
| ■第項E ① 0        |                                            | ■第四日 ① 0         | _                                                                                      |
| ₩RINE ()O       | ali i                                      | \$7818E 0O0      | ahik                                                                                   |
| -               |                                            |                  |                                                                                        |

 After selecting the "Test Paper Generation" plugin, the output content will be presented in the form of a test paper. Before generating an electronic test paper, you can edit the output content. After editing, click "Generate Electronic Test Paper" and determine the type of test paper (practice/exam) to complete the generation of the electronic test paper.

|      | B. 叶绿素       |   |
|------|--------------|---|
|      | 生成电子试卷       | × |
| 试卷标题 | :            |   |
| 试卷模式 | :: 🔾 练习 🔘 考试 |   |
|      | 确定           |   |
|      | H. J.C. 1 12 | _ |

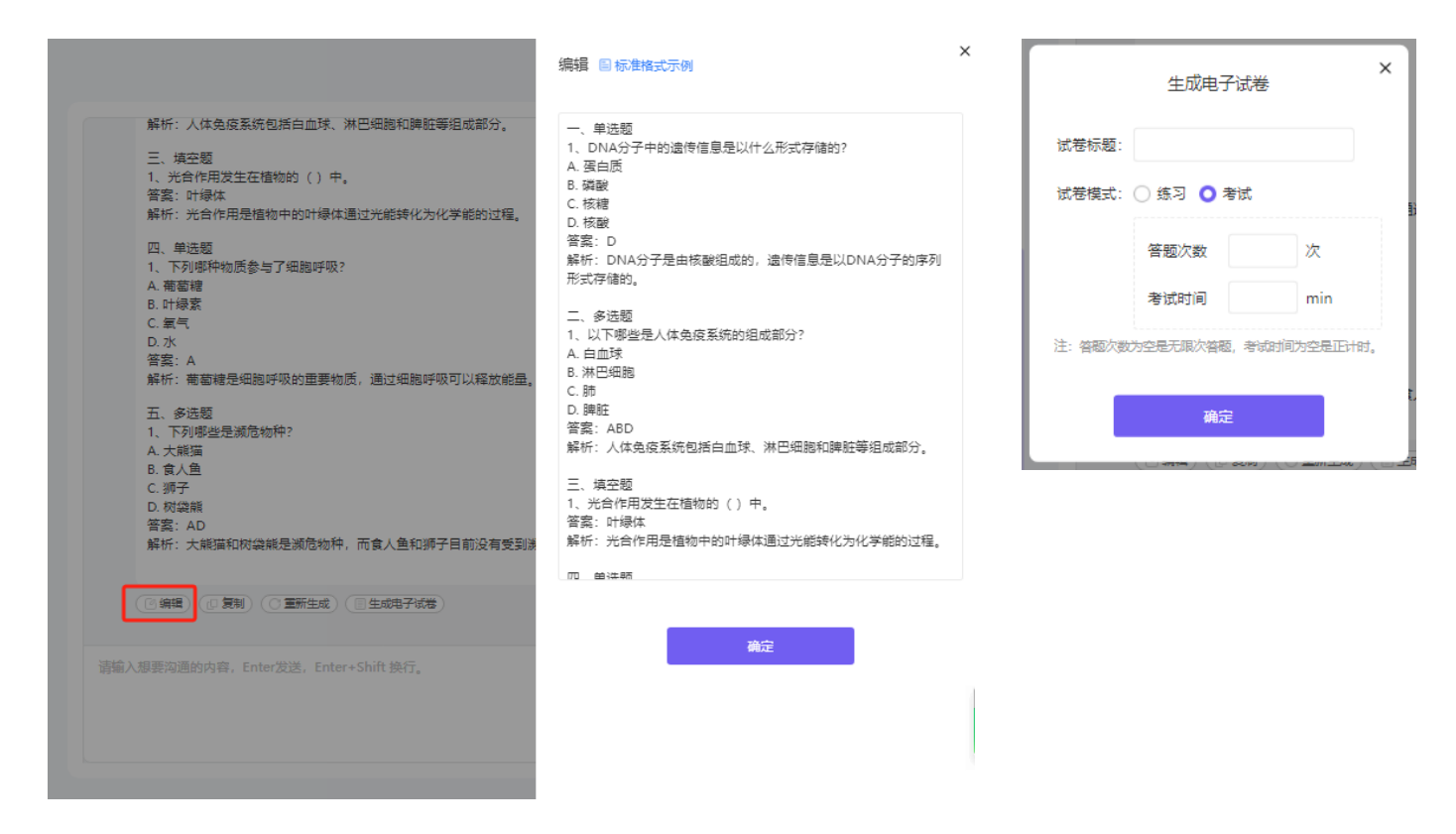

 After the test paper card is generated, click "Open" to start answering questions directly. The test paper can be shared in the form of links, QR codes, and posters. You can view the test paper answer ranking list and download ranking data. \* Note: For more test paper settings and data viewing, please visit the examination website

|            | $\times$ | 高中生物题(A                                                                                                    | (创建)           |                                          |
|------------|----------|----------------------------------------------------------------------------------------------------|----------------|------------------------------------------|
|            | 111**    | **3333                                                                                                    |                | 关注                                       |
| → 高中生物题    |          |                                                                                                    |                | ₽.                                       |
|            |          |                                                                                                    | (ii)           | 可山                                       |
| zenan 练习模式 |          |                                                                                                    | 学海             | 有                                        |
|            | 1700     |                                                                                                    | 余              | 路                                        |
|            |          |                                                                                                    | 涯              | 飘怒                                       |
|            |          |                                                                                                    | 古作             | 徑                                        |
|            |          | ~                                                                                                    | 舟              | 10                                       |
|            | E.S.A.   | A a                                                                                                    | 3.5            | A.                                       |
|            | APP      | and the second second sec | units .        | 1. 1. 1. 1. 1. 1. 1. 1. 1. 1. 1. 1. 1. 1 |
|            |          | 2 2 3                                                                                                    | and the second | intal Adata                              |
|            |          | <br>开始答题                                                                                                    | 题              |                                          |
|            | 1        | 入主页 排行榜                                                                                                    | 规则说明           | C. Alternative                           |
|            |          |                                                                                                    |                |                                          |

者者、

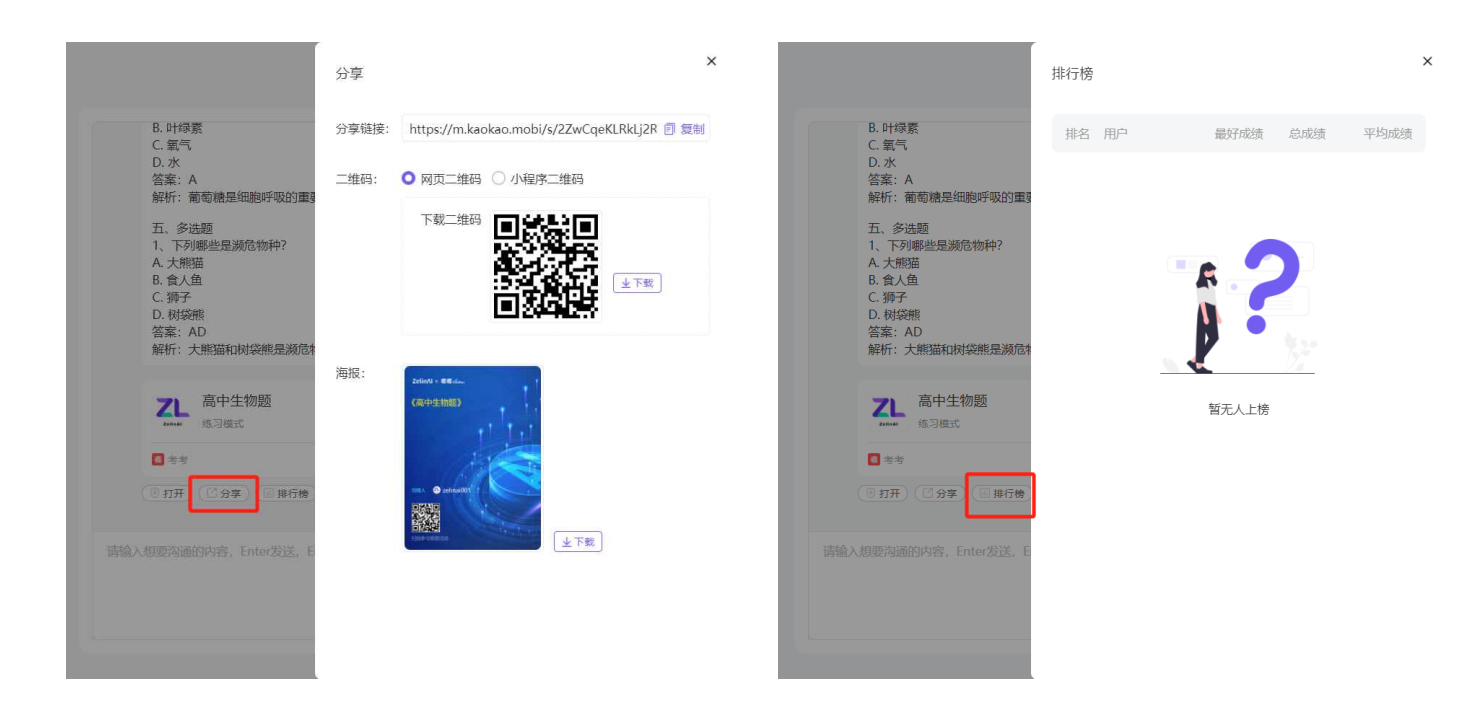

# 2.2.5 Function, default value and range of parameters in GPT API interface

Below is a summary table for API interface parameters.

| 参数名称                  | 中文名称   | 作用                                                          |
|-----------------------|--------|-------------------------------------------------------------|
| Max_tokens            | 最大响应数  | 用于控制生成文本的最大长度(以令牌数为单位)。                                     |
| Temperature           | 多样性    | 用于控制生成文本的多样性。                                               |
| Тор_р                 | 多样性保真度 | 用于控制生成文本的多样性和保真度。                                           |
| Presence_pe<br>nalty  | 重复词汇   | 用于控制文本同一词汇重复情况。                                             |
| Frequency_p<br>enalty | 罕见词汇   | 用于控制文本罕见词汇出现情况。                                             |
| Ν                     |        | 用于控制生成文本的连贯性和自然程度。                                          |
| Stream                | 流式输出模式 | 用于控制生成文本输出的方式。                                              |
| Stop                  | 停止词    | 用于控制生成文本停止的条件。                                              |
| Logit_bias            |        | 接受一个 json 对象,该对象将标记(由标记器中的标记<br>指定)映射到从 -100 到 100 的关联偏差值。  |
| Role                  | 角色     | 定义该模型的角色                                                    |
| Output_form<br>at     | 输出格式   | 定义输出内容的格式或要求                                                |
| Keep_context          | 保持上下文  | 关联上下文,如果是对话式的内容,需要AI更理解语境则<br>将其设置为True,如果是问答式内容,则可设置为False |

For more details on the role, default value and range of each parameter in the GPT API interface, you can refer to the official documentation of ChatGPT. Or you can also click here to view **回 GPT** API 接口中各个参数的作用、默认值以及范围

After setting the parameters, let's let ZelinAI do the work. For example, let it write a RED note with the theme of "Green floral flying sleeve dress, women's new summer French square collar design, niche waist-cinching and slimming long skirt".

#### **Example 1: RED Creation - Divine Training**

Set up a RED copywriting model.

| 旗舰版 有效期至2023年08月14日 续费》                                  |                                                                                                    |
|----------------------------------------------------------|----------------------------------------------------------------------------------------------------|
| ④ 创建模型                                                   | 18!                                                                                                    |
| W                                                        |                                                                                                    |
| 🏎 小红书创作-神级调教 💼 🔨                                         | 绿色碎花飞飞袖连衣裙女夏季新款法式方领设计感小众收酿显傻长裙                                                                                                    |
| 参数 ③                                                     | 145. 标题:法式绿色碎花连衣裙,为你的夏季添彩! 🎽 👗                                                                                                    |
| 模型头像                                                     | 内容:                                                                                                    |
| 模型名称 * 小红书创作-神级调教                                        | 🤌 嘿嘿,蕃粉们,夏天已经悄悄来临了,恰好又该添一款美美的小裙子啦!今天我要分享一款绿色碎花飞飞袖连衣裙! 🍃                                                                                                    |
| 模型型号 微软-4(0.5元/互动)▼                                      | 拳 这款女夏季新教法式方领设计感小众收腰显瘦长裙,用绿色碎花装点你的夏日美梦。女演员们都在穿哟,这教法式绿色碎花连衣裙,简直是超级精致,<br>又大气又低调,通通都是优点! 拳                                                                                         |
| 角色及定位 ()<br>你是一个小红书写作专家,我会给出一些创作<br>主题,你输出一份丰富的不低于500字的文 | <ul> <li>1首先,引人注目的法式方领设计,这款连衣裙的领口大胆又大方,参无论是颈部的线条还是肩部的轮廓,都显得轻松自然。彰显浪漫的同时,还有一种不经意的优雅。</li> <li>2其次,飞飞袖的加入让整款裙子的仙气十足! 考每一次挥动手臂,仿佛就能走进一部古典法国电影。飞飞袖又可以遮住手臂上那些讨厌的赘肉,让人一举两得。</li> </ul> |
| 時山市式<br>以下是示例文章:<br>包括标题和                                | 3 而且,小众设计让你瞬间急速分贝迈拉 点!这款连衣裙创意十足,与众不同的选款。刚好又掌握了当下最受欢迎的显瘦收腰技巧,穿上它神马大象腿都没有了!                                                                                                    |
| 保持上下文 ①                                                  | 更重要的是,这款连衣裙采用了绿色碎花图案, 些充满了青春和活力,精致可爱,有种随时召唤大自然的能量!穿上它,像是跌进仲夏午后的阳光,回到那些无忧无虑的小清新时光。                                                                                                |
| 多样性 ①           1                                        | 整体来说,这款legal法式绿色碎花飞飞袖连衣裙真的是夏季必备啊!跟原来单调的短袖、短裙说再见,它有着高级且低调的设计感和优雅的造型,让你在<br>人群中説颖而出。穿上它,和姐妹们一起度过一个愉快的夏天。                                                                           |
| 多样性及保真度 () 0 1                                           | 快来入手吧 🛒!小编已经给大家预定好一件啦, 🤩 准备秀给你们看,怎么样,是不是很心动! ? 那还等什么呢,赶紧为自己添加一点这样的审美吧! 🍐                                                                                                    |
| 重复词汇 ①   0 0                                             | 前排視題。底在有限 、 於宗即止約 别堪讨啦,祝大家夏天突出白信弟弟敬!                                                                                                    |
| 罕见词汇 ① 0 0                                               |                                                                                                    |
| 流式输出模式                                                   |                                                                                                    |
| 确认                                                       |                                                                                                    |

Below are the output results, which can basically be used directly.

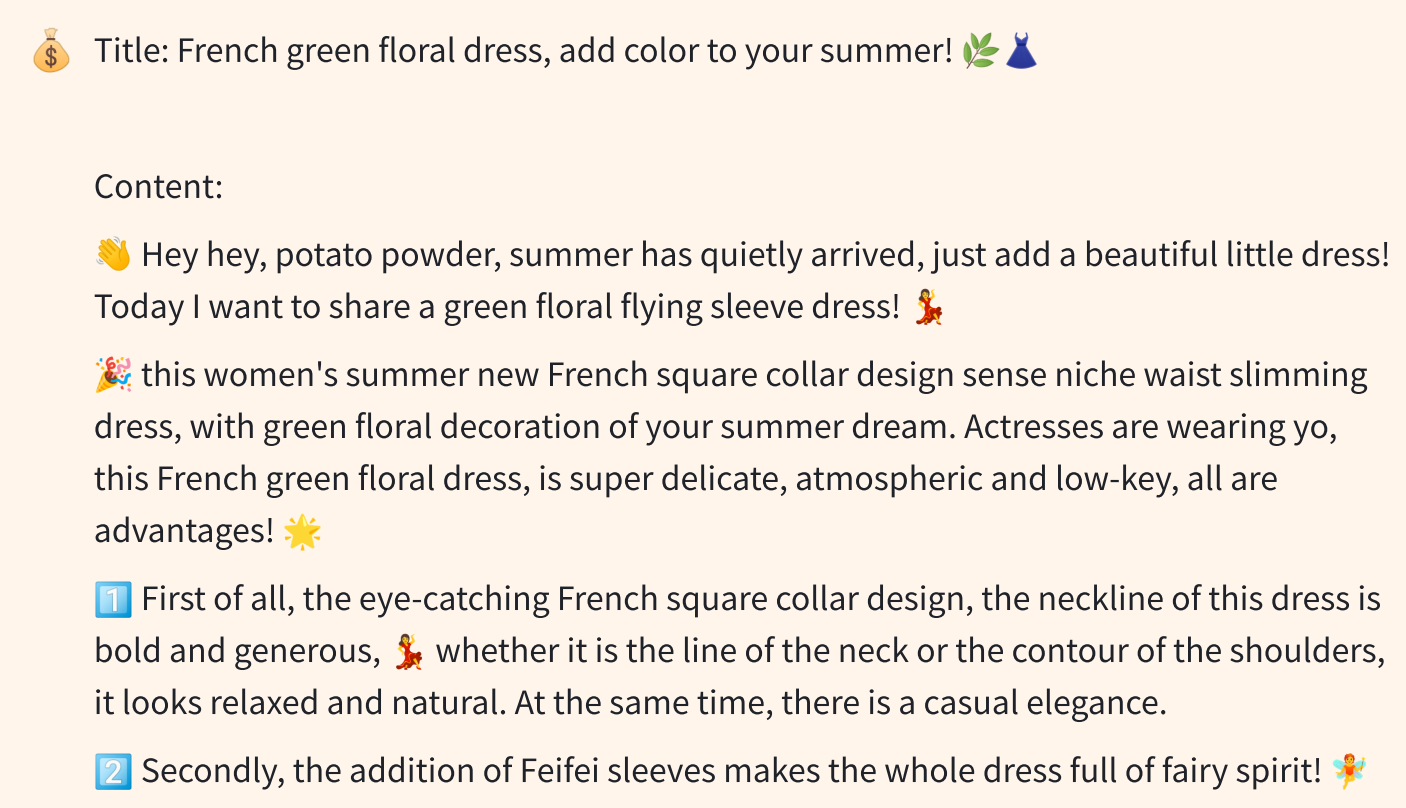

every time you wave your arms, it seems that you can walk into a classical France movie. Feifei sleeves can also cover the annoying fat on your arms, killing two birds with one stone. S Moreover, the niche design makes you instantly 👰 ! This dress is full of creativity and unique selection. Just mastered the most popular slimming waist technique at the moment, wearing it makes elephant legs disappear!

more importantly, this dress uses a green floral pattern,  $\bigotimes$  full of youth and vitality, delicate and cute, there is a kind of energy that calls nature at any time! Wearing it, like falling into the midsummer afternoon sun, back to those carefree little fresh time.

Overall, this legal French green floral flying sleeve dress is really a must-have for summer! Say goodbye to the monotonous short sleeves and skirts, it has a high-end and low-key design sense and elegant style, making you stand out in the crowd. Wear it and spend a happy summer with your sisters. **\*** 

Come and get it  $\underline{m}$ ! The editor has already reserved one for you,  $\mathfrak{V}$  ready to show it to you, how about it, isn't it very exciting!? Then what are you waiting for, quickly add a little bit of this aesthetic for yourself!  $\mathfrak{K}$ 

Front row reminder: limited stock, A grab it, don't miss it! I wish you all a confident and beautiful summer!

#### Example 2: Midjourney Drawing Tips

Define a model that outputs Midjourney descriptors. After inputting the painting **theme**, 4 Midjourney descriptors can be output each time.

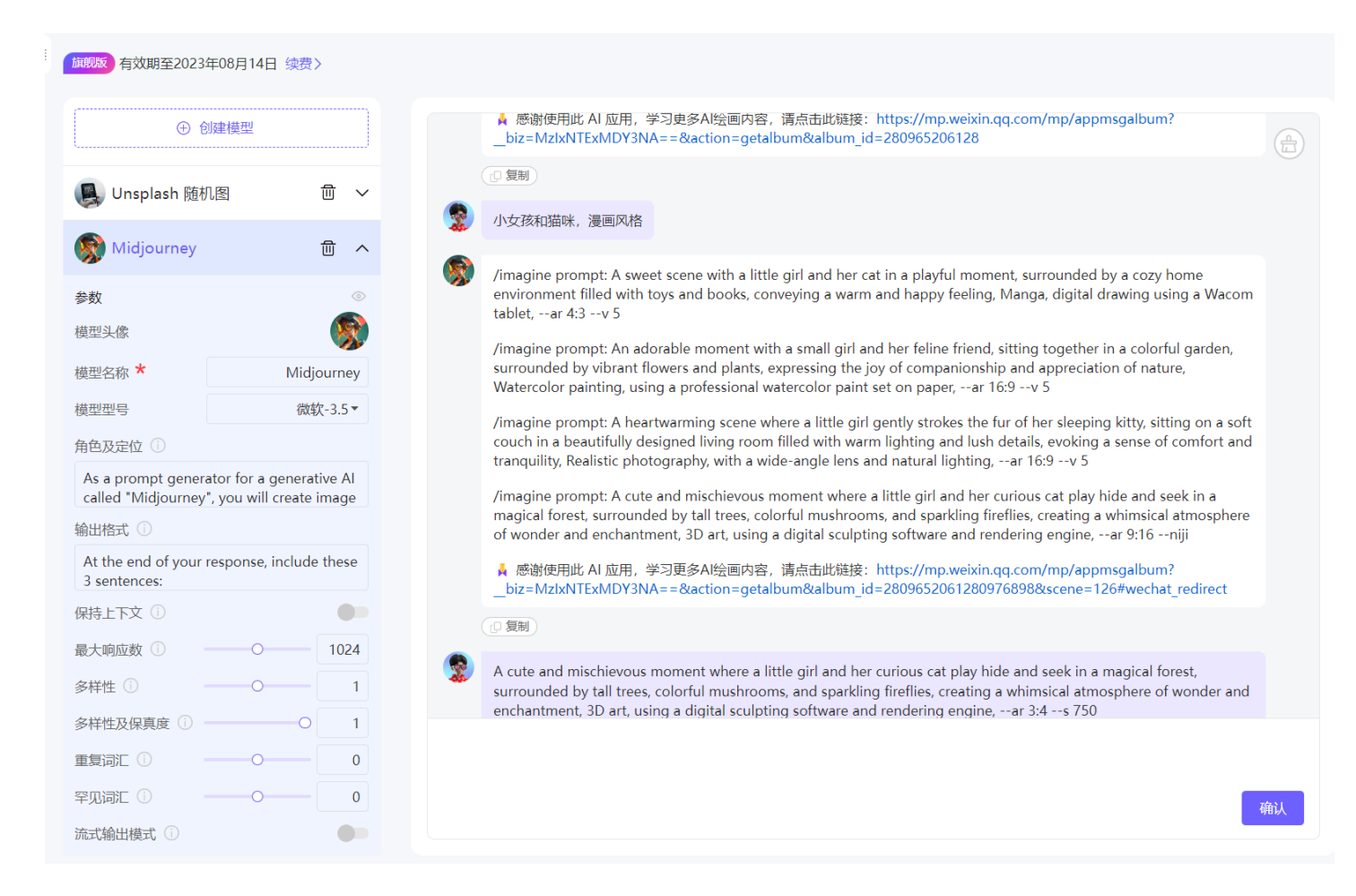

Copy the output of the fourth descriptor to Midjourney to get the picture. You can also **create a new [MJ painting model]** to draw this descriptor.

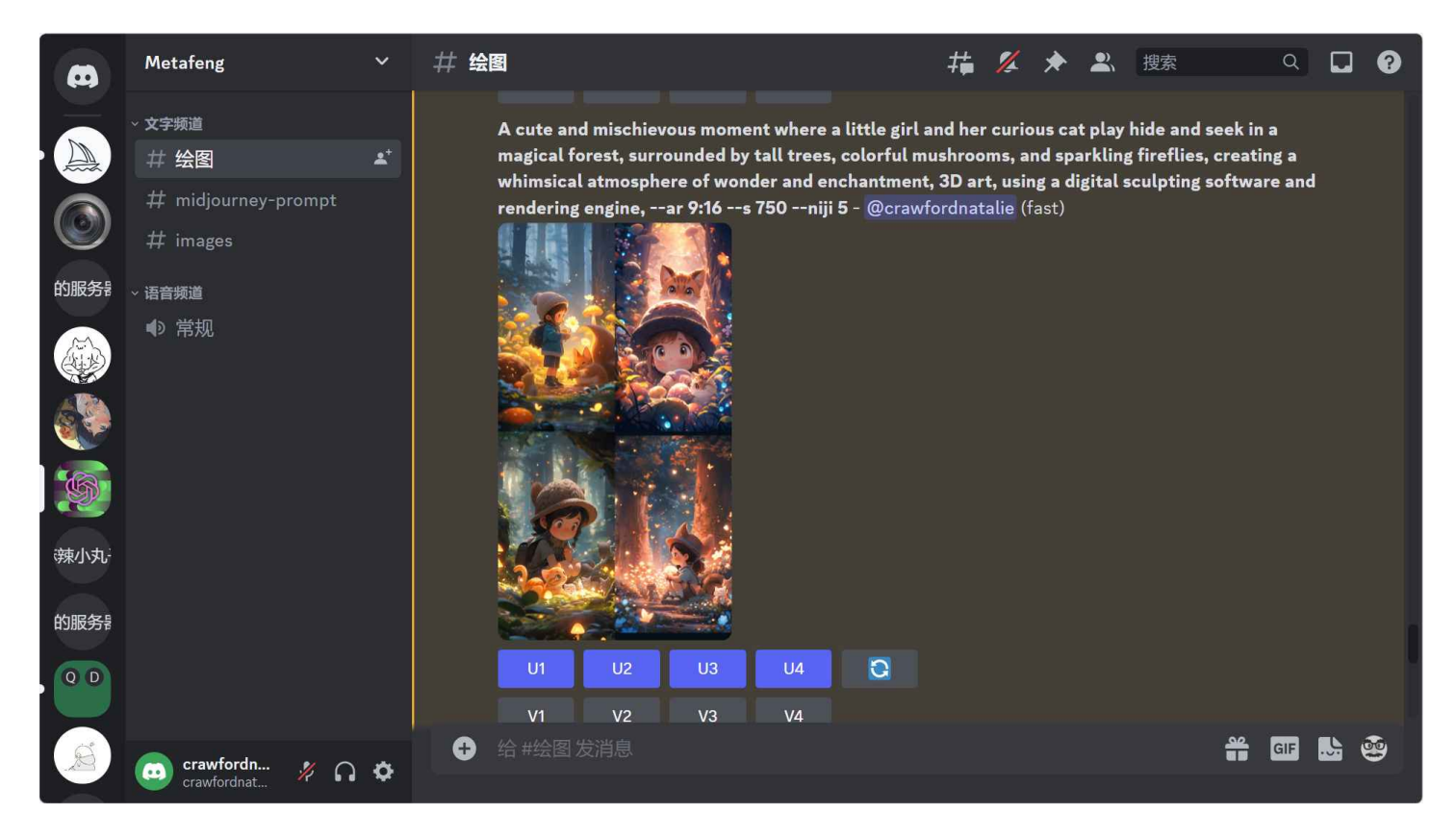

Drawn Al images:

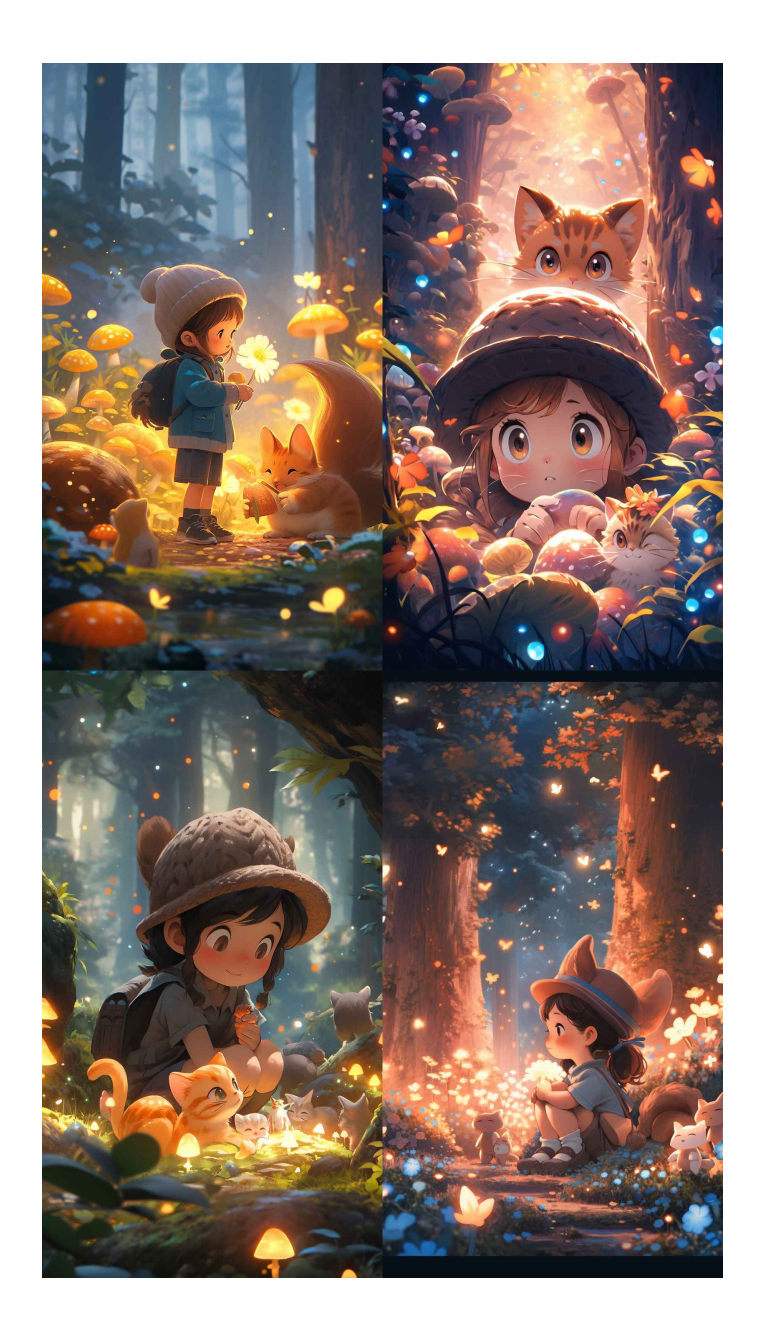

### 2.3 Training

Users can upload their own business data such as text, TXT, PDF, Word files, etc. to train the model, thereby achieving intelligent content output of the business. For example, based on the training content, it can output product video scripts, product profiles, training outlines, test questions, etc.

There are two types of training datasets that can be created: regular training dataset and intelligent training dataset. It supports adding multimedia files to training files.

The following describes how to create a training dataset and how to associate the training dataset with the agent .

| ZelinAl                  | 在 有效期至2023年12月31日 续费2 |                          |             |
|--------------------------|-----------------------|--------------------------|-------------|
| 🖓 对话                     | 账户余额(元)               | 多媒体库                     | 查看内容〉 字符量 ① |
| ☞ 智能体                    | 9.88 <sup>充值</sup>    | 文字较多? 选择包月模式更划算 > 0 K/1G | <b>扩容</b> 0 |
| ₢ 训练                     |                       |                          |             |
| ◎ 应用                     |                       |                          |             |
| 品 分销                     |                       |                          |             |
| <b>全</b> 收益              |                       |                          |             |
| I 消费                     |                       |                          |             |
| 🗟 应用市场                   |                       |                          |             |
| 图 智能体市场                  |                       |                          |             |
| ③ 系统设置                   |                       |                          |             |
|                          |                       | 暂无训练集                    |             |
|                          |                       | 创建智能训练创建普通训练             |             |
|                          |                       |                          |             |
| zelinai001<br>ID: 157558 |                       |                          |             |

### 2.3.1 Creating a training dataset

Click "Create intelligent training dataset " or "Create regular training dataset" to enter the training dataset setting interface, fill in the title, introduction, training mode and content of the training dataset.

Training dataset content can be directly input text or upload.txt.docx.pdf format documents, you can choose to add pictures or videos from local or multimedia libraries. The input text content can be edited twice.

Training mode: 1. Convergent training: training based on input content only

2. Divergent training: training based on input content and related association content

| 训练 / 创建智能训练集                            |                             |               | 训练/编辑普通训练集                                |                                                                                                    |                     |
|-----------------------------------------|-----------------------------|---------------|-------------------------------------------|----------------------------------------------------------------------------------------------------|---------------------|
| 清输入训练集标题<br>清输入训练集新介<br>训练模式○:○发散训练、○ 枚 | 2011/45,                    | 3026          | zelinai常见问题<br>zelinai常见问题                |                                                                                                    | 完成                  |
|                                         |                             | Q 搜索关制词       | 问题 Q 搜索问题关键词                              | 回答                                                                                                    | 批量上传                |
|                                         | BEATHERA IN does and BUILTS | Sar Das Spans | 2023-12-05 16:50 - 284学将<br>zelinal69(KM9 | 日本語の語音を小丁市大規模。但近らFT 3.5、GFT 4. 文化一直、目で超大、Midjourney,Stable Diffusion,DALLE; 2. 私場機理問題: 多指式文理文法、多構型研究能力、改良及及防能力; 3. 2. 2. 2. 2. 2. 2. 2. 2. 2. 2. 2. 2. 2. |                     |
|                                         |                             |               | 2023-12-05 16:50 - 25949<br>zelinai89logo | දම්බෘෂිපිරලරූ පු දම්බෘඩ png                                                                                                    | t D1000 C\$990044 6 |
|                                         |                             |               |                                           | 新聞的问题                                                                                                    |                     |

Ordinary training dataset is in the form of Q & A group, which can be imported and uploaded in batches. Common scenarios include customer service consultation assistants, etc.

After filling in the content, click "Finish" and wait for the training to be successful before using it.

| ZelinAl       | 徑 专业版 有效期至2023年12月31日 续费> |                 |                 |               |
|---------------|---------------------------|-----------------|-----------------|---------------|
| 🖓 对话          | 账户余额(元)                   |                 | 多媒体库            | 查看内容〉 字符量 ①   |
| ❸ 智能体         | 9.87 <sup>充值</sup>        | 文字较多?选择包月模式更划算> | 0 к/1G          | <b>#</b> 3126 |
| <b>(</b> ) 训练 |                           |                 |                 |               |
| ◎ 应用          |                           | 響 zelinai介绍 ✓ ● | ■ zelinai常见问题 ~ |               |
| 品 分销          | 创建智能训练集                   | 1               | zelinai常见问题     |               |
| € W益          |                           | ■2817字符 ★ 4智能体> | ■ 309字符 1 智能体>  |               |
| 国 消费          | 的社會通知的快樂                  | ☆ 删除 冒添加数据      | <b>创 删除</b>     |               |
| 🗟 应用市场        |                           |                 |                 |               |
| 智能体市场         |                           |                 |                 |               |
| ◎ 系统设置        |                           |                 |                 |               |
|               |                           |                 |                 |               |
|               |                           |                 |                 |               |
|               |                           |                 |                 |               |
|               |                           |                 |                 |               |
| zelinai001    |                           |                 |                 |               |

#### **Amount of characters**

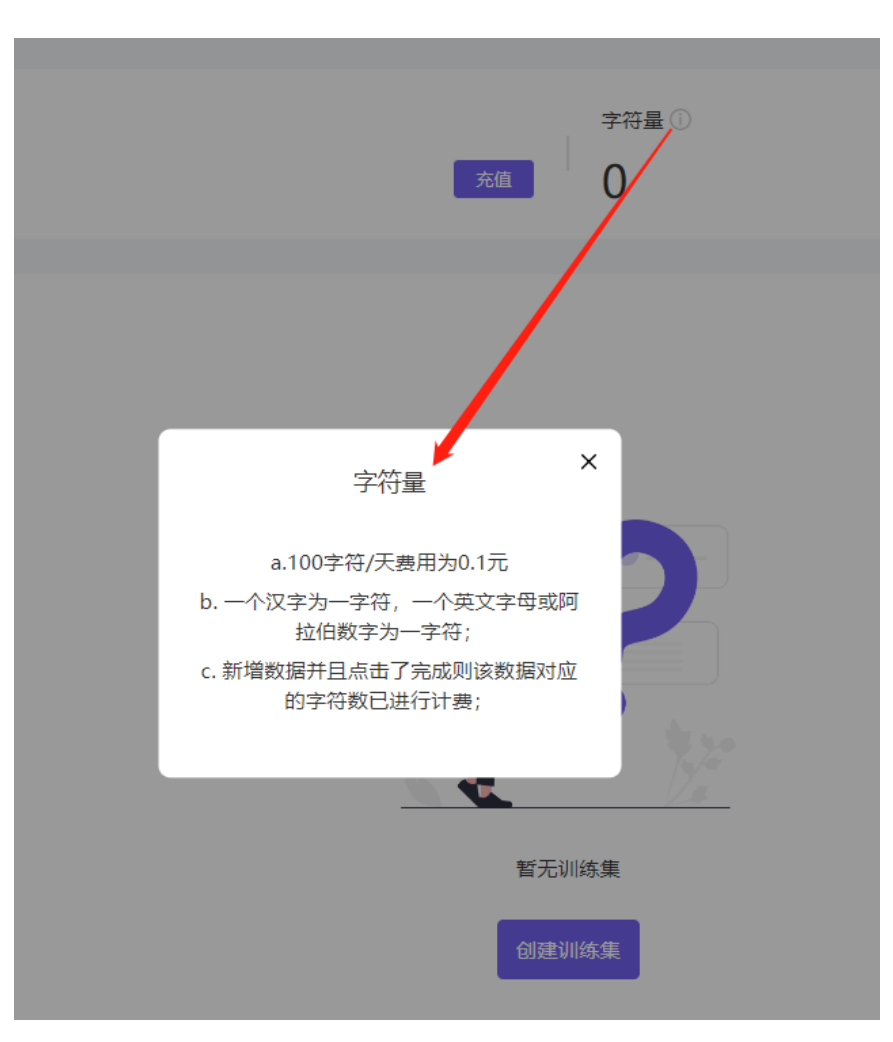

The training model itself is free, but as long as the training content is there after the training, it will occupy storage space, and ZelinAI will charge storage fees.

One Chinese character is one character, one English letter or Arabic numerals is one character.

When adding new data and clicking Finish, the corresponding character count of the data has been charged.

It is recommended that developers streamline the number of characters in training materials and delete unnecessary characters to save space and balance.

If there are too many words, choosing the monthly subscription model is more cost-effective.

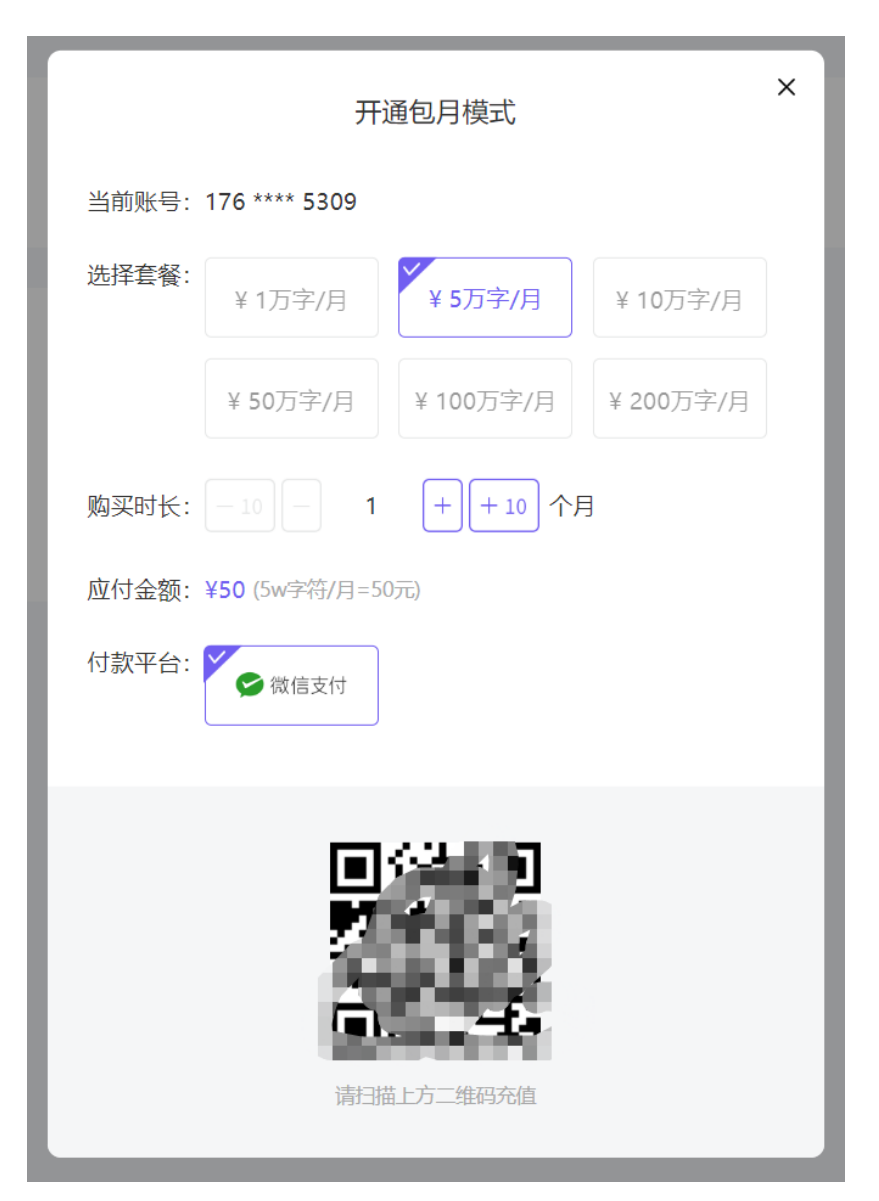

\$ 10,000 words/month: 10 yuan
 50,000 words/month: 50 yuan
 100,000 words/month: 100 yuan
 500,000 words/month: 500 yuan
 1 million words/month: 1000 yuan
 2 million words/month: 2000 yuan

### 2.3.2 Add multimedia

Images and videos can be added to the training set. When filling in the text content in the training dataset, click "Image" or "Video" in the upper right corner of the text filling area to upload and add images or videos locally, or select uploaded content from the "Multimedia" library. After adding multimedia content locally, the content will be automatically added to the multimedia library for easy secondary use.

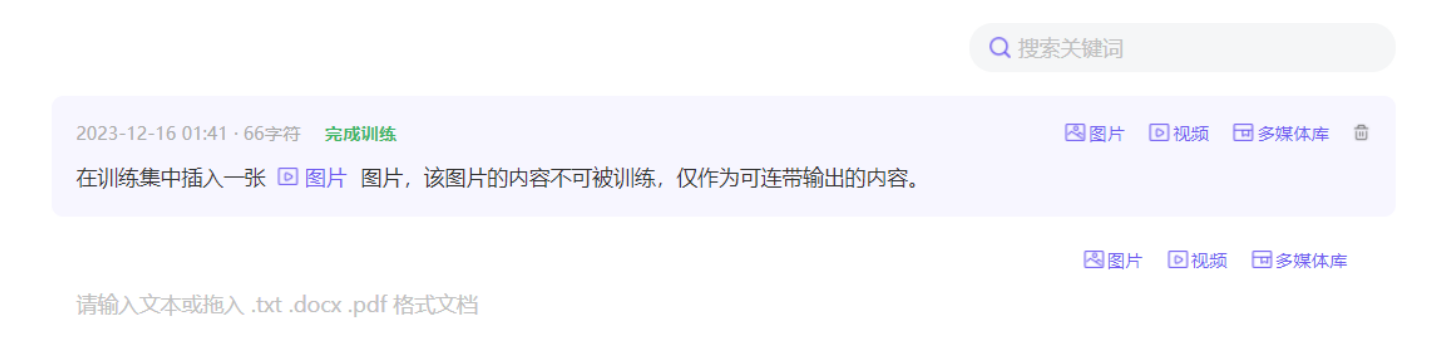

You can also upload or batch upload the necessary pictures or videos in the multimedia library. You can modify the name and delete them.

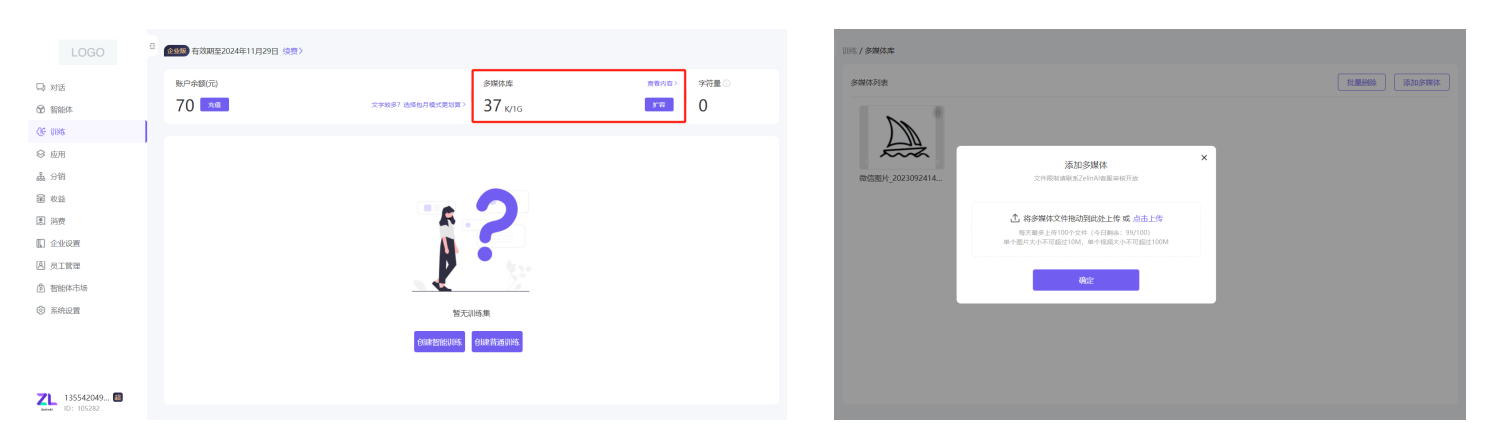

Note: The content of the multimedia inserted in the training set itself will not be trained, and can only be output with the arrangement of prompt words and training data .

### 2.3.3 Training dataset associated with the agent

#### 2.3.3.1 Add training dataset

After creating the training dataset, return to the agent section, click "Add training dataset" and select the training dataset to successfully associate. Multiple training datasets can be added, or the position where the training dataset is inserted in the role positioning can be selected.

| 角色定位 🕕                                                   |               |  |  |  |
|----------------------------------------------------------|---------------|--|--|--|
| 你现在是客服助手。我会给你一些有关产品的资料文件,你需要学习并理解。请你根据我的提问做出相关产品问题的相应解答。 |               |  |  |  |
| 角色变量 ()                                                  |               |  |  |  |
| ① 新建变量 训练集                                               |               |  |  |  |
| 训练集 🕕                                                    |               |  |  |  |
| ① 添加训练集                                                  | 智 zelinai介绍 × |  |  |  |
| 普 zelinai常见问                                             | 题 ×           |  |  |  |

### 2.3.3.2 Training dataset out of range reply

When enabled, you can set a fixed reply content when the question exceeds the scope of the training dataset .

| <ul> <li>④ 创建智能体</li> <li>Q</li> <li>②</li> </ul>                                                                                                    | 2世間11月11日11日11日11日11日11日日11日日11日日11日日11日日1                                                                                                    |    |
|----------------------------------------------------------------------------------------------------|----------------------------------------------------------------------------------------------------|----|
| 智能体版本号 1                                                                                                    |                                                                                                    |    |
| 模型型号 微软-3.5▼                                                                                                    | <b>Zelinai的功能</b>                                                                                                    |    |
| 你现你是書酿助手。我会给你一些有关产品的资料文件,你现你需要学习并理解。请你根据我的提问做出相关产品问题的相应解答。         ④ 浙维变量         ●新维变量         谢练集         ●新维变量         谢练集         ●新维变量         谢练集         ●新维变量         谢练集         ●新维变量         谢练集         ●新维变量         小蜂集         ●新维变量         小蜂集         ●新维变量         小蜂集         ●新维变量         小蜂集         ●新维变量         ●新维变量         ●新维变量         ●新维变量         ●新维变量         ●新维变量         ●新维变量         ●新维变量         ●新维变量         ●新维变量         ●新维变量         ●新维变量         ●新维要素認知識量         ●新维要素認知識量         ●新维要素         ●新维要素         ●新维要素         ●新维要素         ●新维要素         ●新维要素         ●新维要素         ● 新维要素         ● 新维要素         ● 新维要素         ● 新维要素         ● 新维要素         ● 新维要素         ● 新维要素         ● 新维要素         ● | <ul> <li> ZelinAl的功能包括: <ul> <li> 1.期有多个(商大模型,包括GPT 3.5、GPT 4、文心一高、讯飞星火、Midjourney、Stable Diffusion、DALL€; <ul> <li> 2.私城模型別修、支持多种格式文档、多模型串联能力、以及收敛和发散能力; </li> <li> 2.向中交互模式,包括技术模式(H5/API/Bot)、场景模式(Al全能助手/智能客服/文案写手/销售对练等)、角</li></ul></li></ul></li></ul> |    |
| 输入内容 ①                                                                                                    | 请输入想要沟通的内容,Enter发送,Enter+Shift 换行。                                                                                                    | 角认 |

### 2.3.3.3 Training dataset reference source

Display the specific paragraph content of the reply reference training dataset, which is convenient for debugging when making the agent. The source of the training dataset reference can be set whether to show it to the user when creating the application.

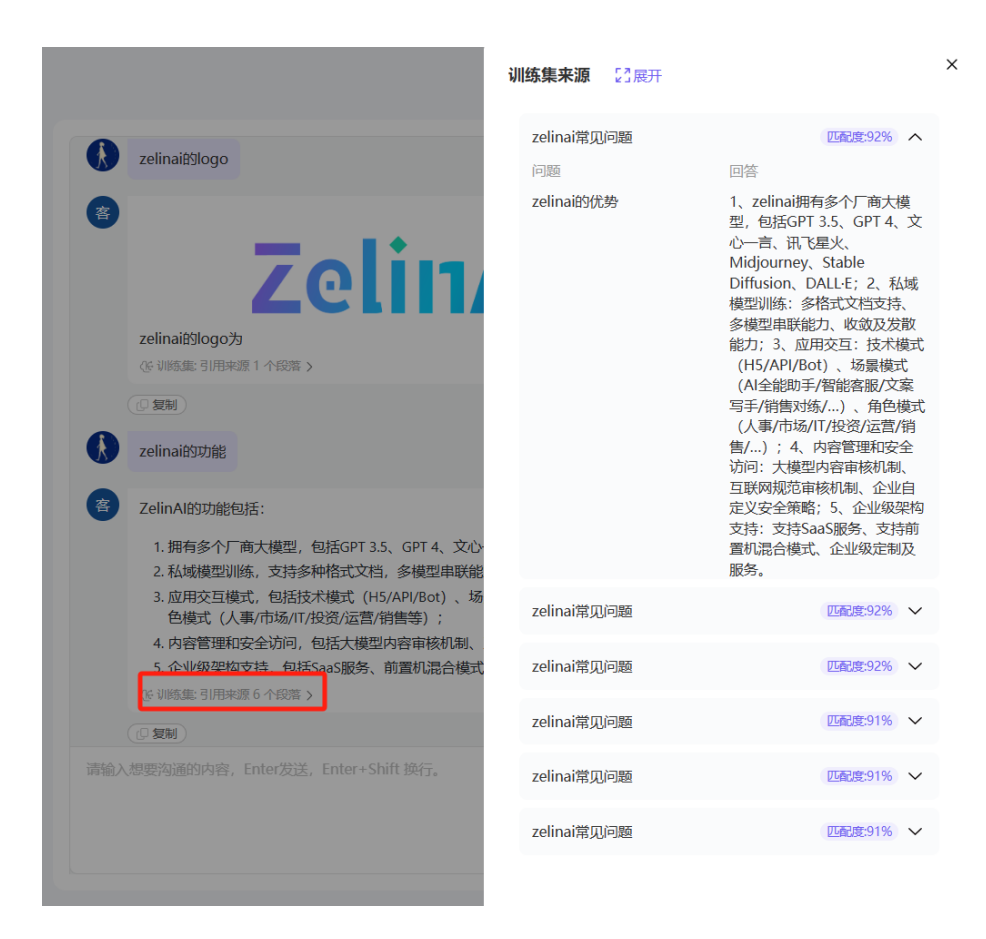

#### 2.3.3.4 General training dataset recommendation problem

After associating with the common training dataset, when the user inputs the content, the questions with high matching degree in the common training dataset will be displayed, which simplifies the user's questioning and is also more convenient to standardize the user's questioning, so as to achieve better output effect.

| <ul> <li>     ① 創建智能体     </li> <li>     Q    </li> <li>     ②     ①     </li> </ul> | k zelinaiâ9logo     | đ  |
|--------------------------------------------------------------------------------------|---------------------|----|
| 智能体版本号 1                                                                             |                     |    |
| 模型型号 微软-3.5▼                                                                         |                     |    |
| 角色定位 ① 你现在是客服助手。我会给你一些有关产品的资料文                                                       | Ζείπλ               |    |
| 件,你需要学习并理解。请你根据我的提问做出相关产品问题的相应解答                                                     | zelinai的logo为       |    |
| · 训练集                                                                                | ⑥ 训练集:引用来源 1 个段落 >  |    |
| 角色变量①                                                                                | ①复制                 |    |
| ④ 新建变量 训练集                                                                           | <b>义</b> zelinai的功能 |    |
| 训练集 ①                                                                                |                     |    |
| 添加训练集     暂 zelinai介绍 ×                                                              | 谷 /einAIRD#893#:    | _  |
| 普 zelinai常见问题 ×                                                                      | 猜你想问                |    |
| 训练集超范围回复()                                                                           | zelinaiß9logo       |    |
| 抱歉,我无法回答您的问题。                                                                        | zelinai的优势          |    |
|                                                                                      |                     |    |
| 输出格式 ①                                                                               |                     |    |
|                                                                                      |                     |    |
|                                                                                      | zelinai             |    |
|                                                                                      |                     |    |
| 输入内容 ∪                                                                               |                     | 确认 |
|                                                                                      |                     |    |

### 2.4 Application

Everyone knows that good AI hints can reduce costs and increase efficiency. However, in ChatGPT, we have trained a very powerful model, but we cannot share it with more people. In fact, ZelinAI can solve this problem. Next, we will package the model we just created as an AI application and share it with more people to experience the charm of ChatGPT.

### 2.4.1 Application Type Description

Currently supports creating applications in three ways: **H5 application, API application, BOT application** .

**Create H5 applications** : create H5 applications based on the selection model, H5 applications can be opened and used directly on computers and mobile phones;

**Create API application** : Create an API application based on the selected model. After creation, the API of the application will be given, which is convenient for calling the API for secondary development.

**Create BOT bot applications** : Create BOT applications based on selected models, which can create intelligent machines for WeChat, WeCom, DingTalk, and Feishu.

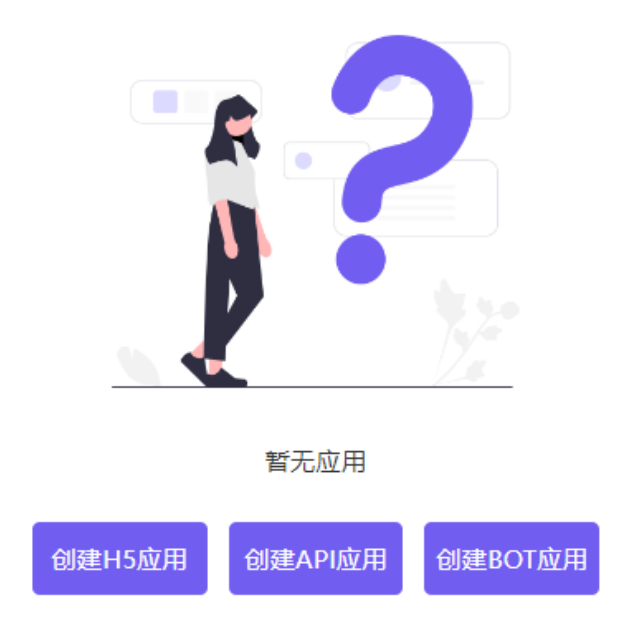

### 2.4.2 Create an H5 app

Create H5 applications based on the selection model. H5 applications can be opened and used directly on computers and mobile phones.

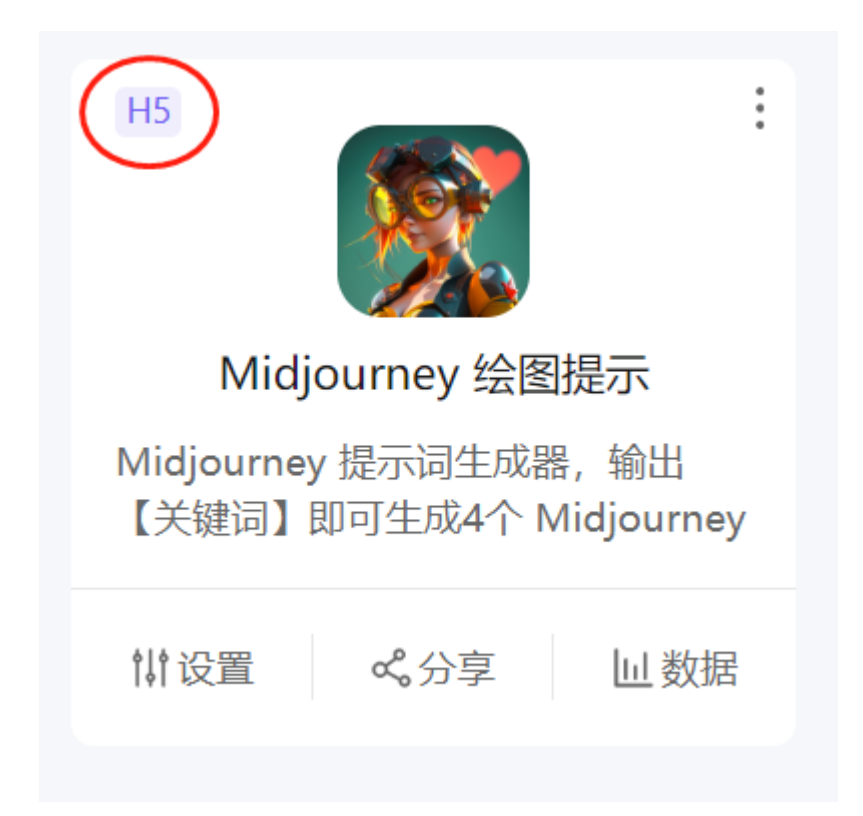

- App name : [Midjourney Drawing Tips]
- Application English name : [Morning Image Prompts]
- Application icon :

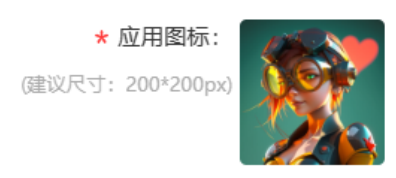

• Application Introduction & Application English Introduction :

Midjourney prompt word generator, output [keywords] to generate 4 Midjourney prompts.

For example:

prompt 1:

/imagine prompt: Clear morning light shines through a forest canopy, --ar 3:2 --v 5

- Style : Dialogue style, Q & A style
- Select model : here select the model just created 2 [Midjourney]

| 词】.<br>3<br>.ig<br>.en | 即可生成4个 Widiourney 提示。输入:【清昌的第一选择模型 | × |
|------------------------|------------------------------------|---|
| Ľ                      | ₩₩ 小红书10倍高点击率SEO标题生成               |   |
|                        | 照片研究员                              | 1 |
|                        | planet IX 链游 AI 助手                 | 1 |
| <b>Z10</b>             | Unsplash 随机图                       |   |
|                        | Midjourney                         |   |
|                        |                                    |   |

• Introduction : Introduce your application and how to use it

Please output the keywords we need for AI drawing to generate 4 Midjourney prompts.

Enter: [The first ray of sunshine in the morning]

Output: Prompt 1, 2, 3, 4:

/imagine prompt: Clear morning light shines through a forest canopy, lighting up a small clearing where a deer grazes on leaves, using a 70-200mm lens, f/4 aperture, --ar 3:2 --v 5

• Add recommended questions: Recommended questions can be added in the guide language. When users use the application, they can directly click on recommended questions to send and guide users to use.

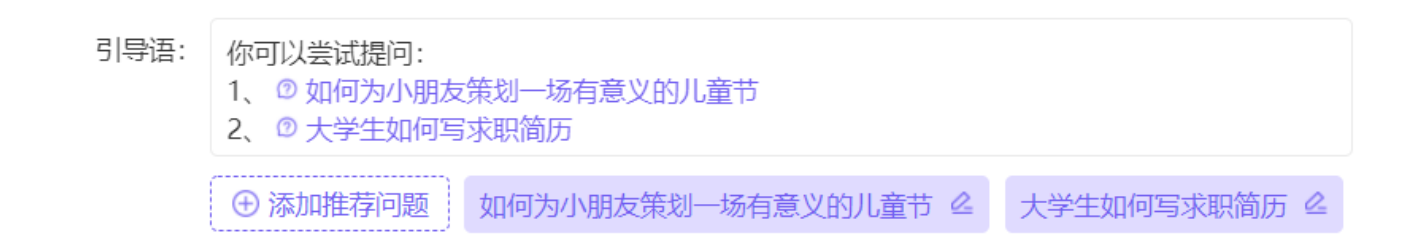

• **Menu bar:** Add fixed reply content to the menu bar, supporting image, text, mixed image and link forms. The preset reply content will not consume tokens.

| 菜单栏: |      |                          |    |    |
|------|------|--------------------------|----|----|
|      | 标题   | 内容                       | 操作 |    |
|      | 官网   | https://www.zelinai.com/ | 编辑 | 删除 |
|      | 人工客服 | 请扫描添加人工客服 🛛 图片           | 编辑 | 删除 |
|      |      | ① 添加                     |    |    |

| ∂ 官网 >  | 人工客服 >                       |  |
|---------|------------------------------|--|
| 请输入想要沟道 | 画的内容,Enter发送,Enter+Shift 换行。 |  |
|         |                              |  |
|         |                              |  |
|         |                              |  |

● 点击开始录制

• **Input & Output Settings** : Support text and voice input and output. When outputting voice, you can choose to play automatically, choose timbre, etc.

| 输入设置:                        | 🗸 文字输入        |                |      | ×   | AI助手                               | £                                        | •              |
|------------------------------|---------------|----------------|------|-----|------------------------------------|------------------------------------------|----------------|
|                              | ☑ 语音输入        |                |      |     |                                    | ک <                                      | 0              |
| 输出设置:                        |               |                |      |     | 3.10                               | 5' ו ו                                   |                |
|                              | ▶ 1911日日日     |                |      |     | ı ı  59'                           |                                          |                |
|                              | 设置自动播放        | ○ 输出语音自动播放     | 攵    |     | 好的,针对你不知道                          | <b>鱼吃什么早餐</b> ,                          | 我可             |
|                              | 请选择播音员        | 成年女声 🔹         |      | -   | 以提供一些建议。早<br>的一餐,建议搭配书<br>白质 碳水化合物 | <sup>≟</sup> 餐是一天中最<br>≘富的营养,包<br>脂肪 维生素 | 重要<br>括蛋<br>和纤 |
|                              |               | 成年女声           |      | 1   | 维素等,以满足您的                          | 加加、理工系<br>的身体需要。                         | 1.1121         |
| 是否付费:                        | ○ 免费          | 成年男声           |      |     | 以下是几种早餐选择                          | ¥:                                       |                |
|                              | ○ 付费 (1Z币=1元, | 2 童年女声<br>童年男声 | 50v) |     | 1. 鸡蛋三明治:把<br>和浓郁的起司が<br>波炉里加热一下   | ]煎蛋、火腿或<br>(在面包里,可<br><sup>、</sup> 。     | 培根<br>以在微      |
| 应用属性:                        | ○ 公开          | 香港女声           |      | 1.2 | 2. 煎蛋卷饼:鸡蛋                         | 計加点许多蔬菜                                  | 卷在卷            |
|                              | ○ 私有          | 湖北男声           |      | 12  | 饼里,可以使你                            | 们感更好。                                    |                |
| 加入应用市场:                      | ○ 不加入         | 合肥男声           |      |     | 3. 酸奶:可以搭配<br>的早餐卡路里和              | }谷物和水果,<br>]营养含量。                        | 丰富你            |
|                              | 〇加入           | 成都女声           |      |     | 4. 燕麦粥加水果:                         | 这是一个简单                                   | 易做的            |
|                              |               | 东北女声           |      |     | 早餐,可以增加<br>感。                      | 1你吃早餐时的                                  | 饱腹             |
| <b>背景图:</b><br>: 750*1600px) |               |                |      |     | 希望以上建议能帮到<br>问题,我很乐意回答             | 刂你,如果你有<br><sup>§</sup> 。                | 其他             |
|                              |               |                |      |     | ② 复制 〇 重新生成                        |                                          |                |
|                              |               |                |      |     |                                    |                                          |                |

• Whether to pay : You can share the application for free or set a limit on the number of free uses, or charge by time and frequency.

:......

- **App properties** : Private for personal use, or public. Setting it to private will not be displayed on the personal app homepage.
- Whether to join the app store : You can add the made AI application to the app store. After the review is passed, the application can be used by more users. Recommended to join.
  - Select category :

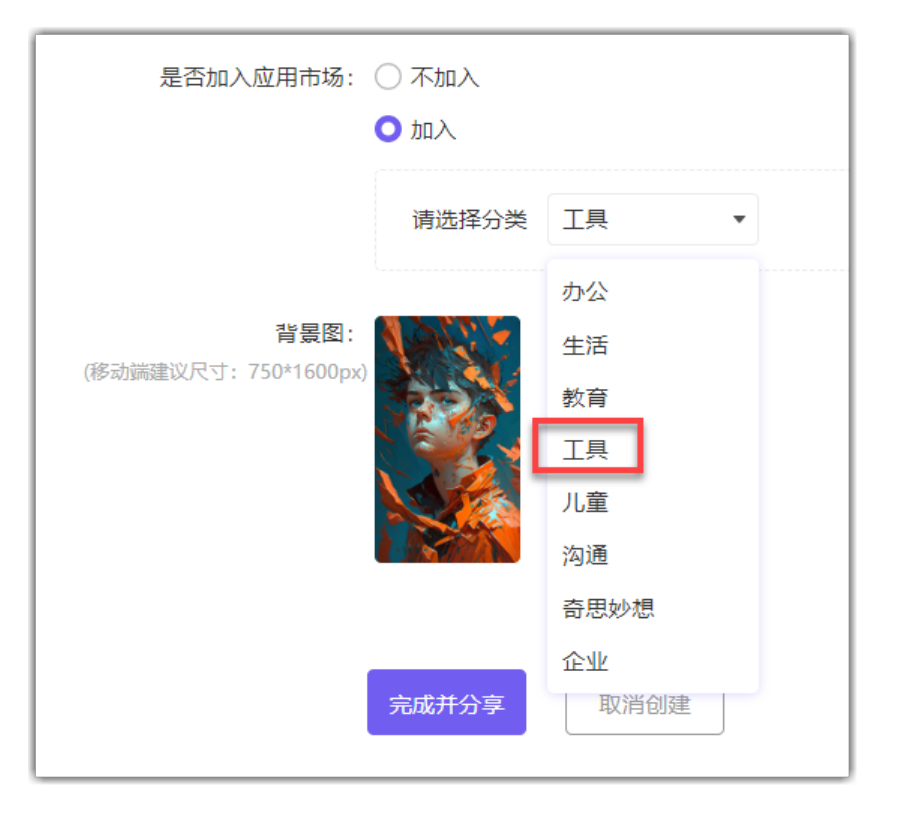

• Set background cover: You can set the background cover for mobile applications.

After setting up, click " **Finish and Share** ", and the application will be created. **Through the above operations, we have truly achieved zero-code construction of our own AI application.** 

### 2.4.3 Data overview

In the data bar, we can clearly see the **total number of users, total engagement, total PV, total likes, total cost consumption, and total revenue** of our application. These data can help us better understand user behavior and preferences, so as to develop more targeted strategies, improve user stickiness and Retention Rate of the application, and view the revenue and consumption of the application, which is easy to control and adjust the price. In addition, we can analyze users' active time, regional distribution, device usage, etc. based on these data in the later stage, in order to better optimize product functions and User Experience. Therefore, timely updating and in-depth analysis of these data is crucial for our application.

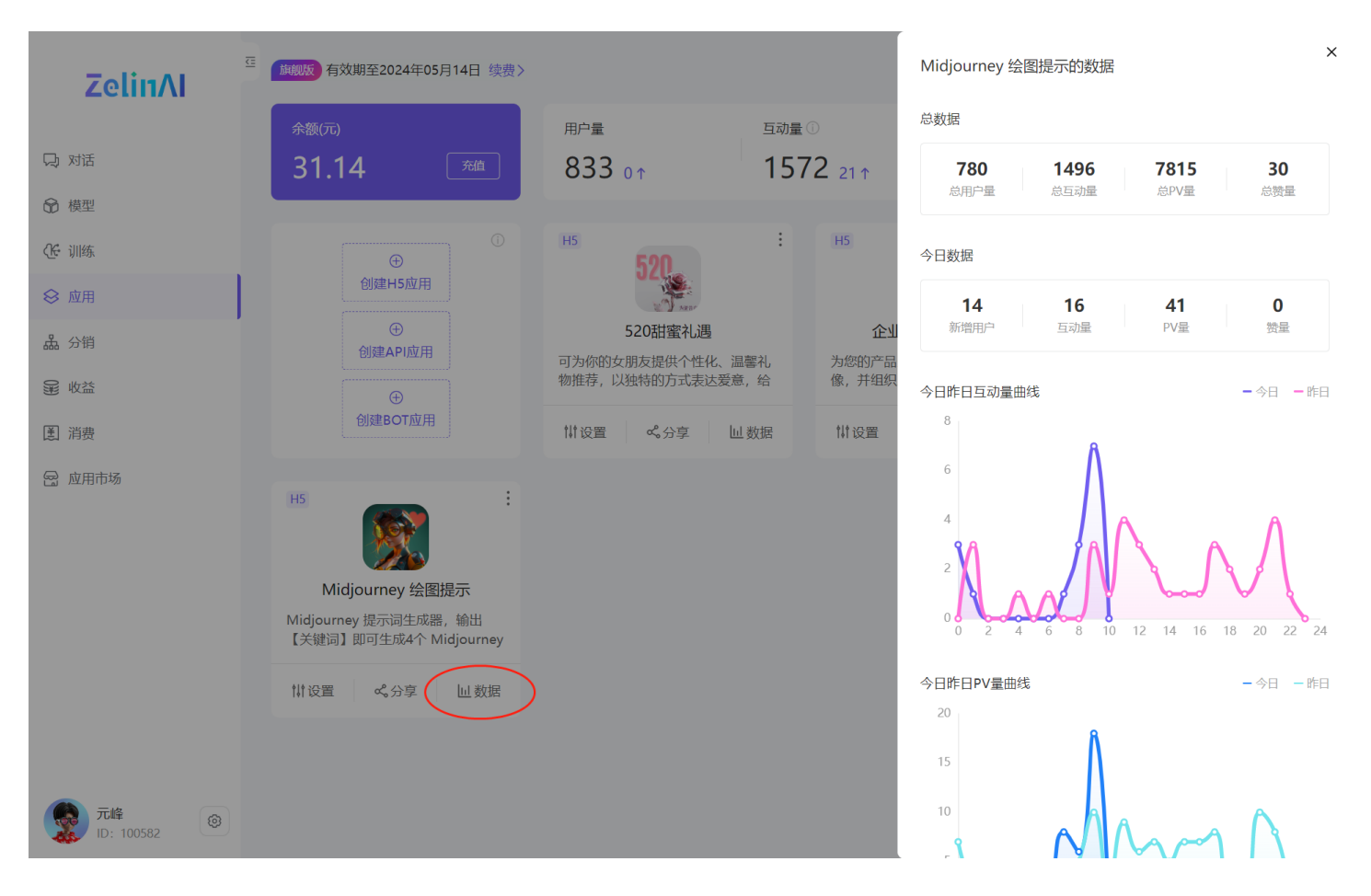

### 2.4.4 Delete apps

Click the three dots in the upper right corner of the app and click " **Delete** ".

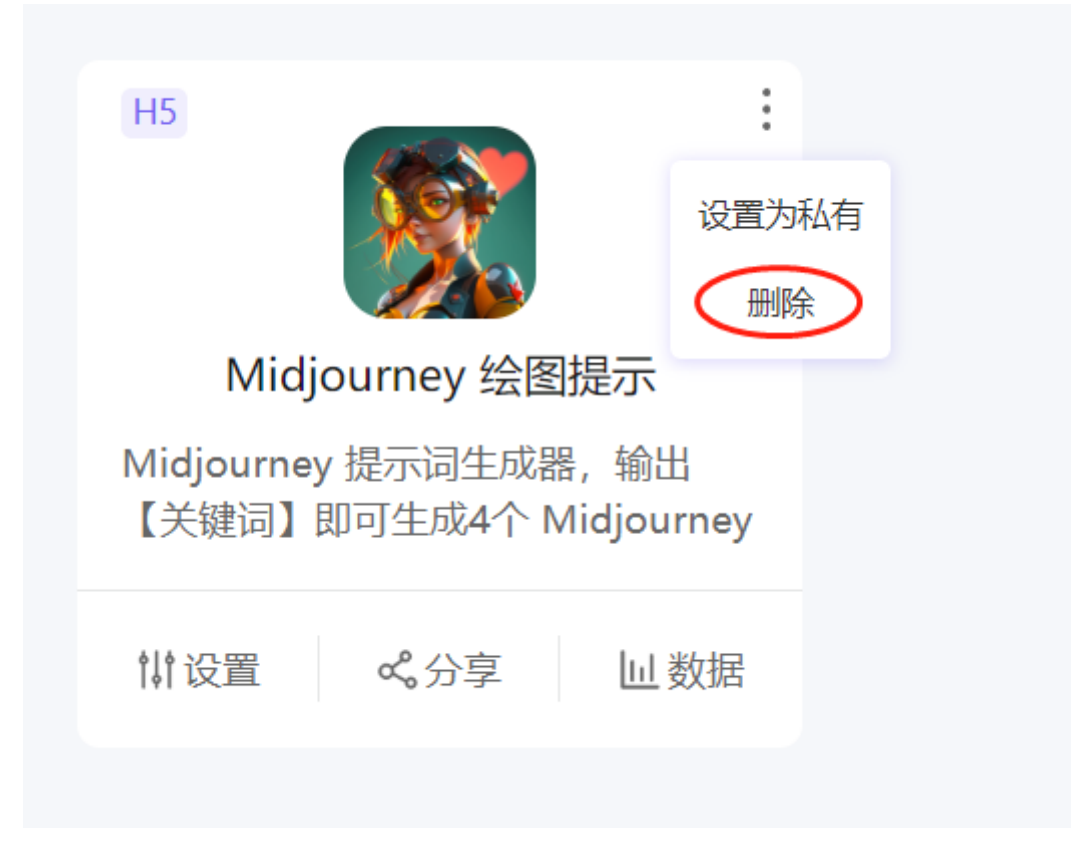

### 2.4.5 Create an API app

# Create an API application based on the selected model. After creation, the API of the application will be provided for easy calling for secondary development.

Create an API application, fill in the basic application information, and you will get an **APP ID**.

|                                                                                                    | 应用英文名称:                                | Midjourney绘图提示                                                                                                    |
|----------------------------------------------------------------------------------------------------|----------------------------------------|----------------------------------------------------------------------------------------------------|
|                                                                                                    | * 应用图标:<br>(建议尺寸: 200*200px)           |                                                                                                    |
| djourney 绘图提示                                                                                                    |                                        |                                                                                                    |
| ney 提示词生成器,输出<br>】即可生成4个 Midjourney                                                                                    | * 应用介绍:                                | Midjourney 提示词生成器, 输出【关键词】即可生成4个 Midjourney 提示。<br>例如:<br>prompt 1:<br>/imagine prompt: Clear morning light shines through a forest canopy,ar 3:2v 5 |
| 回APP ID 则数据                                                                                                    | 应用英文介绍:                                |                                                                                                    |
| diaurnay <sup>经</sup> 图坦二                                                                                              | 内容设置                                   |                                                                                                    |
| メ<br>Jjourney 绘图提示APP ID 推                                                                                             | * 选择模型:                                | 选择模型                                                                                                    |
| NcGgrS ∬î ti                                                                                                    |                                        | Midjourney ×                                                                                                    |
|                                                                                                    | APP ID:                                | VXWG5Nfc6cNH4XS5PcGgrS                                                                                                    |
| 創 复制APP ID                                                                                                    | I                                      | <mark>完成</mark> 取消修改                                                                                                    |
| ■ APP ID 业数据<br>■ APP ID 业数据<br>diourney 绘图提示APP ID X<br>1<br>1<br>1<br>1<br>1<br>1<br>1<br>1<br>1<br>1<br>1<br>1<br>1 | 应用英文介绍:<br>内容设置<br>* 选择模型:<br>APP ID : | 例如:<br>prompt 1:<br>/imagine prompt: Clear morning light shines through a forest canopy,ar 3:2v 5                                                    |

**Copy the APP ID**, and then operate according to the E【对外接口文档】聊天接口API.

### 2.4.6 Create BOT bot application

Create BOT applications based on selected models, and create intelligent machines for WeChat, WeCom, DingTalk, and Feishu.

|                                                | 应用 / 创建BOT应用                                                                                                    |  |
|------------------------------------------------|----------------------------------------------------------------------------------------------------|--|
| BOT                                            | 基本信息设置 * 应用名称: Midjourney 绘图提示 应用英文名称: Midjourney 绘图提示                                                                                                    |  |
| Midjourney 绘图提示                                | * 应用图标:<br>(建议尺寸: 200°200m)                                                                                                    |  |
| Midjourney 提示词生成器,输出<br>【关键词】即可生成4个 Midjourney | * 应用介绍: Midjourney 提示词生成器,输出【关键词】即可生成4个 Midjourney 提示。<br>例如:<br>prompt 1:<br>/imagine prompt: Clear morning light shines through a forest canopy,ar 3:2v 5 |  |
| ₩设置 PAPP ID 回数据                                | 应用英文介绍:                                                                                                    |  |
|                                                | 选择使用平台: 🔾 个人微信 🔾 企业微信 🔾 钉钉 🗌 飞书                                                                                                    |  |

Fill in the basic information of the application and select the platform to use.

#### 2.4.6.1 Content settings

#### BOT is divided into three models: basic, advanced, and versatile

| Model number   | Basic | Advanc  | All-     |
|----------------|-------|---------|----------|
|                | type  | ed type | rounder  |
| Price (yuan)   | 999   | 1999    | 19999    |
| Support WeChat | 3.    | 10 of   | Unlimite |
| groups         |       | them.   | d        |

Note: The deployment fee is charged only once, and the interactive fee in use is charged according to the interactive fee of the model API interface call you choose.

For example, if you choose the GPT3.5 model, the cost per interaction is 0.06 yuan, and if you choose the GPT4 model, the cost per interaction is 0.5 yuan.

#### 2.4.6.2 BOT deployment method

1. Scan the ZelinAI customer service QR code below to add customer service.

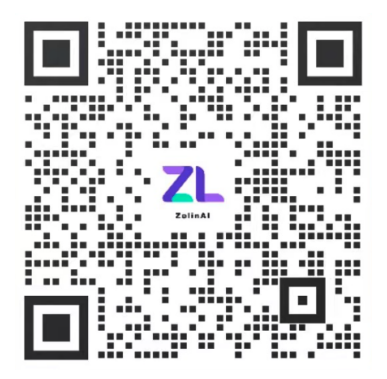

- 2. Click the "**Finish** " button below to send the generated BOT APP ID to ZelinAI customer service.
- 3. Pay the model fee to ZelinAI customer service and follow the customer service's instructions to complete the deployment of the BOT.
- 4. Add BOT to the group, just @BOT and tell them what you need to know.

#### 2.4.6.3 ZelinAI BOT Customer Service

BOT robot customer service deployed in the ZelinAI user group.

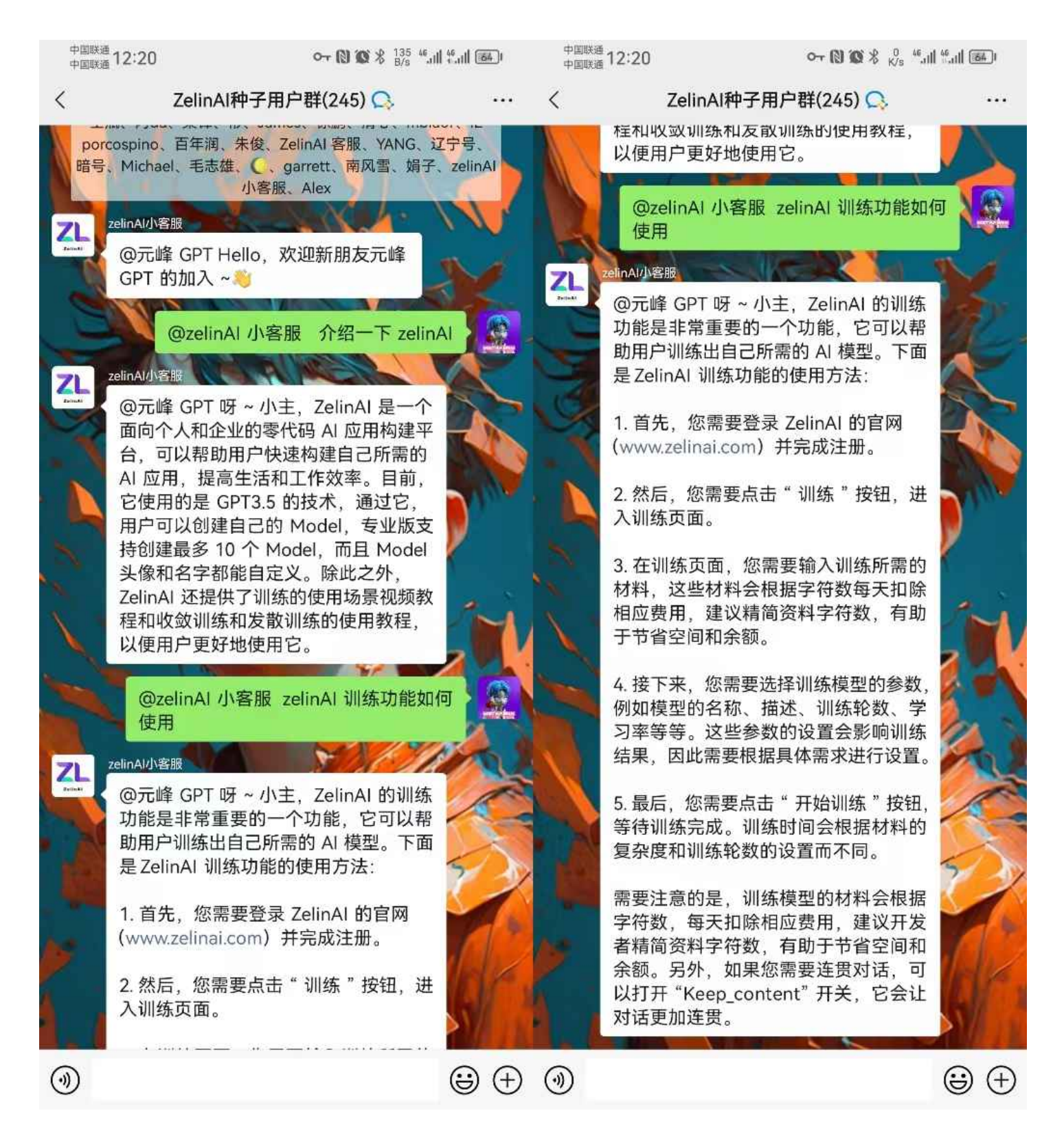

### 2.4.7 Share AI applications

Users can package their trained models into AI applications. This means that users can integrate the models into an application, giving it intelligent capabilities and functions.

In addition, we can use social media, advertising and other ways to further expand the influence and popularity of the application, so that more people can understand, use and benefit from the application we create. Moreover, we can continuously improve and optimize the functions and performance of the application to provide users with better experience and
service, so that our application stands out in the market and becomes one of the first choices of users.

| 繊甸版 有效期至2024年05月14日 续费><br>余额(元)<br><b>31 1</b> <i>1 1 万</i> 道                                      | 用户量                                                                                   | 互动量 <sup>①</sup><br>1572 → ▲                                                                                                    | <sup>₽V量</sup><br>8198 «го | <sup>赞量</sup><br>33 。▲ |
|----------------------------------------------------------------------------------------------------|---------------------------------------------------------------------------------------|----------------------------------------------------------------------------------------------------|----------------------------|------------------------|
| ①<br>①<br>①<br>①<br>①<br>①<br>①<br>①<br>①<br>①<br>①<br>①<br>①<br>①                                  | <ul> <li>B3300↑</li> <li>B5</li> <li>B2000000000000000000000000000000000000</li></ul> | Image: 10 / 2 21↑       Image: 10 / 2 21↑       Ima | 019045↑<br>                |                        |
| H5 :<br>Midjourney 绘图提示<br>Midjourney 提示词生成器,输出<br>【关键词】即可生成4个 Midjourney<br>(大键词】即可生成4个 Midjourney |                                                                                       |                                                                                                    |                            |                        |

#### Supports 3 sharing methods:

| 用/分享应用                                                                                   |        |
|------------------------------------------------------------------------------------------|--------|
| 链接分享                                                                                     |        |
| https://zelinai.com/s/kavvHSjs2nZSiufjajw2vT                                             | 1 复制链接 |
| 二维码分享                                                                                    |        |
|                                                                                          |        |
|                                                                                          |        |
| Midjourney 绘图版示<br>Midjourney 图示和性系统。Nat I 关<br>地引 即可生成4个 Midjourney 提<br>Falle.csur=Met |        |
| ZBR#@>>> 简读说<br>ZelinAl 上 保存海报                                                           |        |

#### Link sharing: https://zelinai.com/s/kavvHSjs2nZSiufjajw2vT

#### **Poster sharing:**

QR code sharing:

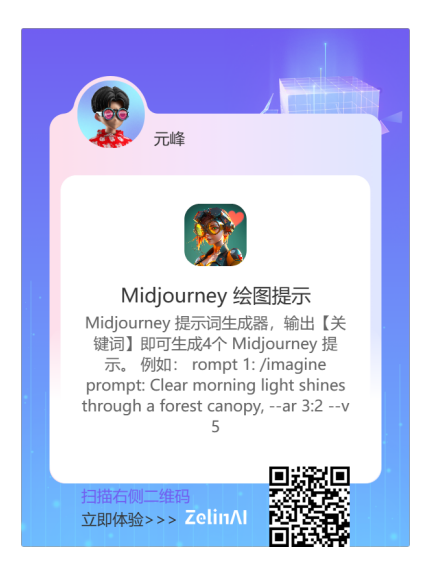

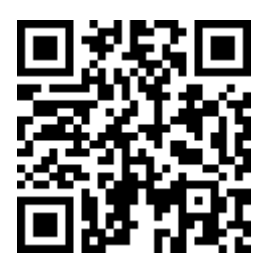

After creating the application, **share the QR code or link to WeChat or official account**. As long as the application has value and demand, users can earn income by paying for it.

#### 2.4.7.1 Mobile terminal experience (WeChat login)

剩余0次

0 +

Z

-缕阳光

请输出你要 AI 绘图的【关键词】,即可 生成4个 Midjourney 提示。输入:【清 晨的第一缕阳光】输出:Prompt 1, 2, 3, 4:/imagine prompt: Clear morning light shines through a forest canopy, lighting up a small clearing where a deer grazes on leaves, using a 70-200mm lens, f/4 aperture, --ar 3:2 --v 5

#### Prompt 1:

×

/imagine prompt: Clear morning light shines through a forest canopy, lighting up a small clearing where a deer grazes on leaves, surrounded by tall trees with colorful flowers blooming on their branches, a peaceful and serene environment, Photography, using a 70-200mm lens, f/4 aperture, – –ar 3:2 –-v 5

清晨的第

#### Prompt 2:

/imagine prompt: Clear morning light shines on a seaside cliff, illuminating waves crashing against it, the sound of seagulls and water echoing off the rocks, emphasizing the power of the ocean, the sky painted with pink and

请输入想要沟通的内容

发送

#### 2.4.7.2 PC experience (WeChat scan code)

| Zeli      | nAI   Midjourney 绘图提示 测余0次使用权                                                                                                    | 2                                            | de                                | <                                        | 89                     | ß                                         | ු                                        | 2           | 0+ |
|-----------|----------------------------------------------------------------------------------------------------|----------------------------------------------|-----------------------------------|------------------------------------------|------------------------|-------------------------------------------|------------------------------------------|-------------|----|
| 请辅<br>up; | 出你要 AI 绘图的【关键词】, 即可生成4个 Midjourney 提示, 输入: 【清晨的第一缕阳光】输出: Prompt 1, 2, 3, 4:/imagine prompt: Clear mornir<br>a small clearing where a deer grazes on leaves, using a 70-200mm lens, f/4 aperture,ar 3:2v 5                                                                                                    | ng ligh                                      | nt shii                           | nes th                                   | rough                  | a fores                                   | t canop                                  | y, lightin  | ng |
|           |                                                                                                    |                                              |                                   |                                          |                        | 清                                         | 晨的第一                                     | 缕阳光         |    |
| <b></b>   | Prompt 1:<br>/imagine prompt: Clear morning light shines through a forest canopy, lighting up a small clearing where a deer grazes on leaves, surrounde<br>blooming on their branches, a peaceful and serene environment, Photography, using a 70-200mm lens, f/4 aperture,ar 3:2v 5<br>Prompt 2:<br>/imagine prompt: Clear morning light shines on a seaside cliff, illuminating waves crashing against it, the sound of seagulls and water echo<br>the ocean, the sky painted with pink and blue hues of a sunrise, creating a sense of awe and wonder, Painting, using watercolor on paper,<br>Prompt 3:<br>/imagine prompt: The first light of dawn glows over a desert landscape, casting long shadows over sand dunes and cacti, the sky painted w<br>barely peeks over the horizon, creating an anticipation for the day ahead, Photography, using a wide-angle lens, f/8 aperture,ar 16:9v 9<br>Prompt 4:<br>/imagine prompt: A forest covered in a blanket of morning mist, trees wrapped in layers of fog, creating an eerie and hauntingly beautiful a<br>surrounds the area, alluring and inviting the viewer to explore, Artwork, using acrylic paint on canvas,ar 4:3v 5 | ed by '<br>ing of<br>-ar 16:<br>tith or<br>5 | tall tri<br>f the<br>:9v<br>range | ees w<br>rocks,<br>5<br>and p<br>a, a se | emph<br>emph<br>ink hu | orful flo<br>asizing<br>es, anc<br>myster | owers<br>the pow<br>I the sur<br>y and m | ver of<br>a |    |
| 请输入       | 想要沟通的内容,Enter发送,Enter+Shift 换行。                                                                                                    |                                              |                                   |                                          |                        |                                           |                                          |             | 发送 |

# 2.4.8 Midjourney painting model example (By: Zhao Yurun, click to enter her ZelinAI developer homepage)

ZelinAI has finally integrated Midjourney, and now you can create your own models in ZelinAI.

Those who understand this will understand, because the threshold for using Midjourney normally is very high, and many people are blocked at the door, so the demand for this part is still very large. Below, I will create myself from 0 to 1 in ZelinAI "**Underwater characters, animal avatars**" The steps of the model and application are shared with everyone, hoping to inspire you and then make your own application.

Preface: Developers need to be able to use ZelinAI to create applications and have a basic understanding of Midjourney.

#### 2.4.8.1 Start Mj application model

Step 1: Create a new model

|        | Đ t     | 刘建模型    |
|--------|---------|---------|
| 12 对古  | Mo      | □<br>□  |
| ☞ 模型   |         |         |
| 《 训练   | 参数      | $\odot$ |
|        | 模型头像    |         |
| ⊗ 应用   | 模型名称 🗙  |         |
| 品 分销   | 模型型号    | 微软3.5 - |
| 金 收益   | 角色及定位() |         |
| 3 消费   |         |         |
| 🗟 应用市场 | 输出格式    |         |

Step 2: Upload the model avatar (you can also choose not to upload, it is recommended to keep the uploaded avatar consistent with the application avatar later, so that it is convenient to select the model) and determine the model name.

| 💮 水下人物、 | 动物头像      |
|---------|-----------|
| 参数      |           |
| 模型头像    |           |
| 模型名称 🗙  | 水下人物、动物头像 |

Step 3: Model model "MJ Drawing (0.49 yuan/interaction) ", we need to select this model and start creating our own MJ model and application under this model (this step is crucial, don't choose the wrong one).

| Мо                                                           |              | 邑へ                              |
|--------------------------------------------------------------|--------------|---------------------------------|
| 参数                                                           |              | $\odot$                         |
| 模型头像                                                         |              | Ø                               |
| 模型名称 🗙                                                       |              |                                 |
| 模型型号                                                         | 微软           | 3.5 -                           |
| 角色及定位()                                                      | 微软           | 3.5                             |
|                                                              | 文心一言(0.03元/  | 互动)                             |
|                                                              | 微软-4(0.5元/   | 互动)                             |
| 输出格式 🕕                                                       | 微            | 軟-5                             |
|                                                              |              |                                 |
|                                                              | MJ画图(0.49元/) | 互动)                             |
| 保持上下文 🛈                                                      | MJ画图(0.49元/  | 互动)                             |
| 保持上下文 ①<br>最大响应数 ①                                           | MJ画图(0.49元/  | 互动)                             |
| 保持上下文 ()<br>最大响应数 ()<br>多样性 ()                               | MJ画图(0.49元/  | 互动)<br>2048<br>1                |
| 保持上下文 (i)<br>最大响应数 (i)<br>多样性 (i)<br>多样性及保真度 (i)             | MJ画图(0.49元/) | 互动)<br>2048<br>1<br>1           |
| 保持上下文 (i)<br>最大响应数 (i)<br>多样性 (i)<br>多样性及保真度 (i)<br>重复词汇 (i) | MJ画图(0.49元/  | 互动)<br>2048<br>1<br>1<br>0      |
| 保持上下文 ①<br>最大响应数 ①<br>多样性 ①<br>多样性及保真度 ①<br>重复词汇 ①<br>罕见词汇 ① | MJ画图(0.49元/  | 互动)<br>2048<br>1<br>1<br>0<br>0 |

Step 4: Create the "role and positioning" of the application. You need to fill in your own core prompt here. The prompt here is the top priority of your model. Be sure to confirm it well, otherwise users cannot generate the expected image.

Regarding how to write prompts, I can summarize the source and thinking of "underwater characters and animal avatars", see: 国拆解当下小红书最必的水下人物头像prompt, determining and forming your own prompt.

After determining your own key prompt, **you need to leave a part of the prompt for the user to supplement and fill in, that is, the content entered by the user + your prompt in this model + subsequent parameters = the completed prompt,** At this point, the spliced together **"Complete prompt"** will be sent to Mj in the background to generate an image and return it to the user.

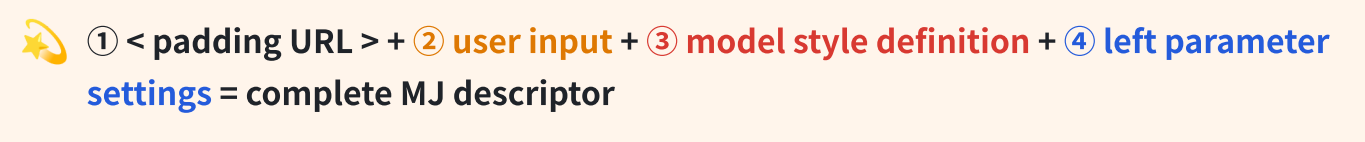

For example:

1 https://7n.kaokao.mobi/FqC7-Cd5xOx2fE9EL-8KI1Mu2siA + 2a girl, + 3 Super handsome, pixar style, 3D character, soft colors, best quality 8k, minimal, + 4 --ar 1:1 --q 2 --iw 2 --s 100 --v 5.1

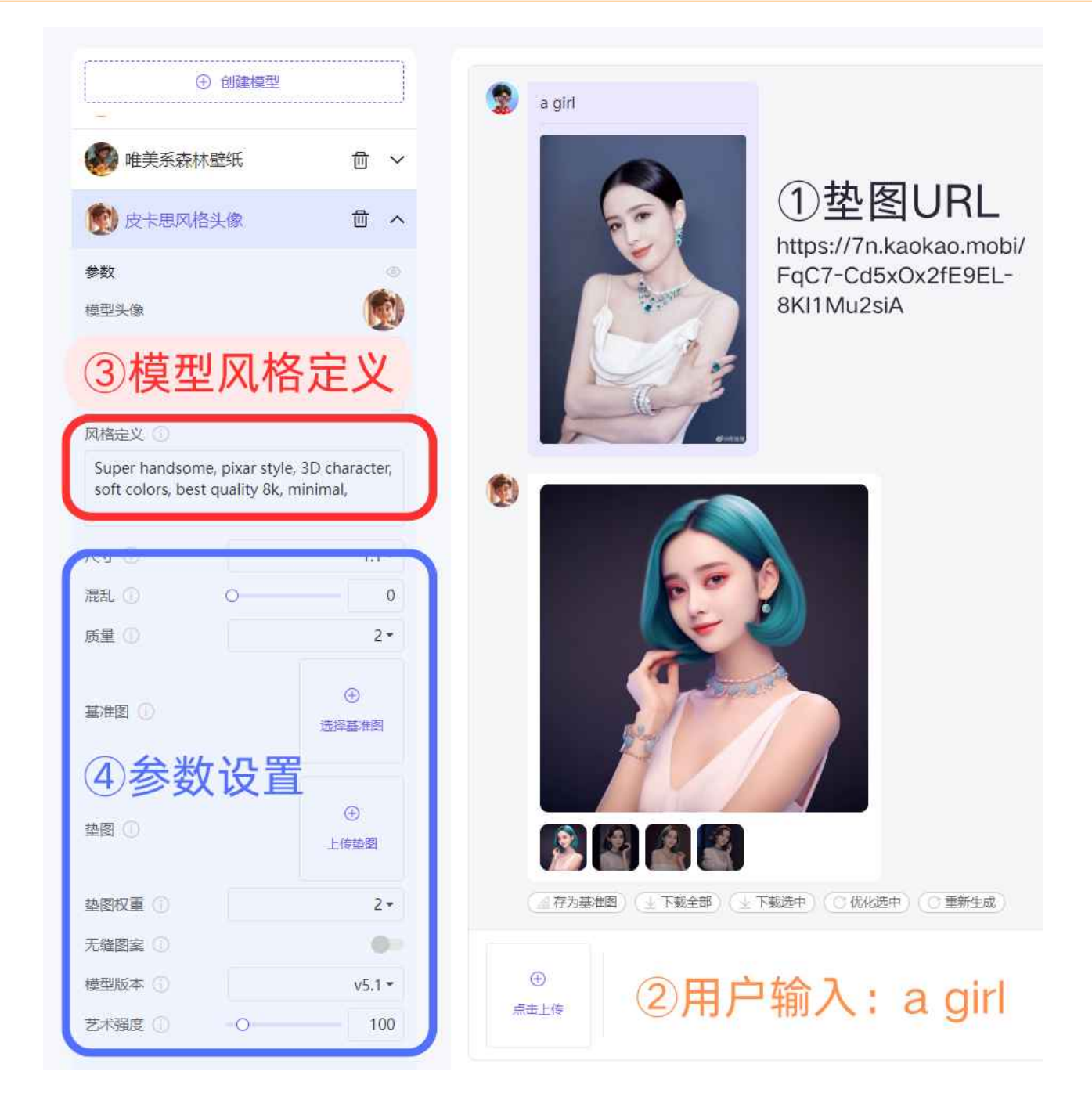

Points to note here are:

1. It is necessary to consider which part of the prompt to leave to the user to fill in. In the spirit of "leaving the complexity to ourselves and the simplicity to the user", we usually leave the easy-toexpress parts to the user. For example: "Underwater characters, animal avatars" The complete prompt is: *a cute boy swimming underwater, bright eyes, protrait, happy, fantasy, Bright colors* -*q 2 --s 250 --niji 5* 

The orange part is the main body , the yellow department is the type, parameter, style , the blue part is the parameter, we leave the orange part of the main body to the user, let the user decide what kind of main body avatar to produce (for example: a girl, a cute boy, a cat, a panda, etc.),

finally fill in the style definition here: <mark>swimming underwater, bright eyes, protrait, happy,</mark> fantasy, Bright colors, see below:

| 参鉯                                                                       | ©               |  |  |  |
|--------------------------------------------------------------------------|-----------------|--|--|--|
| 模型头像                                                                     |                 |  |  |  |
| 模型名称 \star                                                               | 水下人物、动物头像       |  |  |  |
| 模型型号                                                                     | MJ画图(0.49元/互动)▼ |  |  |  |
| 风格定义 🕕                                                                   |                 |  |  |  |
| swimming underwater,bright<br>eyes,protrait,happy, fantasy,Bright colors |                 |  |  |  |
|                                                                          |                 |  |  |  |

Save as a reference image: Save the seed value of the current image to the model

Download all: Download all 4 pictures locally

Download selected: Download the selected image to the local

**Optimized selection:** Generates 4 new images that are similar to the overall style and composition of the selected image.

**Rebuild:** It reruns the current descriptor to generate four new images.

2. Do not bring parameters to the prompt input by yourself, otherwise the background may report an error, because the standard prompt format of Mj is: **text + parameters,** if the text contains parameters, Mj cannot recognize it.

3. As mentioned earlier , the prompt here is the most important part of your model. In fact, you have already conceived your model and what kind of image effect the application created based on this model can achieve. The remaining steps are just to select the required parameters and adjust them to the appropriate values.

| < >                                  |  | 🔕 м                                                                                                    | idjourney Prompts                                                                                                    |                                                                                                    |
|--------------------------------------|--|----------------------------------------------------------------------------------------------------|----------------------------------------------------------------------------------------------------|----------------------------------------------------------------------------------------------------|
|                                      |  | Structure                                                                                                    |                                                                                                    |                                                                                                    |
| Filter                               |  | Basic Prompts                                                                                                    |                                                                                                    |                                                                                                    |
| ✓ Getting Started                    |  | A basic prompt can be as simpl                                                                                                    | e as a single word, phrase or emoj                                                                                                    |                                                                                                    |
| Quick Start                          |  | prompt The prompt to imagine                                                                                                    |                                                                                                    |                                                                                                    |
| Community Guidelines<br>~ Next Steps |  | /imagine prompt description     Te:                                                                                                    | on of what to imagine xt Prompt                                                                                                    |                                                                                                    |
| Prompts                              |  |                                                                                                    |                                                                                                    |                                                                                                    |
| Explore Prompting                    |  | Advanced Prompts                                                                                                    |                                                                                                    |                                                                                                    |
| Blend                                |  | More advanced prompts can inc<br>more parameters                                                                                                    | clude one or more <u>image URLs</u> , <u>mu</u>                                                                                                    | <u>ltiple text phrases</u> , and one or                                                                                                    |
| > Using Discord                      |  | prompt The promet to imagine                                                                                                    |                                                                                                    |                                                                                                    |
| > User Guide                         |  | /imagine prompt http://imageURL                                                                                                    | .1.png http://imageURL1.jpg description of wha                                                                                                    | t to imagineparameter 1parameter 2                                                                                                    |
| > Subscriptions                      |  | Ima                                                                                                    | age Prompts Text Pro                                                                                                    | ompt Parameters                                                                                                    |
| > Reference                          |  |                                                                                                    |                                                                                                    |                                                                                                    |
| > Policies                           |  | Image Prompts                                                                                                    | Prompt Text                                                                                                    | Parameters                                                                                                    |
|                                      |  | Image URLs can be added to<br>a prompt to influence the<br>style and content of the<br>finished result. Image URLs<br>always go at the front of a<br>prompt. | The text description of what<br>image you want to generate.<br>See below for prompting<br>information and tips. Well-<br>written prompts help generate<br>amazing images. | Parameters change how an<br>image generates. Parameters<br>can change aspect ratios,<br>models, upscalers, and lots<br>more. Parameters go at the<br>end of the prompt. |
|                                      |  | Read more about Image                                                                                                    |                                                                                                    | Read more about Parameters                                                                                                    |

#### Midjourney official website screenshot

Step 5: Determine and continue to determine the various parameters of the model. Because in step 4, you already have the complete prompt in mind, choose the corresponding parameters to set.

Note: The "MJ drawing (0.49 yuan/interaction) " model parameter in ZelinAI is equivalent to the meaning of the Midjourney parameter, as a developer, you must understand the meaning of the parameter. For details, please refer to: 目使用Midjourney绘画 | 常用聊天界面以及参数介绍

#### Convert to here: The meanings of parameters in ZelinAI are as follows:

**Style Definition** : Set the style and characteristics of the model, such as realism, comics, cartoons, etc

**Size --ar [WIDTH: HEIGHT]** : aspect ratio, there are 6 sizes to choose from for generating images, namely: 1:1 (suitable for avatars), 4:3 (with pictures); 9:16 (mobile wallpaper); 16:9 (with pictures, wallpaper); 235:100 (WeChat official account cover size); custom; default 1:1

**Chaos --c [0-100]** : The parameter affects the degree of variation of the initial image grid. (The -chaos or --c parameter will affect the variation of the initial image grid. High --chaos values will produce more unusual and unexpected results and components; lower --chaos values have more reliable and repeatable results.)

**Quality --q [.25 | .5 | 1]** : Means higher quality settings take longer to process and produce more detail. Default is 1

**Benchmark image --seed** : It is a picture that developers choose to upload in order to generate a specific style or character. For example, if you want to create an application that specializes in generating Luffy pictures, Mj knows Luffy (Luffy), but the effect of the picture is not good, unlike. Developers can upload a Luffy picture themselves, and let Mj regenerate Luffy on the basis of this Luffy picture, so the effect of the picture will be much better.

**Pad map** : Upload your own picture as a reference for drawing. If the developer selects a pad map here, the user side can no longer make a pad map.

**Pad image weight--iw [.75 | 1 | 1.25 | 1.5 | 1.75 | 2]** : Adjust the importance of the pad image in the entire composition. A higher value means that the pad image has a greater impact on the final composition. It is recommended to choose the highest "2" for the pad image weight. If users choose to upload images, they will definitely want to produce similar or even identical images, so the weight is given to the highest. Even so, Mj may not be able to generate images that are the same as the characters in the uploaded images. This is determined by the randomness of Mj, so don't expect too much.

**Seamless Pattern --tile** : Used for repeating collage images to create seamless patterns for fabrics, wallpapers, textures, etc., turned off by default. **If you are making an application specifically for seamless textures, you need to turn it on here.** 

**Model Version --v [1 | 2 | 3 | 4 | 5 | 5.1 | niji | niji5]** : v5.1 state-of-the-art model with a stronger aesthetic and easier to use; niji5 is used for making anime and illustration styles, it performs well in dynamic and action shots and character-centered composition, default is 5.1

**Artistic Intensity --s [0-1000]** : Low-value generated images match the prompt very well, but the artistry is poor, high-value generated images are less associated with the prompt, but the artistry is strong, default is 100

In ZelinAI, there are some differences between the MJ drawing model and the native version of Midjourney. ZelinAI MJ drawing fixes the style of the drawing, but the main elements can be changed. It can be used as a filter function, for example, if I have a photo and want to change it to a different style.

| 参纹                                    | ۲                                        |
|---------------------------------------|------------------------------------------|
| 模型头像                                  |                                          |
| 模型名称 🗙                                | 水下人物、动物头像                                |
| 模型型号                                  | MJ画图(0.49元/互动)▼                          |
| 风格定义 🕕                                |                                          |
| swimming underw<br>eyes,protrait,happ | /ater,bright<br>y, fantasy,Bright colors |
| 尺寸 (j)                                | 1:1 -                                    |
| 混乱 🕕                                  | 0 0                                      |
| 质量 🕕                                  | 2 -                                      |
| 基准图()                                 | ① 选择基准图                                  |
| 垫图 🕕                                  | ⊕     上传垫图                               |
| 垫图权重 ①                                | 2 -                                      |
| 无缝图案 🕕                                |                                          |
| 模型版本 🕕                                | niji5 🕶                                  |
| 艺术强度 🕕                                | 252                                      |

9. Model version: Supports all current versions of Mj, from v 1-v 5.1, niji 5, niji

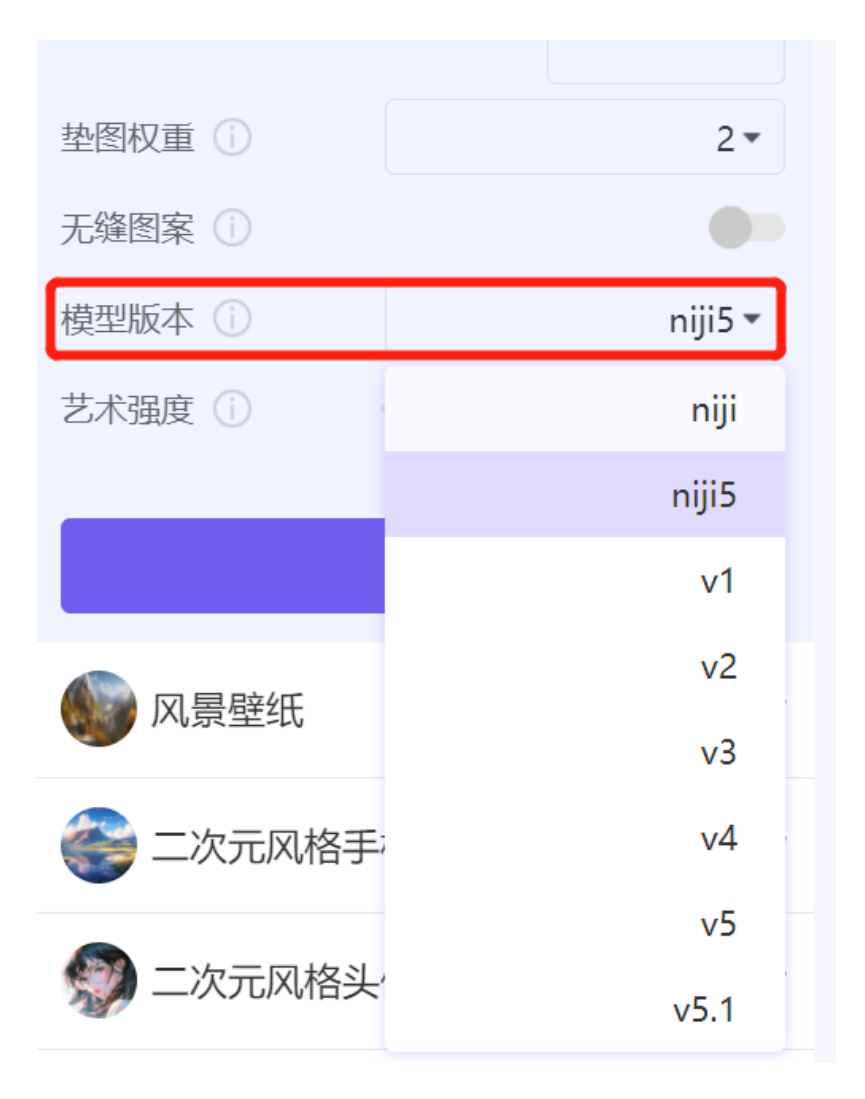

### 2.4.8.2 Test the drawing effect of the model.

After completing the basic parameter settings, as a developer, you can start testing your application on the right side.

| 尺寸 ①<br>混乱 ① | 1:1 -     | a cute cat                             |    |
|--------------|-----------|----------------------------------------|----|
| 后量()         | 2*        |                                        |    |
| 基准图 ①        | ④ 送择基准图   | 开发者测试区域                                |    |
| 垫图 ①         | ⊕<br>上传绘图 |                                        |    |
| 王國汉皇 ①       | 2.        |                                        |    |
|              |           |                                        |    |
| 模型版本 ①       | niji5 *   | ◎ 存为基准图) ↓ 下载全部 ) ↓ 下载选中 ○ 优化选中 ○ 重新生成 |    |
| 艺术强度 🕕       | 252       |                                        |    |
|              | 确认        | 会社上作                                   |    |
| 🚺 风景壁纸       | 创 ~       |                                        | 确认 |

Of course, you also need to test from the user's perspective.

#### Introduction to the function of the drawing panel:

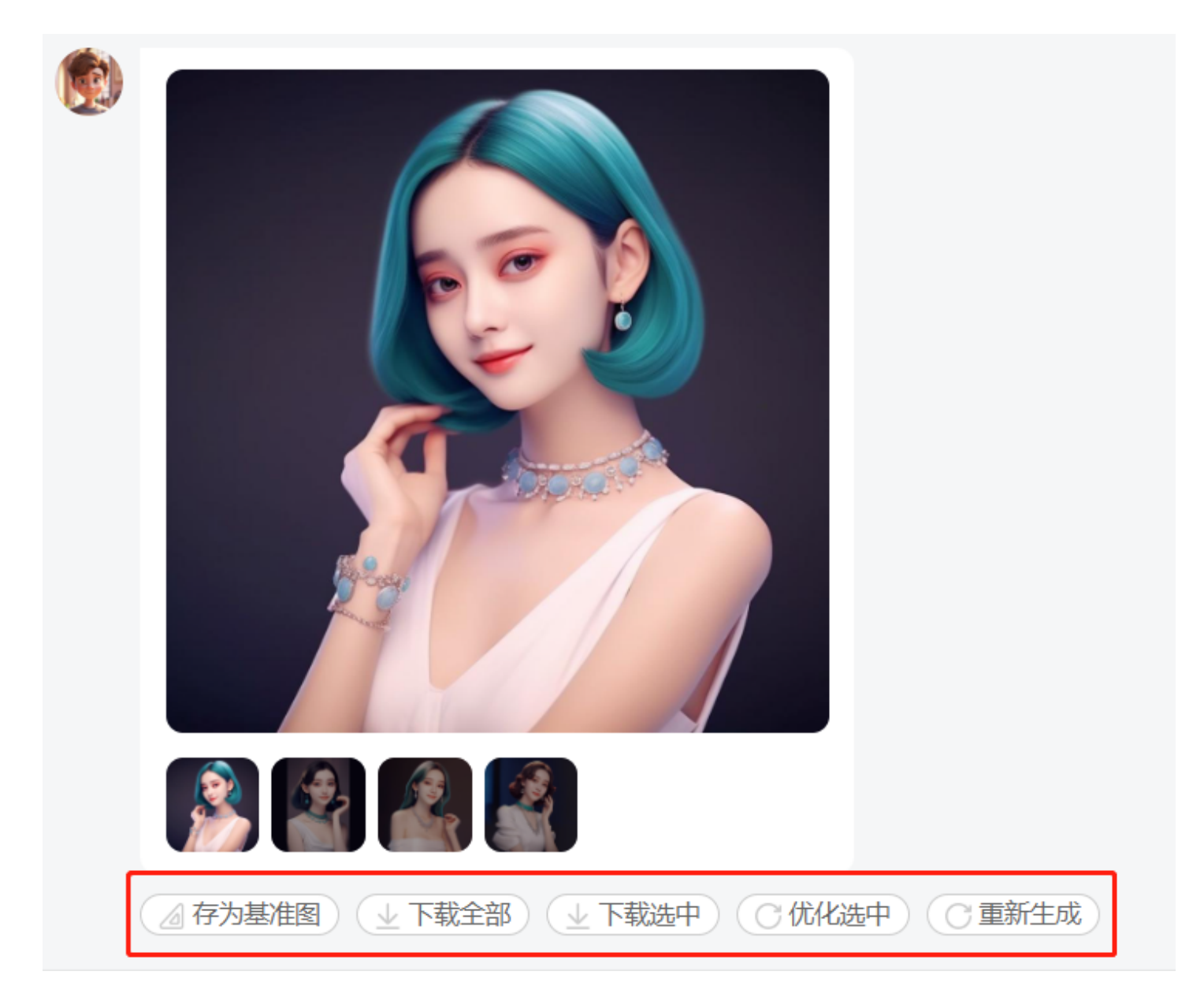

## 2.4.8.3 Go to the application interface and start creating your application

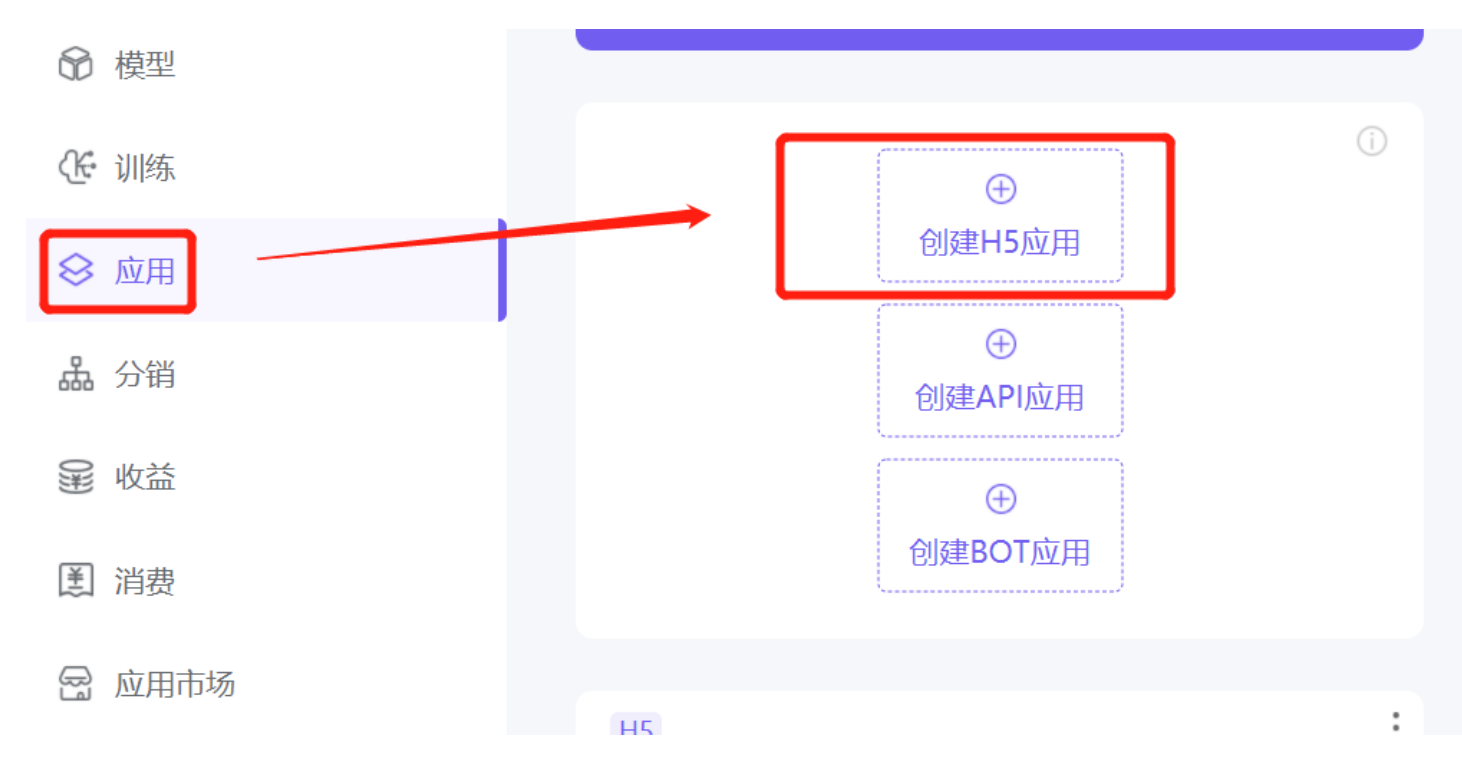

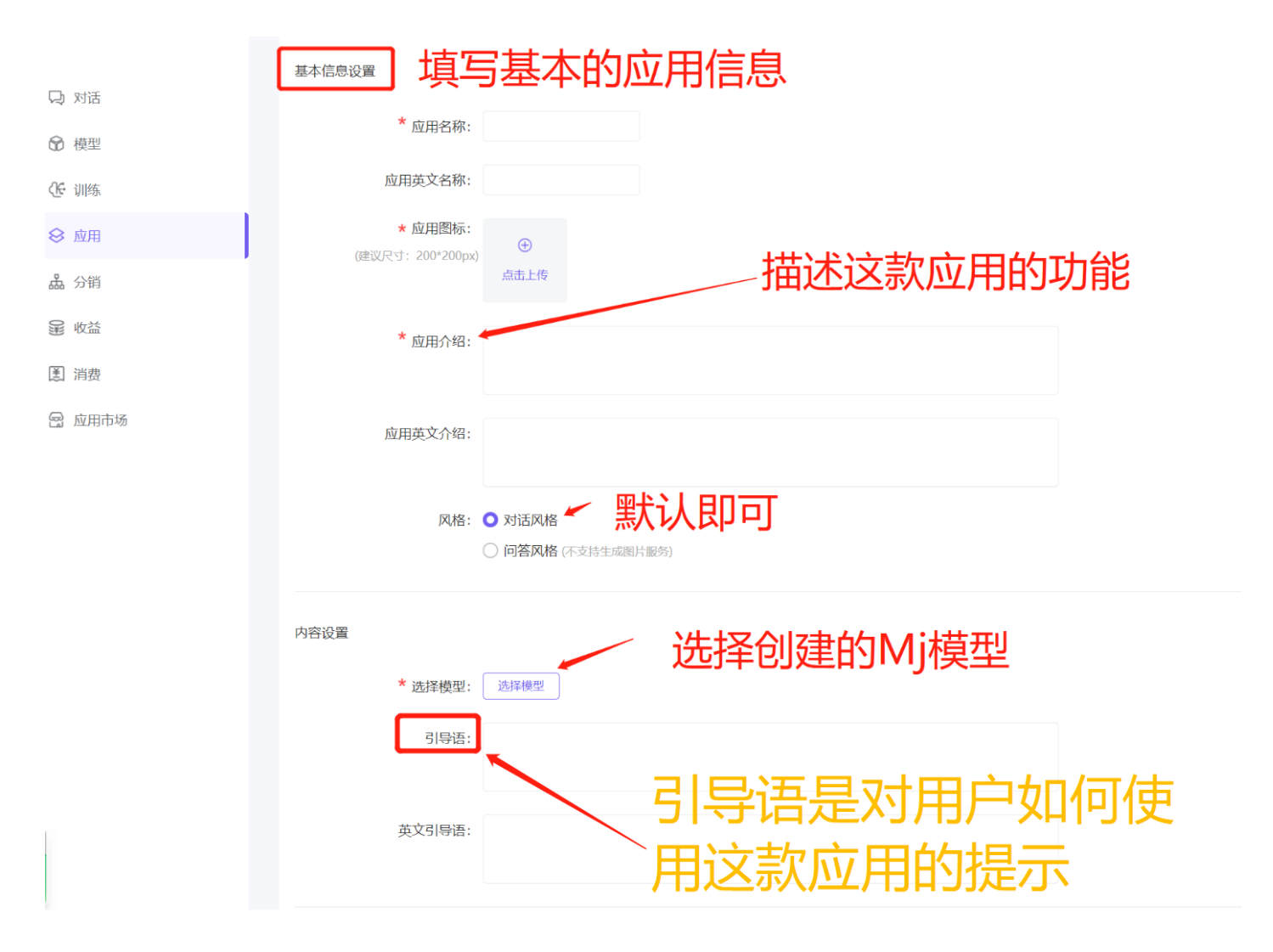

Regarding the suggestion of segmenting the introductory language, provide logical prompts to the user, for example:

| 内容设置    |                                                                                                    |     |
|---------|----------------------------------------------------------------------------------------------------|-----|
| * 选择模型: | 选择模型                                                                                                    |     |
|         |                                                                                                    | 有逻辑 |
| 引导语:    | <ol> <li>1. 快速生成水下人物、动物等风格头像</li> <li>2. 女头输入提示: 一个女孩</li> <li>3. 男头输入提示: 一个男孩</li> <li>4. 动物输入提示: 一只猫、一只熊猫</li> </ol> |     |
| 英文引导语:  | <ol> <li>Quickly generate anime style avatar</li> <li>Female input prompt: A girl</li> </ol>                           |     |

- 1. Quickly generate underwater character, animal and other style avatars
- 2. Female head input prompt: a girl
- *3. Male head input prompt: a boy*
- 4. Animal input prompts: a cat, a panda
- 5. Adjectives can be added: a lovely girl, etc., which can be explored infinitely

#### 6. Good things are worth waiting for (generating images takes about 1-2 minutes).

When packaged as an AI application, if you choose the **MJ painting model**, more settings will have an additional **dissemination copy** function, that is, we can share pictures with QR code and promotional copy.

| 输入设置: | ✔ 文字输入 🔽 图片输入                        |
|-------|--------------------------------------|
| 输出设置: | ✔ 输出图片                               |
| 传播文案: | ○ 关闭                                 |
|       |                                      |
|       | 请输入默认文案 一起来,打破边界,超越现实,步入你内心的3D动漫世界吧! |
|       | 1                                    |

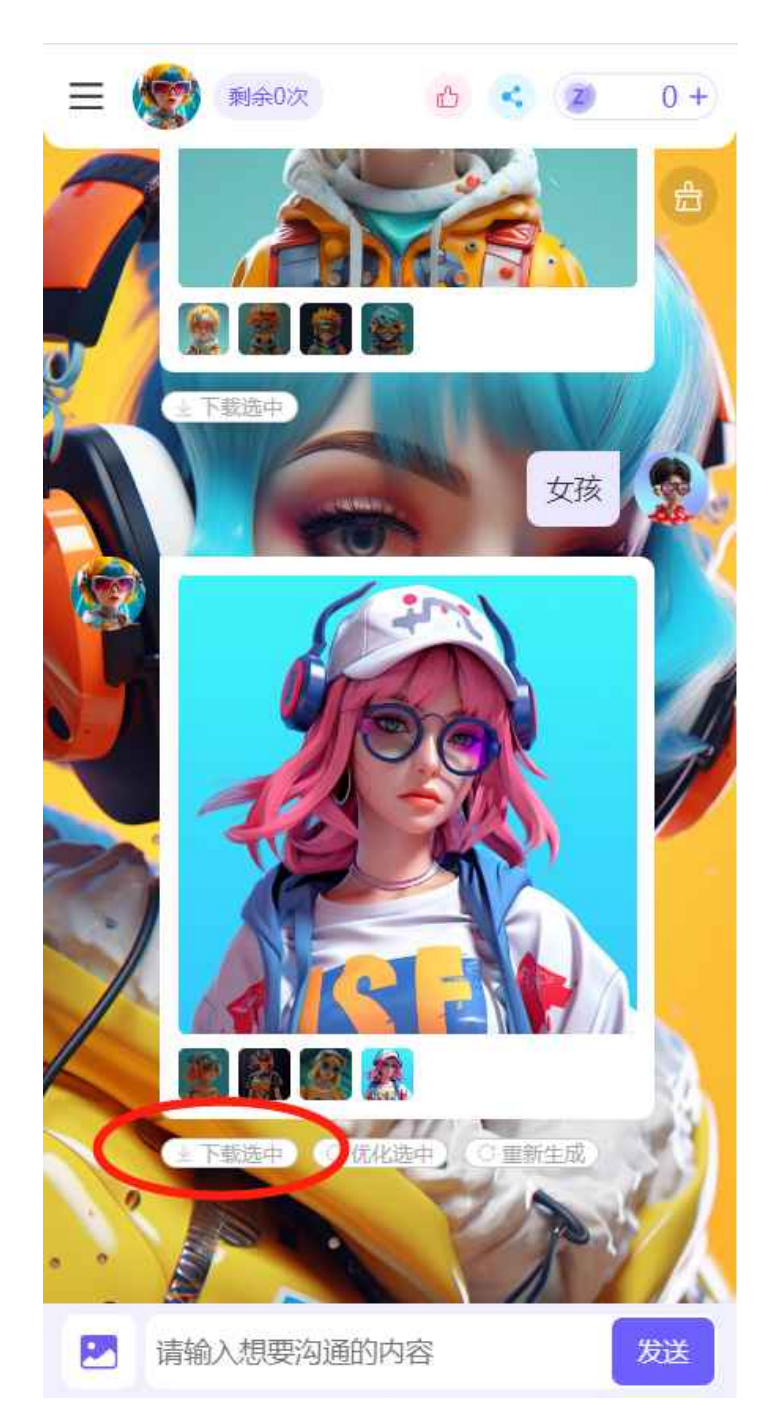

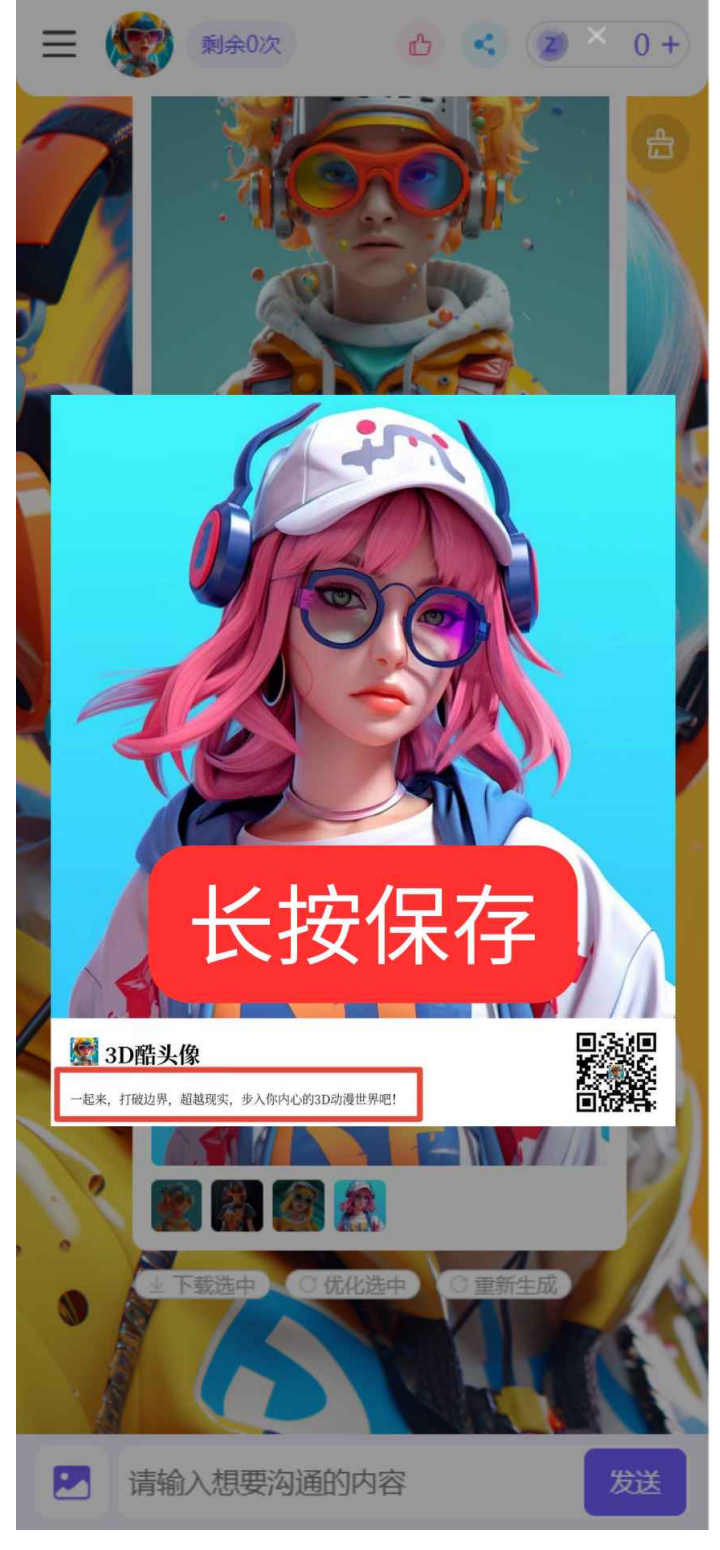

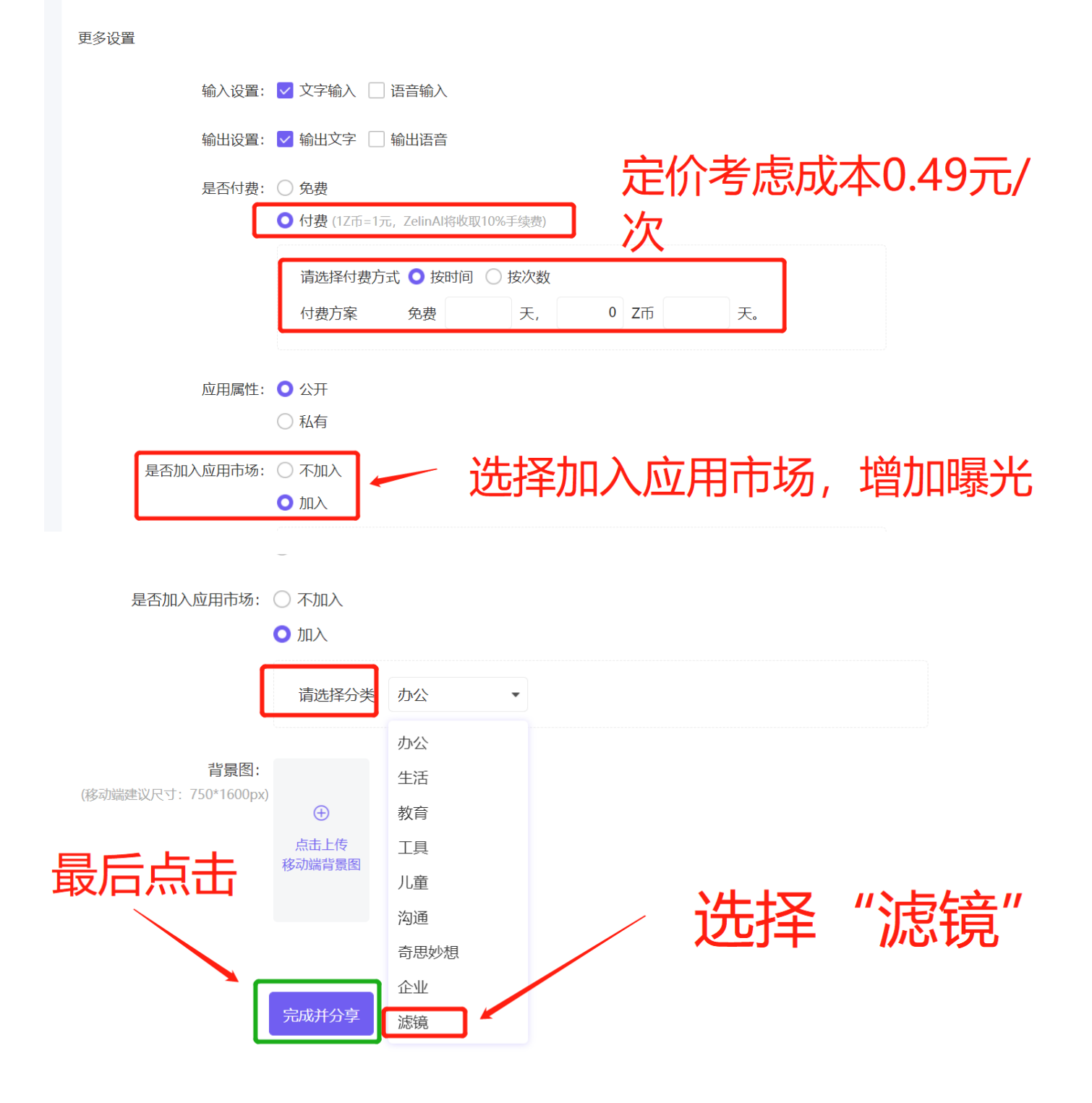

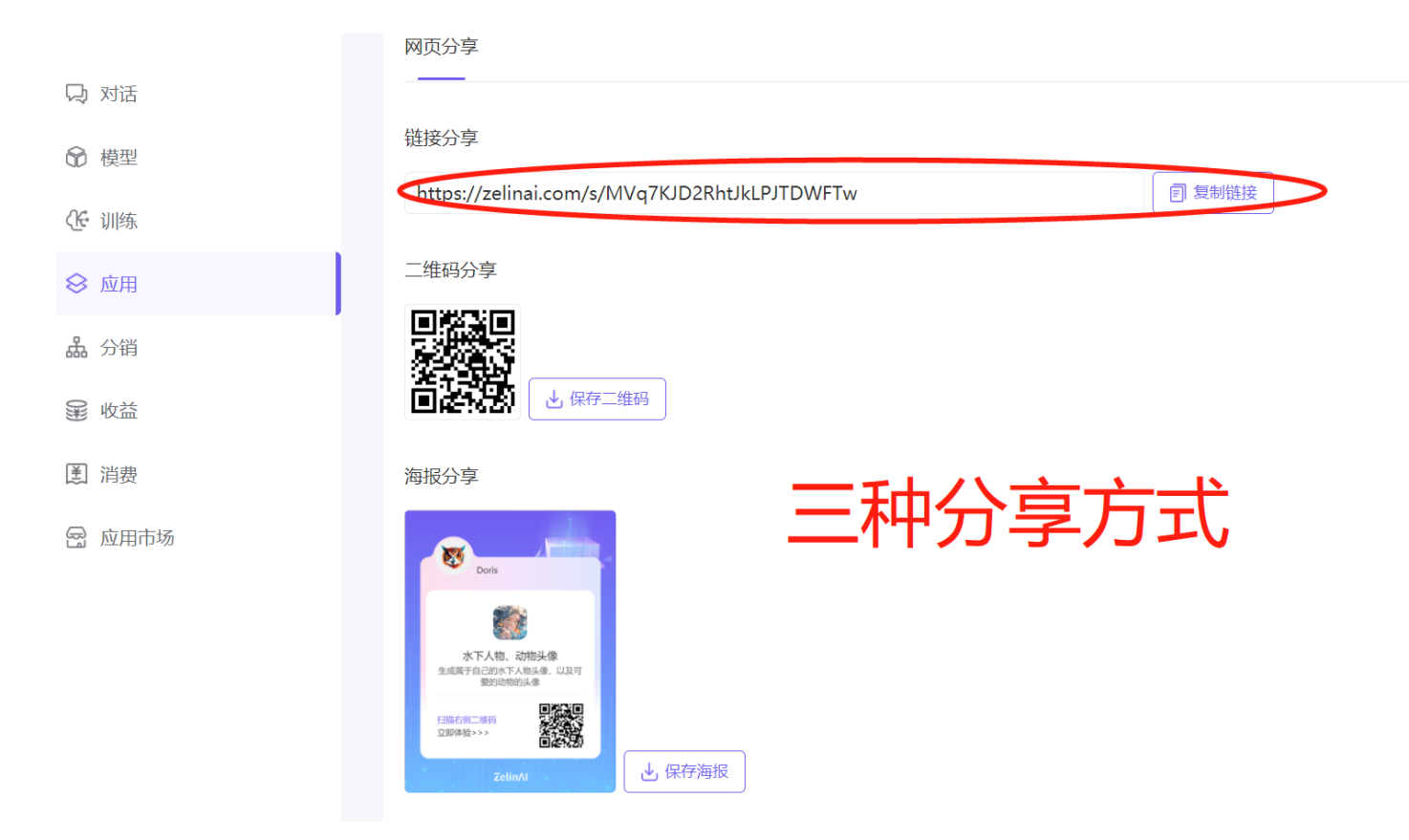

### 2.4.8.4 Developers test their applications from the user's perspective

1. Download the poster to share and open it on WeChat mobile app (this way is more commonly used by users).

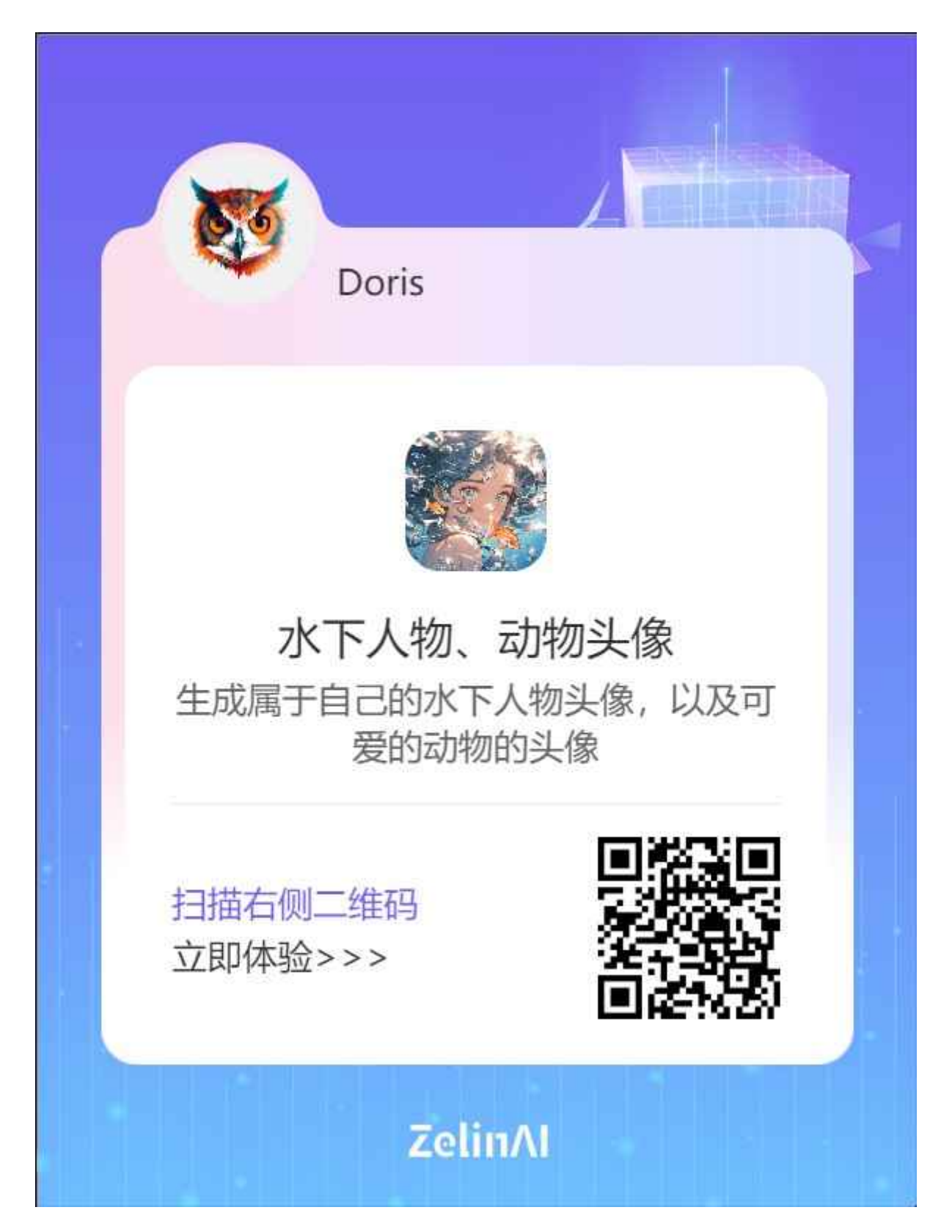

2. Scan the code to enter the interface and observe whether the "guide language" is correct, whether the format is well-formatted, etc.

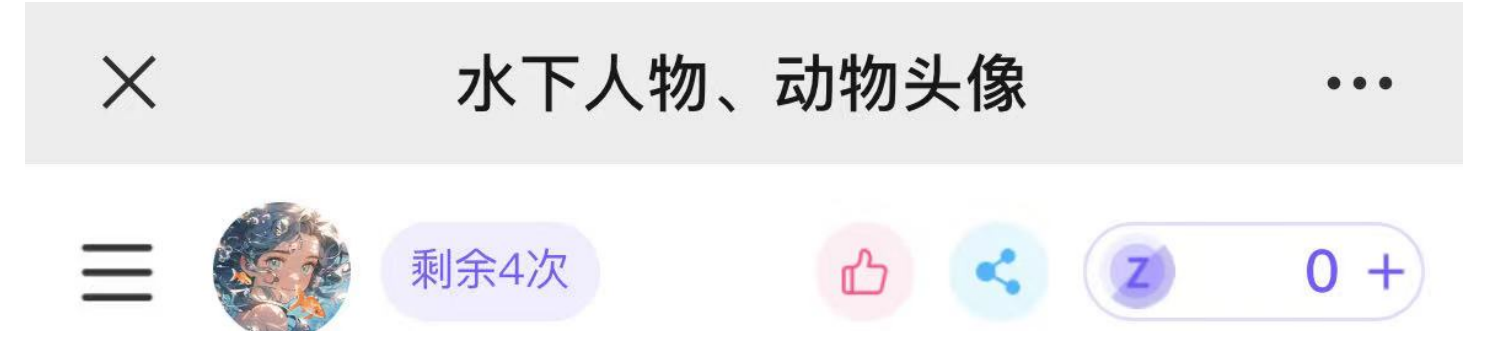

1.快速生成水下人物、动物等风格头像
 2.女头输入提示:一个女孩
 3.男头输入提示:一个男孩
 4.动物输入提示:一只猫、一只熊猫
 5.可以加形容词:一个可爱的女孩等,可以
 无限探索
 6.好东西值得耐心等待(生成图片大约1-2分钟)

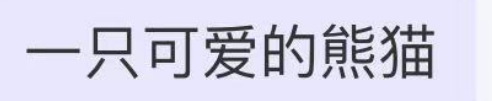

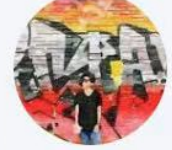

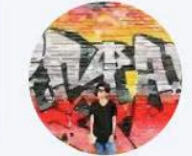

a cute girl

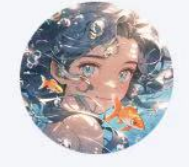

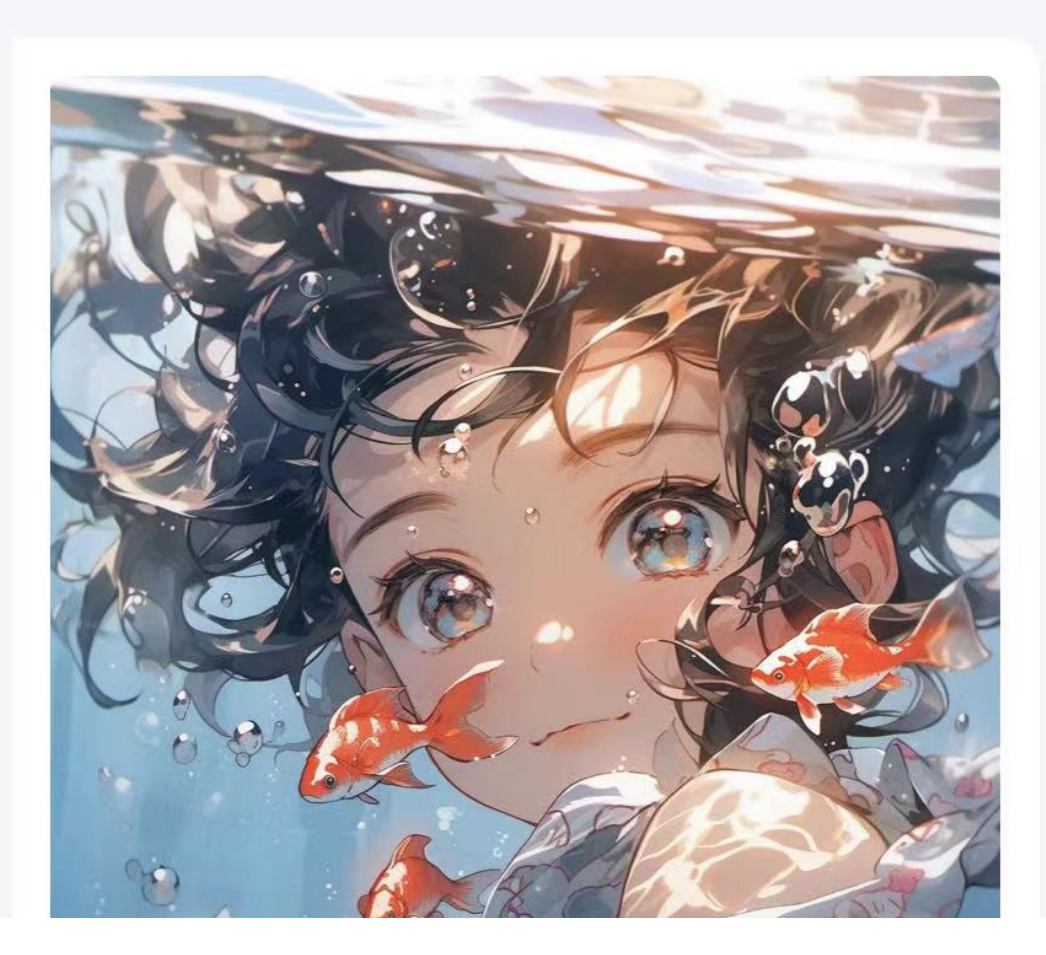

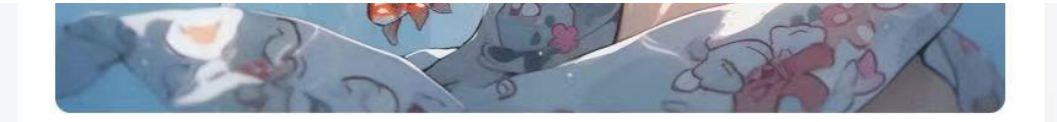

3. Imitate the user's input prompt word to generate the image.

Note: Users can directly enter Chinese or English. When entering Chinese, ZenlinAI will convert it to English in the background, greatly reducing the user's usage threshold (language threshold).

4. After you choose to join the app store, your app can also be seen in the app store after the backend operation personnel approve it.

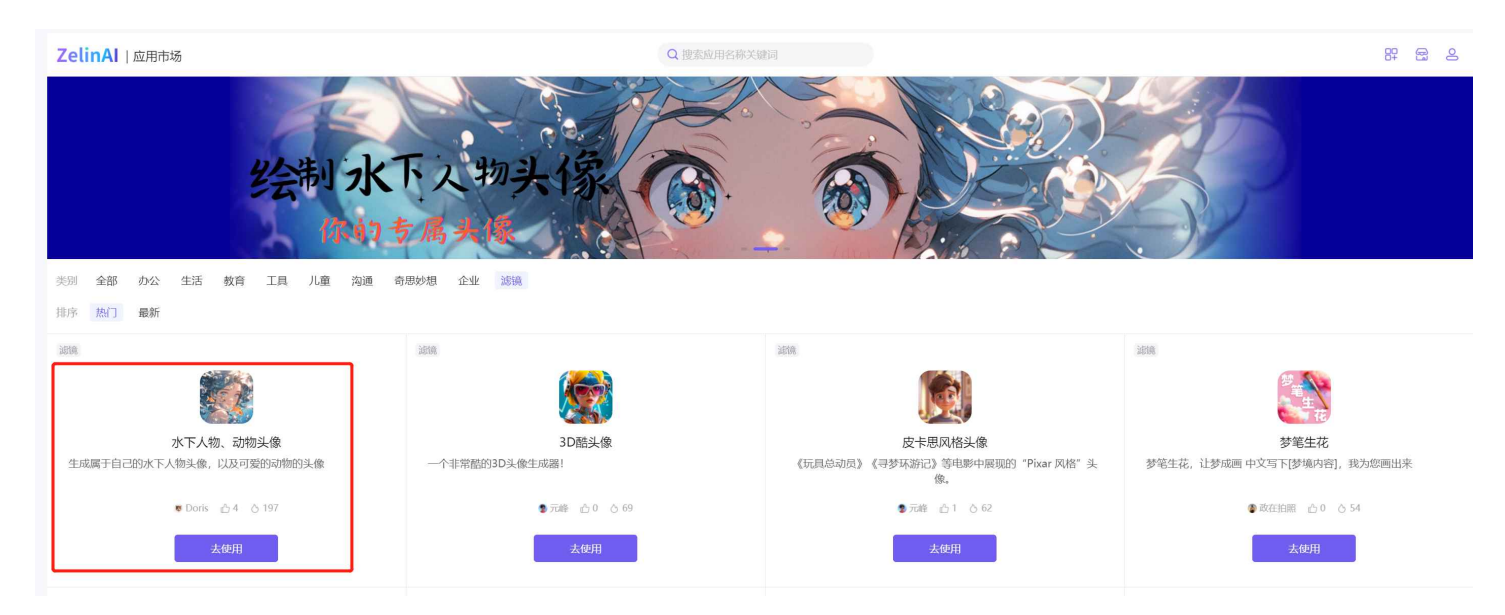

### 2.4.8.5 Collect and listen to real feedback from users

Based on feedback, fine-tune your model parameters, prompts, etc., until you can generate predictable images stably.

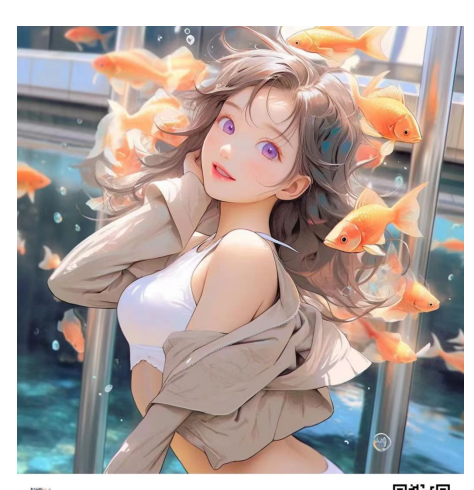

**於下人物、动物头像** 快来翻作卡哇伊水下风格头像

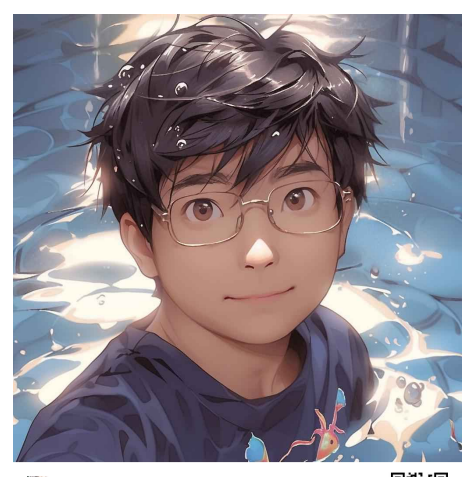

**影 水下人物、动物头像** 生成属于自己的水下人物头像,以及可爱的动物的头像

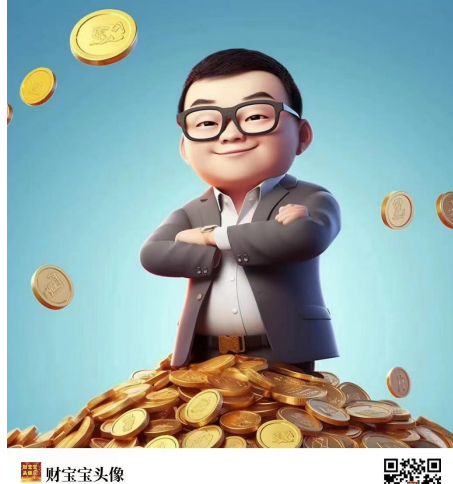

第1 主 大 718
财宝宝头像 财运不限量-上传头像 写下中文描述 就可以定制财气满满的可爱风卡通头情

#### 2.4.8.6 Direct drawing

The model style has been fixed, Pikas style. It only needs to belong to the main element in the dialog box to produce the picture. For example, the dog and the little boy below.

| 6                 | ) 创建模型                                 |                         |
|-------------------|----------------------------------------|-------------------------|
| 😥 皮卡思风格           | <b>张</b> 像                             | 创 ^                     |
| 参数                |                                        | ۲                       |
| 模型头像              |                                        |                         |
| 模型名称 🗙            | 皮                                      | 卡思风格头像                  |
| 模型型号              | MJ画图(0                                 | .49元/互动) 🕶              |
| 风格定义①             |                                        |                         |
| soft colors, best | ie, pixar style, s<br>t quality 8k, mi | sD character,<br>nimal, |
|                   |                                        | 4.4                     |
|                   |                                        | 1:1 •                   |
| 混乱 ①              | 0                                      | 2-                      |
| ₩ <u>₹</u>        |                                        | 2.                      |
| 基准图 ①             |                                        | ⊕ ※将業業運営                |
|                   |                                        | 100000                  |
|                   |                                        | ۹                       |
| 垫图 🕜              |                                        | 上传垫图                    |
|                   |                                        |                         |
| 垫图权重 ①            |                                        | 2*                      |
| 左縫图案 ()           |                                        |                         |
| 模型版本 ())          |                                        | v5.1 •                  |
| 乙不強度 🕕            | -0                                     | 100                     |
|                   | 确认                                     | Ĩ                       |

By fixing the model style of a dream element, we can freely input the appearance of the dream in our imagination to achieve " AI dream drawing".

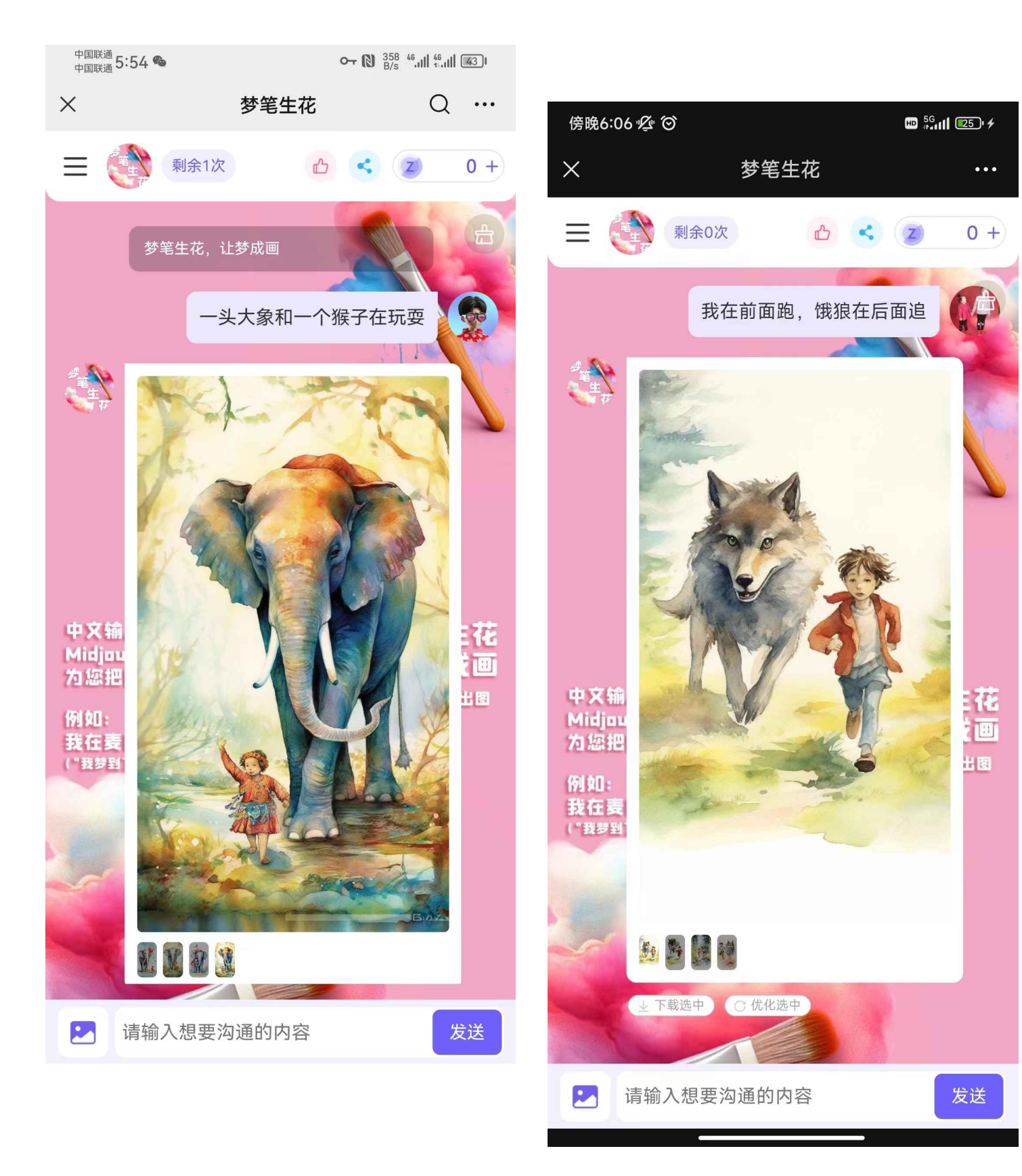

## 2.5 App store

When we create a new application, if we choose to add it to the app store (similar to the App Store), it will be a great opportunity for more people to discover and use the artificial intelligence application we have created. Through the app store, we can push our application to a wider audience, thus gaining more attention and user usage.

| ZelinAl   应用市场          | Q搜索应用名称关键                                                                    | <b>堂词</b>                                                                           | 87 & 🐲 0+ |
|-------------------------|------------------------------------------------------------------------------|-------------------------------------------------------------------------------------|-----------|
|                         | MIDJOUF<br>输出【关键词】即<br>/imagine prompt: The first                            | RNEY 绘图提示词<br>可生成4个 Midjourney 提示。<br>st ray of sunlight in the morning,ar 3:2 -v 5 |           |
| 类别 全部 办公 生活 教育 工具 儿童 沟通 | 音思妙想 企业                                                                      |                                                                                     |           |
| 排序 <mark>热门 最新</mark>   |                                                                              |                                                                                     |           |
| である                     | 工                                                                            | 消逝                                                                                  | 調整        |
| 工具                      | 2020<br>取场人的AI助手<br>应用适用:重复性写作多,深陷日报、周报、各种邮件,想<br>要提高写作效率的人力策投灵感,在活动难动等创意性工作 | 工具                                                                                  | 工具        |

Zelin AI app store, there are many practical and fun applications, you can **quickly search** for the application you want, welcome everyone to experience .

| ZelinAI                                                             | Q Midjourney) ×                                                                                       | 87 🗟 2                                      |
|---------------------------------------------------------------------|----------------------------------------------------------------------------------------------------|---------------------------------------------|
| Midjourney 绘图提示 工具<br>Midjourney 提示调生成器,输出【关键词】即可生成4个 Midjourney 提示 | 市。例約1: rompt 1: /imaqine prompt: Clear morning light shines through a forest canopy,ar 3:2v 5         | ●元緯 △ 31 ◇ 4601 <b>去咫</b> 用                 |
| Midjourney题词助手 海通<br>你好,我是现在最近行的al画题MidJourney的提示词助手!请你简单描述一        | -下你要善的场景,我会为你生成5条Midjourney指令~例如: 蔡徐坤穿黑色背带裤打篮球: /imagine prompt: Cai Xukun playing a flerce game of l | ♣ 15875072028 亡 6 ○ 726 <b>未</b> 他用<br>bask |
| Midjourney精品prompt 工具<br>痛品Midjourney提示词生成器 輸入你的想法→生成你的咒语→画出你的脑筒    | 海 简单的想法,优质地稀你创作; 复杂的想法,完善地稀你优化。 MI提示器,让你的想法更有意义!                                                      | を総約 白3 白75 去の用                              |
| Midjourney V5提示词 工具<br>用一行文字描述想要主成的静态图像,它就能按照你的要求进行创作,它会帮           | 帝你实现丰富多样的艺术风格,让你的想象力无限延伸。快来试试吧! 🌑 📾 🖼                                                                 | ● 洞气語 描子 △ 0 ◇ 75 去使用                       |
| midjourney 提示工程师 意思妙想<br>midjourney 提示工程师,输入你想要重的图片的主题,背景和备注,他会生    | 生成一条非常好的 prompt!                                                                                      | をqingxue 占1 占 50 去他用                        |
| Midjourney优化师 か公<br>Midiourney提展者                                   |                                                                                                    | ●. △0 ○48 去使用                               |
| MidJourney提示词 工具<br>承输出存要 AI 绘图的[关键词],即可生成5个 Midjourney 提示输入:(一个美   | 电图的中国女孩 J输出: Prompt 1-5                                                                               | ॒ 17600356620 Å 0 Å 48 <b>去使用</b>           |
| Midjourney提示词生成器 自思妙想<br>经强硬组织的文法 强急的发素的间面强强竭体 用于 Midjourney 创作 f   | 截出的路式如下。由立编述:(Icontenti)由立关键语:(Ikewendi))宽立编统 (Icontenti)宽立关键语:(Ikewendi)宽路:((style))                 | 죠.Rn属_0911 ☆ 0 ☆ 45 <b>去使用</b>              |

In the AI era, everyone's imagination will be released sharply, and with the assistance of ZelinAI, everyone can turn their imagination into AI applications, and everyone is an AI application developer!

# 2.6 Intelligent Agent Market

## 2.7 ZelinAI is proud to be a Microsoft Partner

In addition, ZelinAI is honored to be a partner of Microsoft, and currently has access to OpenAI through Microsoft services. This is the only compliant way to access OpenAI in China, so everyone can use it with confidence.

With the advent of ZelinAI, the construction of artificial intelligence applications has become more popular and convenient. This tool provides a platform for non-technical users to develop AI applications, allowing them to better participate in this trend and unleash their creativity. The cooperation with Microsoft has brought more convenience and trust to users, let us jointly embrace an intelligent and efficient future. Now is the best time to invest in the field of AI, let us walk at the forefront of this era full of opportunities and explore infinite possibilities together.

## 2.8 Consumption & Recharge

The application function is a free function, and everyone can create their own AI application based on their own model, but when the application is used by users, because it will go through Microsoft's OpenAI interface, it will generate usage fees.

In order to facilitate the User Experience, the application function ZelinAI will provide users with a 20 yuan experience fee.

The interaction volume refers to the conversation or Q & A between the user and the application. Each successful conversation or Q & A is counted as 1 interaction volume.

2. The fee for 1 interaction based on GPT 3.5 is 0.06 yuan;

3. The charging for 1 interaction volume based on GPT4 is tentatively set at 0.5 yuan;

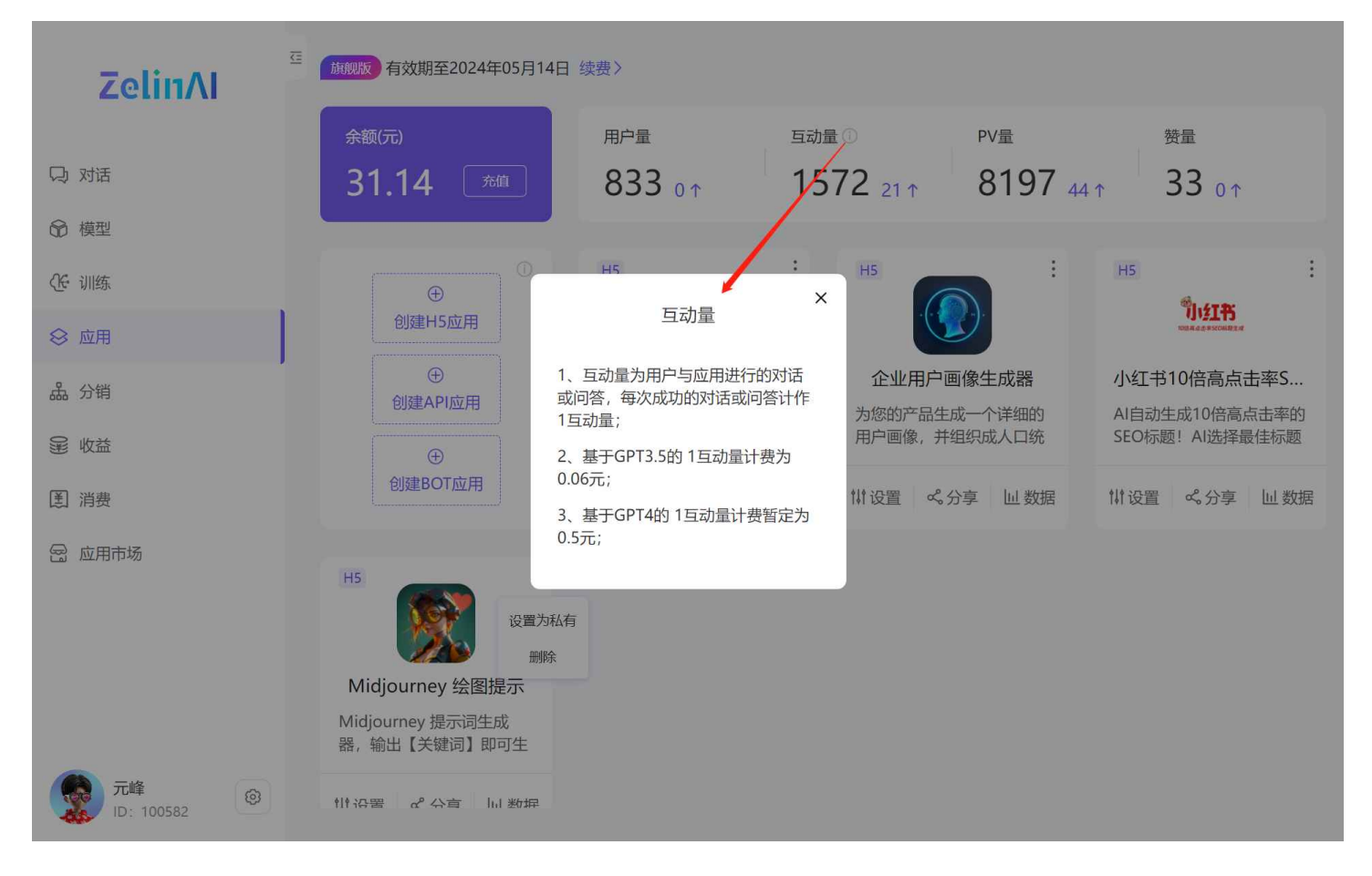

Of course, we can build high-quality AI applications that meet the needs of enterprises and solve their pain points, helping enterprises reduce costs and increase efficiency. This not only fills the cost, but also earns considerable profits. In fact, ZelinAI wants to continue to provide free services to everyone, but the referral speed of the application is terrifying and amazing, and every conversation and Q & A of AI requires money. As a startup company, we really cannot afford such a high and uncontrollable amount.

Click **Recharge**, select the amount, WeChat scan code payment to recharge successfully.

| 旗舰版 有效期至2024年05月14日 续费>                                   |                      |                        |                         |
|-----------------------------------------------------------|----------------------|------------------------|-------------------------|
| 余额(元)                                                     | 用户量                  | 百克                     | 力量 ①                    |
| 31.14 苑                                                   | )                    | 充值                     | ×                       |
| 0                                                         | 当前账号: 176 **** 53    | 309                    |                         |
| ⊕<br>创建H5应用                                               | 充值金额: ¥ 20           | ¥ 50                   | ¥ 100<br>赠5元            |
| 创建API应用                                                   | <b>¥ 500</b><br>赠30元 | <b>¥ 5000</b><br>赠400元 | ¥ 10000 成一<br>赠900元 学等4 |
| 创建BOT应用                                                   | 应付金额:¥20 (到账金        | 额:¥20元)                |                         |
| H5 :                                                      | 付款平台: 🖍 🗞 微信す        | হণ্য                   |                         |
| Midjourney 绘图提示                                           |                      |                        |                         |
| Midjourney 提示词生成器,输出【关键词】<br>即可生成4个 Midjourney 提示。 例如: ro |                      |                        | - 1                     |
| 11 25 ペ 分享 回数据                                            |                      |                        |                         |
|                                                           |                      | 宿日捆上万 <u>维</u> 始充值     |                         |
|                                                           |                      |                        |                         |

## 2.9 Earn profits

## 2.9.1 AI Application Benefits

As long as our packaged AI applications have value and demand, users can pay to use them and earn profits.

A good AI application can provide users with high-value functions and services while meeting market demand. In this way, users will be willing to pay for it, and artificial intelligence developers can earn profits in the process. In addition, with the continuous development of technology, developers can further increase the value and attractiveness of artificial intelligence applications through continuous improvement and innovation, thereby attracting more users and expanding market share.

| ZelinAl                                | 在 <b>旗舰版</b> 有效期至2024年05月1 | 4日 续费>       |                 |                          |               |
|----------------------------------------|----------------------------|--------------|-----------------|--------------------------|---------------|
| <ul> <li>只 对话</li> <li>⑦ 模型</li> </ul> | <sup>总收益(元)</sup><br>32.5  | 分销收益(元)<br>0 | 应用收益(元)<br>32.5 | 剩余可提现金额(元)<br>15.5 日提    | 观明细 <b>提现</b> |
| (上 训练                                  | 应用收益 分销收益                  |              |                 |                          |               |
| <ul><li>※ 应用</li><li>品 分销</li></ul>    | 用户 微信用户                    |              |                 | 支付时间<br>2023-05-28 23:27 | 收益金额<br>0.9   |
| <ul><li>收益</li><li>】 消费</li></ul>      | ▲ 微信用户                     |              |                 | 2023-05-28 18:23         | 0.9           |
| 🗟 应用市场                                 | a                          |              |                 | 2023-05-26 19:22         | 0.9           |
|                                        | <b>e</b>                   |              |                 | 2023-05-26 15:08         | 0.9           |
|                                        |                            |              |                 | 2023-05-26 14:51         | 0.9           |
| <b>元峰</b><br>ID: 100582                |                            |              |                 | 2023-05-26 12:50         | 0.9           |

#### App Usage Revenue

The application supports multiple payment models, and you can choose to charge **by time** or **by number of times**. Both payment methods can create multiple payment packages to help developers better earn revenue.

| 应用 / 修改H5应用                     | 应用 / 修改H5应用                     |
|---------------------------------|---------------------------------|
| 输入设置: 🔽 文字输入 💙 语音输入             | 输入设置: 🔽 文字输入 🔽 语音输入             |
| 输出设置: 🗹 输出文字 🗹 输出语音             | 输出设置: 🔽 输出文字 🔽 输出语音             |
| 设置自动播放 🔷 输出语音自动播放               | 设置自动播放 🔷 输出语音自动播放               |
| 请选择播音员 女声普通话 ▼                  | 请选择播音员 女声普通话 🔹                  |
| 是否付费: 〇 免费                      | 是否付费: 〇 免费                      |
| ○ 付費 (12币=1元, ZelinAI将收取10%手续费) | ○ 付费 (12币=1元, ZelinA4将收取10%手续费) |
| 请选择付费方式 🔾 按时间 🔘 按次数             | 请选择付费方式 〇 按时间 🔵 按次数             |
| 免费体验期 免费 1 天,每天最多 3 次。          | 免费次数 免费 3 次。                    |
| 付费方案 添加付费書餐                     | 付费方案 添加付费客餐                     |
| ∷ 102币1天,每天最多使用5次 ×             | 111 102币使用5次 ×                  |
|                                 | III 29Z币使用15次 ×                 |
| 是否开启分销 💽 不开启 ◯ 开启               | 是否开启分销 🔹 不开启 🔿 开启               |
| 应用属性: ○ 公开                      | 应用属性: 〇 公开<br>〇 私有              |
| • •                             | · 101 12                        |

**Free trial period:** Setting up a **free trial period** can give users the opportunity to experience the application, and then make a purchase after experiencing it.

- Free \_\_ days: The number of days that users can use for free.
- Maximum \_\_ times per day: the number of times you can use it per day in the number of free days.

**Paid plan:** Developers can design and add paid packages by themselves, and users can purchase them according to the package. Click " **Add paid package** " to set the package price and usage frequency on the pop-up page.

• When the payment method is **by time**, you can set the price of the package and the number of uses.

| 添加付费套           | ۲<br>۲ | 付费方案 | 添加付费套餐          |   |
|-----------------|--------|------|-----------------|---|
| 价格              | Z币     |      |                 |   |
| 使用天数            | 天      |      | 10Z币1天,每天最多使用5次 | × |
| 每天最多使用次数        | 次      |      |                 |   |
| (石力呈则表示每天不限/(数) |        |      | 20Z币2天,每天最多使用5次 | × |

• When the payment method is **by the number of times**, you can set the price of the package, the number of days of use, and the number of times of use.

| 添加付费套餐 | ×  | 付费方案 | 添加付费套餐   |   |
|--------|----|------|----------|---|
| 价格使用次数 | Z币 |      | 10Z币使用5次 | × |
| 确定     |    |      | 20Z币使用5次 | × |

### Application distribution revenue

The application supports users to distribute. Users (distributors) share links with other users to use. After the shared user purchases, the distributor will receive a certain percentage of revenue. The distribution details can be viewed on the revenue page.

| Zelin八I丨收益         |     |                   |                 |                 | 8                 | F 🖶 S |
|--------------------|-----|-------------------|-----------------|-----------------|-------------------|-------|
| 阿白                 |     |                   |                 |                 |                   |       |
| <b>0</b><br>总分销应用数 | 赚分红 | <b>0</b><br>总分销人数 | <b>0</b><br>总收益 | <b>0</b><br>己提现 | <b>0</b><br>剩余可提现 | 提现    |
| 分销明细 提现明细          |     |                   |                 |                 |                   |       |
|                    |     |                   |                 |                 |                   |       |
|                    |     |                   |                 |                 |                   |       |
|                    |     |                   |                 |                 |                   |       |
|                    |     |                   |                 |                 |                   |       |
|                    |     |                   | 暂无分销明细          |                 |                   |       |
|                    |     |                   |                 |                 |                   |       |
|                    |     |                   |                 |                 |                   |       |

The sharing ratio is set by the developer.

| 是否开启分销 | 🔵 不开启 🔵 开启 | 分成比例 | 30 | <b>%</b> (分成比例10%~70%) |  |
|--------|------------|------|----|------------------------|--|
|        |            |      |    |                        |  |

For example, there is now a "RED Copywriting Assistant" H5 application that supports distribution. The payment method is paid by time , and the free trial period is 1 day. Three packages are set up, and distribution is opened. The sharing ratio is 30%.

是否付费: 〇 免费

| ○ 付费 (1Z币=1元, | ZelinAl将收取10%手续费)                  |
|---------------|------------------------------------|
| 请选择付费方式       | 代 Ο 按时间 🔘 按次数                      |
| 免费体验期         | 免费 1 天,每天最多 3 次。                   |
| 付费方案          | 添加付费套餐                             |
|               | Ⅱ 10Z币1天,每天最多使用5次 ×                |
|               | ¥ 48Z币5天,每天最多使用5次 ×                |
|               |                                    |
|               |                                    |
| 是否开启分销        | ○ 不开启 ○ 开启 分成比例 30 % (分成比例10%~70%) |

When users use this application, click on the **remaining usage rights** prompt text, the pop-up page will display the package set by the developer, and users can choose the package to purchase usage rights.

r

| ZelinAl I /\u03e4Tkyshif ###070588                                                                                                    | 월 음 😰 0.2 + | 购买使用权                                                            | × |
|----------------------------------------------------------------------------------------------------|-------------|------------------------------------------------------------------|---|
| <ul> <li>(2) 安心之(</li> <li>(2) 安心之()、(2) 安心之(2) 安心之(2) 安心(2) 安心(2) 安心(2) 安心(2) (2) (2) (2) (2) (2) (2) (2) (2) (2)</li></ul> | ٩           | 当前账号: 阿白 () () () () () () () () () () () () ()                  |   |
| ② 发扬                                                                                                    | 日本燒鸟店       | 助买内容:<br>1天使用权(每天最多5次) 102币                                      |   |
| ● 新雲: - 起来说:日本現為這<br>力容:<br>• 大家:<br>• 大家:<br>• 大家: 夏丁酸 TD:本总, 其在这是一种在当里:上述-不得些的市务等的人情念, 真正及至人望意!<br>• 这家庭:各會時不有已分成, 近面 全球等方, 工匠書: (才不是任于常意点), 李乙不是一日分试等加上(人用意写服),<br>• 这家庭:各會時不有已分成, 近面 全球等方, 工匠書: (才不是任于常意点), 李乙不是一日分试等加上(人用意写服),<br>• 这家庭:各會時不有已分成, 近面 全球等方, 工匠書: (才不是任于常意。), 李乙不是一日分试等加上(人用意写服),<br>• 这家庭:各時不可的运用地, 其正量, 安迈达到达, 然道, 直面是: 6 特征不一样的注射, 比如跟我用电, 氧努高电, 重整边边内串, 萼萼, 让人用却一克,<br>• 金子成, 这是 李驾*环的自己本境及, 正正是是: 6 特征, 真正显是6 特征了 千都评谋方了, 二者都不是你是一个都可求的一点。<br>• 金子成, 这是 李驾*环的自己本境及, 正正是是: 6 特征, 真正显是6 特征了 千都评谋方了, 二者那代离心的后,<br>• 金子成, 这是 李驾*环的自己本境及, 正正是是: 6 特征, 真正显是6 特征, 平均, 是 不要求于, 二者要求, 一者要求, 一者要求, 一者要求, 一者要求, 一者要求, 一者要求, 一者要求, 一者要求, 一者要求, 一者要求, 一者要求, 一者要求, 二者要求, 二者要求, 二者要求, 二者要求, 二者要求, 二者要求, 二者要求, 二者要求, 二者要求, 二者要求, 二者要求, 二者要求, 二者要求, 二者要求, 二者要求, 二者, 二者, 二者, 二者, 二者, 二者, 二者, 二者, 二者, 二者                                                                                                    |             | 5天使用权(每天最多5次)         482币           10天使用权(每天最多5次)         952币 |   |
|                                                                                                    |             | 時天並載: 102.10 (12.10 + 0.2.7) 使用账户余額 0.2276 ○                     |   |
| 请输入想要沟通的沟锁,Enter发送,Enter-Shirt 换行。                                                                                                    | 发送          |                                                                  |   |
| Powered by ZelinAI                                                                                                    |             |                                                                  |   |

The number of usage rights will increase accordingly after purchase.

| Zelin入I   小红书文案助手 使用权剩余5次//天   5次//天 2 👍 🕞                                                                                                    | ₽ 6 | 0 | 2     | 0.2 +      |
|----------------------------------------------------------------------------------------------------|-----|---|-------|------------|
| <ul> <li>國 安心放心!</li> <li>韓鸟店在烤肉的过程中,也会十分重视食品卫生与安全。除了使用新鲜的食材,更是反复研究和改进技术,让顾客可以安心放心地感受到最棒的烤肉体验。</li> <li>※ 综上所述,烧鸟店绝对是一种潮流、有趣、创意并充满盛夏气息的烧烤新玩法。如果你也想加入这个独特的世界,赶紧去一探究竟吧!</li> </ul>                                                                                                    |     |   |       |            |
|                                                                                                    |     |   | 日本烧鸟店 | $\bigcirc$ |
| <ul> <li>标题:一起来吃!日本烧鸟店</li> <li>林露:</li> <li>小菜、「「「」」</li> <li>小菜、「「」」</li> <li>小菜、「「」」</li> <li>小菜、「」」</li> <li>小菜、「」」</li> <li>小菜、「」」</li> <li>小菜、「」」</li> <li>小菜、「」」</li> <li>小菜、「」」</li> <li>小菜、「」」</li> <li>小菜、「」」</li> <li>小菜、「」」</li> <li>小菜、「」」</li> <li>小菜、「」」</li> <li>小菜、「」」</li> <li>小菜、「」」</li> <li>小菜、「」、「」、「」、「」、「」、「」、「」、「」、「」、「」、「」、「」、「」、</li></ul> |     |   |       |            |
| 请输入想要沟通的内容,Enter发送,Enter+Shift 换行。                                                                                                    |     |   |       | 发送         |
| Powered by Zelin/A                                                                                                    |     |   |       |            |

Developers can see users' consumption records on the revenue page, and the earned revenue can be withdrawn.

| ZelinAl              | <mark>旗舰版</mark> 有效期至2024年06月17日 续费> |                     |                     |                          |                      |  |  |  |
|----------------------|--------------------------------------|---------------------|---------------------|--------------------------|----------------------|--|--|--|
| 口 对话                 | 总收益(元)<br><b>9</b>                   | 分销收益(元)<br><b>0</b> | 应用收益(元)<br><b>9</b> | 剩余可提现金额(元)<br><b>9</b>   | 是现明细 <mark>提现</mark> |  |  |  |
| 60 模型<br><℃ 训练       | <b>应用收益</b> 分销收益                     |                     |                     |                          |                      |  |  |  |
| ☆ 应用 品 分销            | 用户<br>一 一 一 一 一                      |                     |                     | 支付时间<br>2023–07–08 17:42 | 收益金额<br>9            |  |  |  |
| ❀ 收益 ፪ 消费            | 2172                                 |                     |                     |                          |                      |  |  |  |
| ·····                |                                      |                     |                     |                          |                      |  |  |  |
| ③ 系统设置               |                                      |                     |                     |                          |                      |  |  |  |
|                      |                                      |                     |                     |                          |                      |  |  |  |
| <b>*</b> *z <b>n</b> |                                      |                     |                     |                          |                      |  |  |  |
| Zaliaal 17557        |                                      |                     |                     |                          |                      |  |  |  |

Users click on the red envelope icon, you can distribute applications, click on the **sharing application**, copy the **sharing link** of the pop-up page, and others can get profits after purchasing through the link.

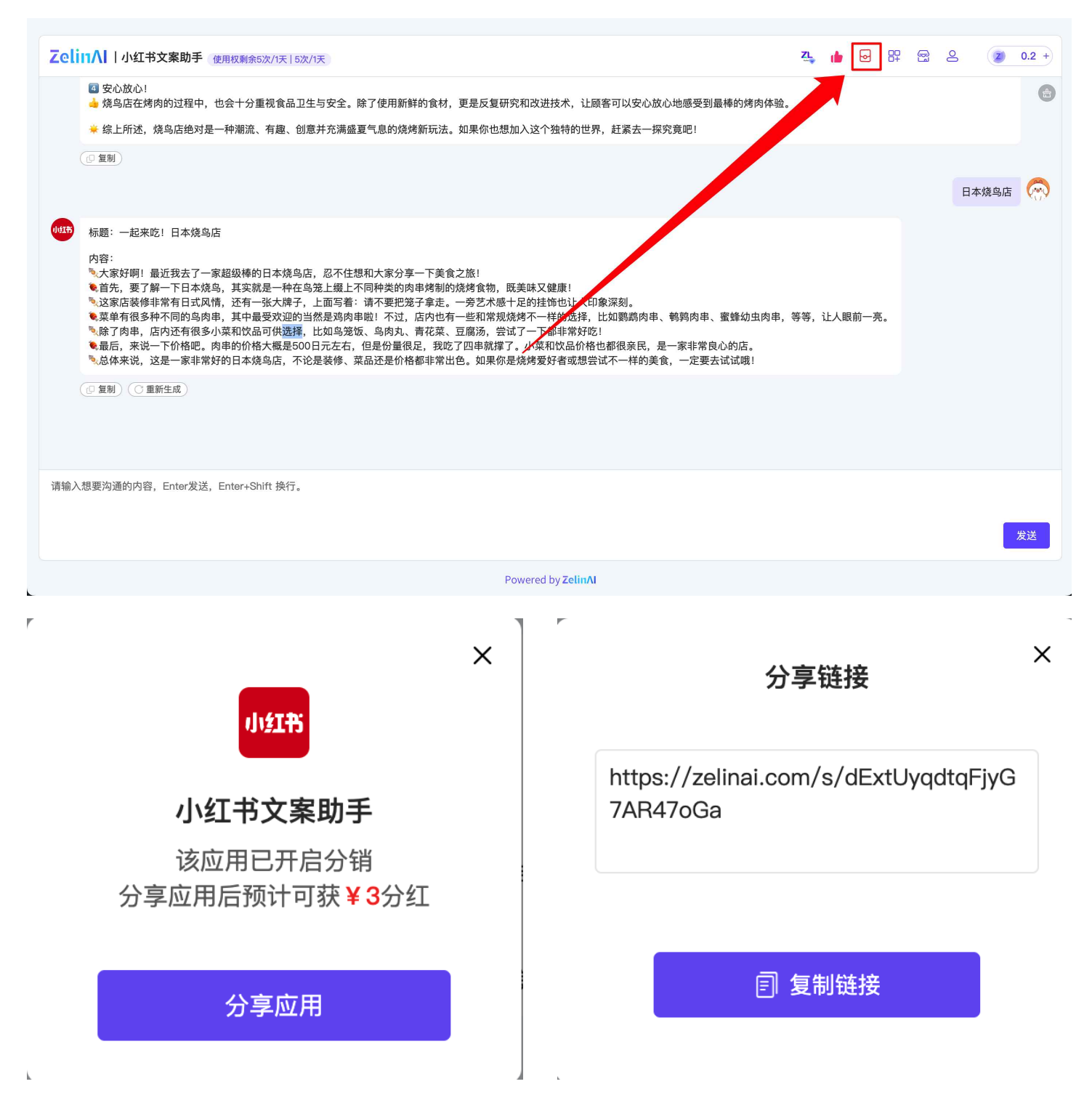

To view the distribution situation, you can enter **the My Application** page and enter the **revenue** page.

|                                                                                                    |              |         | - P. M. Marker                       |                                               |                                                  |
|----------------------------------------------------------------------------------------------------|--------------|---------|--------------------------------------|-----------------------------------------------|--------------------------------------------------|
| ↓ 小紅书文樂師書 使用板制金5次/天 5次/天                                                                                                    | 4 🐞 🖻 84 🖾 🛎 | 2 0.2 + | <b>乙巳川川八川   鮮闻女友 (</b> 教会の天使地球) 今日教会 | Ie/1002                                       | <u>a</u>                                         |
| ◎ Q0回0<br>● 項易在症状病外的过程中, 也会十分重要该品工生与安全。除了使用新鲜的食材, 更展发展研究和及迷然术, 让服务可以安心放心地感受到最新的肉肉染验。<br>● 並下於, 現為口能が是一种概念, 有能, 包裹开充满植展气感的成熟新新祝品, 如果你也想加入这个物种的世界, 起来一座充满肥一<br>更知)                          | •            | 0       |                                      | 戦闘<br>(第5)<br>・22<br>・31                      | 何的虛拟女友,陪你每一个日夜<br>(以对我说:<br>虽然的现片<br>阳我走完一生的决心吗? |
|                                                                                                    | B*           | 1984E   |                                      | - 38.<br>- 88.<br>- 40.                       | 見我之前原的課碼标准?<br>限在一起后,你比以前开心吗?<br>果你有心事会告诉我一起解决吗? |
| #281 - 世界的:日本県4月<br>一分前:<br>「小水茶時間」後出売了-単築組織時行日県4月。(27日2年日入会9月~一元賞な281)<br>「小水茶時間」後出売了-単築組織時行日県4月。(27日2年日入会9月~二賞な281)<br>「小水茶時日回日後、(2月~二歳2月~二歳2月)」(2月))<br>「小学業時日回日後、(2月~二歳2月~二歳2月)」(2月)) |              |         |                                      | 我最终的女朋友张蒂,现实中的人,不是虚拟人物,也不是否                   | 后直横型成智能投手。                                       |
| 名臺灣省等科学的內角時,其中醫校設計的經過與有專題1 不过,估计信用-医認常度發展不一种改變,比較關助用,與利用, 豐龄出的中,<br>利息可用。 內口時間-約4時的以時的是一起的激烈。有用,有完成,重要。 其意。 我们一下都有那些问<br>————————————————————————————————————                             | 等等,让人教育一亮。   |         | •                                    | (© ### () () () () () () () () () () () () () |                                                  |
| 210) (21053)                                                                                                    |              |         |                                      |                                               |                                                  |
| \$契沟通的内容,Enter发送,Enter+Shift 执行。                                                                                                    |              | _       |                                      | 请输入想要沟通的内容,Enter发送,Enter+Shift 换行。            |                                                  |
|                                                                                                    |              | XIX     | 同自 D: 135581 ⑧                       |                                               |                                                  |
|                                                                                                    |              |         |                                      |                                               |                                                  |

Enter the user revenue page to view the distribution details.

| ZelinAl   收益       |                       |                 |                 |                   | 87 8 2 |
|--------------------|-----------------------|-----------------|-----------------|-------------------|--------|
| 阿白                 |                       |                 |                 |                   |        |
| <b>1</b><br>总分销应用数 | <b>赚分红</b> 1<br>总分销人数 | <b>3</b><br>总收益 | <b>0</b><br>已提现 | <b>3</b><br>剩余可提现 | 提现     |
| 分销明细 提现明细<br>———   |                       |                 |                 |                   |        |
| 分销时间               | 分销应用                  | 消费用户            |                 | 分销金额(元)           | 总收益(元) |
| 2023–07–08 18:32   | 🚥 小红书文案助手             | 🁳 雨泽(ID:135512) |                 | +3                | 3      |

## 2.9.2 Distribution revenue

All annual members of ZelinAI Professional and Flagship editions have distribution capabilities!

Click " **Generate Invitation Link**  $\mathscr{S}$ " to create your own exclusive invitation link.

For example:

https://zelinai.com/s/55dmzaPrhJ2nGwSAKqNkwK

| Ζl                                      | 至 旗舰版 有效期至2023年08月14日 续费〉       |                           |                                                                     |
|-----------------------------------------|---------------------------------|---------------------------|---------------------------------------------------------------------|
|                                         | 你的邀请码 生成邀请链接>                   |                           |                                                                     |
| (F) (F) (F) (F) (F) (F) (F) (F) (F) (F) | 让新用户注册时填写自己的ID                  | 注册成功后<br>受邀用户将获得2天专业版使用时长 | 受邀用户2天内付费立减50元<br>开通专业版年费,你会获得50元奖励<br>金<br>开通旗舰版年费,你会获得100元奖<br>励金 |
| E CE                                    | 注册ZelinAl                       | 恭喜你                       | 受邀用户立减<br>拉新用户返现                                                    |
| 3                                       | <b>建谋码</b><br>逻辑入意话码(中述项)<br>税定 | 通道PRO版本発展体验时代<br>我知道了     |                                                                     |

The current professional version discount price is 4 99 yuan/year/person, and the flagship version discount price is 7 99 yuan/year/person. By sharing, users can get a discount of 5 0 yuan, that is, only 449 yuan can buy a year of professional version, only 749 yuan can buy a year of flagship version. At the same time, the sharer can get 5 yuan or 1 00 yuan reward as income.

## 2.10 Certification and badge

Now, ZelinAI has opened certification and badge applications. Developers can showcase their Big V identity to the public, whether they are individual developers or enterprise developers.

## 2.10.1 Developer certification

On the certification information page, enter the relevant certification information, upload the certification image, and click "Submit Application". The review time is 1-2 working days. If the certification application has been approved, this page will display the current certification information.

If you want to reapply for certification information, after modifying the information and uploading the certification image on the current page, click "Modify Application" to reapply for certification.

| ZelinAl                               | 旗舰版有到 | 效期至2024年06月17 | 日续费〉    |
|---------------------------------------|-------|---------------|---------|
| 〇 对话                                  | 基本信息  | 认证信息          |         |
| ☞ 模型                                  |       | 认证类型:         | ○ 个人开发者 |
| ⟨℃ 训练                                 |       |               | ○ 企业开发者 |
| ⊗ 应用                                  |       | 认证信息:         |         |
| 品 分销                                  |       | 认证图片:         |         |
| ❀ 收益                                  |       |               | ①       |
| 送 消费                                  |       |               |         |
| <ul> <li>〇 系统设置</li> </ul>            |       |               | 修改申请    |
|                                       |       |               |         |
|                                       |       |               |         |
|                                       |       |               |         |
|                                       |       |               |         |
| <b>ZL</b> 桃子● ◆<br>zeniaai ID: 135589 |       |               |         |

Note: A maximum of 5 certified images can be uploaded.

After the authentication is passed, you can see the authentication information on the developer page.

| ZelinAl                                                                                                    |                  |                               |                       | 87 😤 😫 🧵 0.2 +      |  |  |  |  |
|----------------------------------------------------------------------------------------------------|------------------|-------------------------------|-----------------------|---------------------|--|--|--|--|
| Image: Second system       Image: Second system       Image: Second system       Image: Second system         Image: Second system       Image: Second system       Image: Second |                  |                               |                       |                     |  |  |  |  |
| <b>4</b><br>总应用量                                                                                                    | <b>4</b><br>总用户量 | <b>29</b><br>总PV量             | <b>35</b><br>总热度      | <b>1</b><br>总费量     |  |  |  |  |
| 排序 热门 最新                                                                                                    | 排序 热门 最新         |                               |                       |                     |  |  |  |  |
| <b>水务助手</b><br>水务助手, 牛成月报, 年报, 公函,                                                                                                    | か公<br>論入主頭、1     | <b>小红书</b><br>小 <b>红书文案助手</b> | ውድ<br>አርድ             | <b>水务助手</b><br>水务助手 |  |  |  |  |
| 止 0 ∂ 36<br>去使用                                                                                                    | 187/1_KG, K      | ☆ 0 ☆ 33<br>去使用               | ☆1 ◇20<br><b>去使</b> 用 | 企 0                 |  |  |  |  |

## 2.10.2 Badge

The badge will be displayed on the developer's homepage. Click on the badge to view details and obtain the time.

Please contact ZelinAI customer service to apply for a badge.
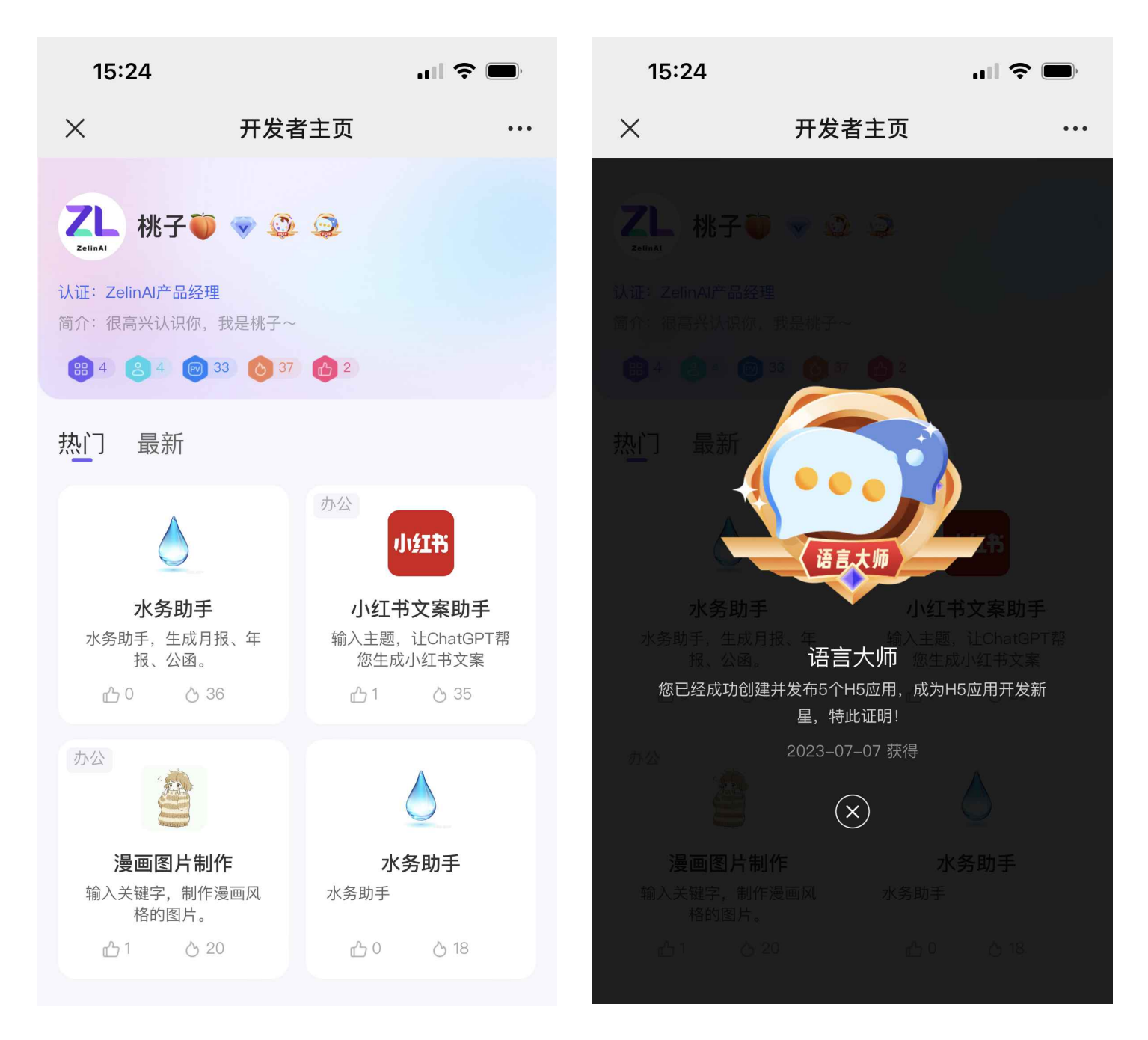

## 2.11 System settings

System settings are settings for personal information. Developers can modify basic information or upload authentication information here.

## 2.11.1 Modify personal information

On the basic information page, you can modify your nickname, edit your profile, and click Save to take effect.

Click on the profile picture to upload a new profile picture.

| ZelinAl                         | 旗舰版 有效期至2024年06月17日 | 续费>                  |  |
|---------------------------------|---------------------|----------------------|--|
| 🖓 对话                            | <b>基本信息</b> 认证信息    |                      |  |
| 😚 模型                            | 头像:                 | 7)                   |  |
| <℃ 训练                           | (建议尺寸: 200×200px)   | ZelinAl              |  |
| ⊗ 应用                            | 昵称:                 | 桃子♥                  |  |
| 品 分销                            | MT A .              |                      |  |
| 彩 收益                            | 间介白                 | <b>很高兴认识你,我是桥</b> 子~ |  |
| Ĩ 消费                            |                     | 200 HHL 2017         |  |
| 🗟 应用市场                          | 大学 ·                | 31 **** 221/         |  |
| ③ 系统设置                          | 密码:                 | 点击修改密码               |  |
|                                 | App Key:            | ***** 🖻              |  |
|                                 | App Secret:         | ****** •             |  |
|                                 |                     | 退出登录                 |  |
| ズL 桃子● マ<br>Zelikati ID: 135589 |                     |                      |  |

### 2.11.2 Change password

Find " **Click to change password** " in the basic information page, and you can modify it in the pop-up page after clicking.

| ZelinAl            | <b>旗舰版</b> 有效期至2024年06月17日 续费>  |
|--------------------|---------------------------------|
|                    | <b>基本信息</b> 认证信息                |
| 🖓 对话               |                                 |
| ☞ 模型               | <b>失像:</b><br>(建议尺寸: 201/2010x) |
| <℃ 训练              | Zelinal                         |
| ⇔ 应用               | 昵称: 桃子                          |
| 品 分销               |                                 |
| 彩 收益               | 间力: 很高兴认识你,我是杨子~                |
| ┋ 消费               |                                 |
| 🗟 应用市场             | 账号: 131 **** 2217               |
| 63 系统设置            | 密码: 点击修改密码                      |
|                    | (i) App Key: ******             |
|                    | ① App Secret: ★★★★★★★           |
|                    | 保存 退出登录                         |
| ZL 桃子● ◆           |                                 |
| zolinăi ID: 135589 |                                 |

Before modification, you need to enter the old password for verification. After verification, you can modify the password.

|       | ×<br>修改密码 |
|-------|-----------|
| 旧密码   |           |
| 新密码   |           |
| 确认新密码 |           |
|       | 确认        |

#### 2.11.3 Log out

If you want to log out of the system or switch accounts, on the basic information page, you can find the " **log out** " button.

| ZelinAl       | <b>旗舰版</b> )有效期至2024年06月17日 续费> |
|---------------|---------------------------------|
| 口 对话          | 基本信息 认证信息                       |
| ☞ 模型          | 头像:                             |
| 순 训练          | (建议尺寸: 200*200px)               |
| ⇔ 应用          | 昵称: 桃子♥                         |
| 品 分销          | 效态。<br>有言W2100年,至目後了,           |
| 窮 收益          | 间川·· 仅两大队取你,找定他士~               |
| 〕 消费          |                                 |
| 🗟 应用市场        | 赋亏: 131 **** 221/               |
| ⑧ 系统设置        | 密码: 点击修改密码                      |
|               | ① App Key: ****** 🗊             |
|               | App Secret: ******              |
|               | 保存 退出登录                         |
| Zella 桃子● 家 🖂 |                                 |

# 3. Use the API interface

## 3.1.1 Get App Key and App Secret

**App Key** is the public key, mainly used to verify the legitimacy of API interface access.

**App Secret** is the private key, which is used in conjunction with App Key. It is mainly used for signing request parameters and verifying callback parameters.

If you need to access the interface, click the **purple** copy icon to directly copy the App Key or App Secret for use.

| ZelinAl               | [其最長]<br>有效期至2024年06月17日 续费> |
|-----------------------|------------------------------|
| 🖓 对话                  | 基本信息 认证信息                    |
| ☞ 模型                  | 头像:                          |
| ① 训练                  | (建议尺寸: 200*200px)<br>ZelinAl |
| ⇔ 应用                  | 昵称: 桃子●                      |
| 品 分销                  | <b>悠</b> み、 伊吉N11200 毎日地了    |
| 劉 收益                  | 间刀下。 18.尚大队识别,我是他于~          |
| 〔1〕 消费                |                              |
| 🗟 应用市场                | 则tr亏: 131 **** 2217          |
| ③ 系统设置                | 密码: 点击修改密码                   |
|                       | ① App Key: ******            |
|                       | ⑦ App Secret: ******         |
|                       | 保存 退出登录                      |
| XIII 桃子● ◆ UD: 135589 |                              |

## 3.1.2 Interface documentation

If you need interface documentation, click on the **gray circular** prompt icon to jump to the **official interface documentation of ZelinAI**.

# 4. Enterprise version introduction

The main purpose of ZelinAI Enterprise Edition is to facilitate the creation and use of AI applications by enterprises. Its feature is that it provides the function of assigning sub-accounts to the main account, which can assign different numbers of employee accounts according to the needs and scale of the enterprise. At the same time, it can also set up administrators to assist in managing employee accounts. In this way, various departments or teams of the enterprise can more conveniently use AI applications to improve efficiency. Moreover, ZelinAI Enterprise Edition also provides a series of tools and services, allowing enterprises to have a deeper understanding and use of AI, thereby promoting the AI process of the enterprise.

## 4.1 Corporate culture setting

| ©<br>₩     | 企业版 有效期至2024年06月27日                       | 3 续费〉                     |           |
|------------|-------------------------------------------|---------------------------|-----------|
| 口,对话       | 企业基本信息设置                                  |                           |           |
| ☞ 横型       | 企业名称:                                     | YUZE                      |           |
| (它 训练      | 企业logo:                                   | <b>•</b> ••••             |           |
| ☆ 应用       | (建议尺寸: 240*104px)<br>(建议尺寸: 200*200px)    | ₩YU⁄Æ                     |           |
| 窮 收益       | 登录页背景图:                                   |                           |           |
| 图 消费       | (建议尺寸: 1920*1080px)<br>(建议尺寸: 750*1600px) |                           |           |
| ① 企业设置     |                                           | mant                      | in free   |
| [3] 员工管理   |                                           |                           |           |
| ③ 系统设置     | 专属域名:                                     | yuze .zelinai.com G 联系書服務 | 修改 🗐 复制链接 |
|            | 是否允许员工提现:                                 | ○ 允许                      |           |
|            |                                           | ○ 禁止                      |           |
|            | 企业账户余额:                                   | ¥378.8 去充值 >              |           |
|            | 企业训练字符量余额:                                | 8.8879w字符/月 去充值〉          |           |
|            |                                           |                           |           |
| 雨泽 趣       |                                           | 保存                        |           |
| ID: 135501 |                                           |                           |           |

#### Company name: Set the company name

Upload company logo: Recommended size 240 \* 104 (PC end) 200 \* 200 (mobile end)

Login page background cover: Recommended size 1920 \* 1080 (pc end) 750 \* 1600 (mobile end)

Configure an exclusive domain name for the enterprise: <u>yuze.zelinai.com</u> cannot be edited by yourself, you need to contact customer service to modify

#### **Regarding exclusive domain names**

The address bar is the enterprise link, and enterprises can have their own exclusive links. After upgrading to the enterprise version, a string of letters is randomly generated as the exclusive domain name by default.

Enterprise exclusive link, the structure is like this https ://\_\_\_\_. zelinai.com/

The content in the space is the exclusive domain name, usually the English, Chinese Pinyin, abbreviation, etc. of the enterprise name

## 4.2 Employee management

In ZelinAI Enterprise Edition, by default, each enterprise can create and assign 4 employee accounts. This default setting is designed to provide basic flexibility and reasonable quotas. However, enterprises can also purchase more employee accounts according to their own needs to adapt to larger organizational structures and more employee participation. The enterprise main account serves as the primary administrator and can set up administrators to assist in managing employees. In this way, enterprises can flexibly allocate and manage accounts according to actual situations, ensuring that every employee can fully utilize the functions and advantages of ZelinAI Enterprise Edition.

| \$YUE                                  | 企业版有效期望         | 至2024年06月27日 | 〈续费〉 |     |           |           |                                     |           |
|----------------------------------------|-----------------|--------------|------|-----|-----------|-----------|-------------------------------------|-----------|
| <ul> <li>□ 对话</li> <li>⑦ 模型</li> </ul> | 员工总数(人)<br>3 /4 | )            |      |     |           |           | 添加新成员                               | 批量添加 购买   |
| 〈忙 训练                                  | 账号              | 姓名           | 身份 ▼ | 创建人 | 剩余/总金额(元) | 剩余/总字符量   | 开放功能                                | 操作        |
| ⊗ 应用                                   | yuze001         | 小雨           | 管理员  | -   | 0.96/1    | 2000/2000 | 对话、模型、训练、<br>应用、收益、消费、<br>企业管理 品工管理 | 充值回收编辑查看  |
| 1) 消费                                  | yuze002         | 小泽           | 员工   | -   | -         | -         | 对话、消费                               | 充值回收编辑 查看 |
| [] 企业设置                                | yuze003         | 小霖           | 员工   | 小雨  | 0.01/0.01 | -         | 对话、模型、训练、<br>应用、收益、消费               | 充值回收编辑查看  |
| ⑤ 员工管理                                 |                 |              |      |     |           |           |                                     |           |
| ⑲ 系统设置                                 |                 |              |      |     |           |           |                                     |           |
| 雨泽 超<br>ID: 135501                     |                 |              |      |     |           |           |                                     |           |

Recharge: Recharge employees on demand, and the recharge fee is deducted from the enterprise balance or the number of training characters. Used for employees to purchase the right to use dialogue applications, intelligent agent interaction, and consumption of training storage fees

Recycle: Recycle all employee account balances or the number of training characters.

Edit: Edit member information

View: Visit the Employee Account Console to view and use employee accounts.

#### Add & edit members

Create sub-accounts. You can choose to add individually or create in batches. Create in batches, download the form, fill it out and import it.

| ©YU∕€                                                                                                    | 《二百日·/法34年4月                                                                                                    | <mark>لا بالا الله الله الله الله الله الله ال</mark>                                                                                                    |
|----------------------------------------------------------------------------------------------------|----------------------------------------------------------------------------------------------------|----------------------------------------------------------------------------------------------------|
| <ul> <li>□ 対応</li> <li>① 対応</li> <li>○ 印約</li> <li>○ 印約</li> <li>○ 印約</li> <li>○ 約</li> <li>○ 約</li> <li>○ 約</li> <li>○ 数</li> <li>○ 約</li> <li>○ 数</li> <li>○ 約</li> </ul> | #34580回<br>用PE: yux000<br>長田:                                                                                       | Calified         Matchine         Matchine                                                                                                    |
| <ul> <li>① 企业公司</li> <li>② 原加公司</li> <li>③ 原始公司</li> </ul>                                                                                                    | ARORE<br>Elementation (A Content and A)<br>Elementation (A Content and A)                                           | C 445/R     C 445/R     C 445/R |
| PRG 0                                                                                                    | 248228<br>982318: Diskers & die & 24597938<br>982488 0 Paus: (Diskings)<br>9823887928 0 V9788 gas: (Disker012 fabr) |                                                                                                    |

#### Username (for later login) : yuze001

**Password** : 10-16 digit password, only allowed and must contain uppercase and lowercase letters and numbers

Name (displayed nickname): Xiaoyu

**Identity Settings**: You can choose to set administrator or employee identities; administrators can manage employees, add employees and assign resources **at their disposal**. The main account can assign the number of people that can be created and the number of people that can be managed to the administrator (the manageable sub-accounts of the administrator are: accounts created by the administrator himself and additional accounts assigned by the main account)

**Function assignment** : dialogue, model, training, application, revenue, consumption; administrators can also assign enterprise settings and employee management functions

**Model model allocation** : Microsoft 3.5, ERNIE Bot, Microsoft 4, MJ Paint, Spark, SD Paint, DALL · E3

**Training dataset assignment** : You can assign training dataset functions and specific training datasets to employee accounts. Only when you check Do not add specific training datasets, it means that only the training dataset functions will be assigned

**Assign Data** : Assign the balance and training characters of the main account to the employee account

**Assign conversation apps** : You can assign apps to the conversation list of employee accounts. For example, you can assign apps by department, which apps are used by the sales department and which apps are used by the operations department. (You can customize the sorting of apps according to enterprise needs. This order is the sorting of conversation apps displayed after employees log in to their accounts. This operation is to drag and sort the apps under "Assign conversation apps")

| 选择应用                                                                                                    |                                                                                                    |  |  |  |  |
|----------------------------------------------------------------------------------------------------|----------------------------------------------------------------------------------------------------|--|--|--|--|
| 选择                                                                                                    | 已选(3)                                                                                                    |  |  |  |  |
| <ul> <li>捜索应用关键词</li> <li>学生管理规定问答</li> <li>デンス分号文案小助手</li> <li>デンプが插图</li> <li>・</li> <li>・<!--</th--><th><ul> <li>学生管理规定问答</li> <li>デジン公会文案小助手</li> <li>・</li> <li>・<!--</th--><th></th></li></ul></th></li></ul> | <ul> <li>学生管理规定问答</li> <li>デジン公会文案小助手</li> <li>・</li> <li>・<!--</th--><th></th></li></ul> |  |  |  |  |
|                                                                                                    |                                                                                                    |  |  |  |  |
| 确定                                                                                                    |                                                                                                    |  |  |  |  |
|                                                                                                    |                                                                                                    |  |  |  |  |

Batch upload : Batch create employees

| 批量上传<br>注意: 批量上传的员工账号拥有相同的功能配置请选择需要分配相同功能的账号进行批量导入。 |                         |  |  |  |  |
|-----------------------------------------------------|-------------------------|--|--|--|--|
| 选择文件:                                               |                         |  |  |  |  |
|                                                     | 1 将Excel文件拖动到此处上传或 点击上传 |  |  |  |  |
|                                                     |                         |  |  |  |  |
| 模板:                                                 | 下載構板                    |  |  |  |  |
| 身份设置:                                               | ● 员工 ○ 管理员 ①            |  |  |  |  |

## 4.3 Employee account login

To access the domain name just configured: yuze.zelinai.com

The login page displays the company logo and background cover we just created. Then enter the newly created employee account and password.

| © YU∕€                     |  |
|----------------------------|--|
| <b>秋</b> 号                 |  |
| 请输入帐号                      |  |
| 密码                         |  |
| 请输入密码 Ø<br>登录              |  |
|                            |  |
|                            |  |
| Powered by <b>Zelin</b> Al |  |

Once the employee account is successfully logged in, its user experience and functions are exactly the same as personal accounts. Employees can fully utilize AI applications to improve efficiency and work quality according to their own work needs. This design ensures the universality and scalability of the enterprise version, which can meet various business needs regardless of the size of the enterprise or the number of employees.

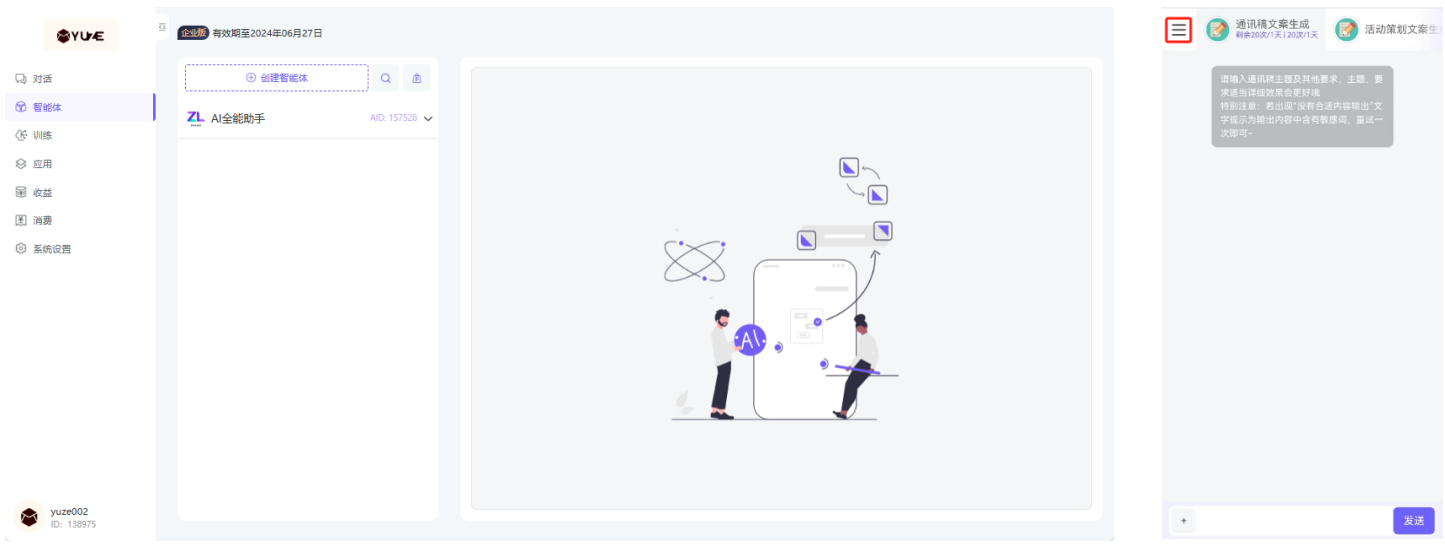

PC端登录界面

移动端登录界面

If only the conversation function is assigned to employee accounts, the following effect after account login is that only the conversation application assigned by the administrator can be used. Account balance can be viewed for consumption.

|                                               | 3                                                                                                    | 更多 × 大案当                                    |
|-----------------------------------------------|----------------------------------------------------------------------------------------------------|---------------------------------------------|
| 账户余额(元) <b>0.01</b>                           | 请语塔等青生成的文丰其高以及主题情法                                                                                                    | ۵                                           |
| 2 智能办公 (<br>文本生成別手,希凱念決議專写需要的文案               |                                                                                                    | <b>yuze002</b><br>ID: 138975                |
| 2014年1月1日日日日日日日日日日日日日日日日日日日日日日日日日日日日日日日日日日    |                                                                                                    | 账户余额(元) 0.1                                 |
| 2110月19世, 《旧天》中中的一个"                          |                                                                                                    | 企业版 有效制量2024年06月27日                         |
| <b> 石精助手 (</b> AlfEls語言語、希望的StPuscHatagiateの時 |                                                                                                    | https://yuze.zelinai.com<br>如何時在电流雨打开获取克服体验 |
| 增训助手<br>A186000手,帮助您吃地500万味的啥00岁%             |                                                                                                    | ■ 复制链接                                      |
| 各户档案<br>A1996年度11年,相助公共运行和常要考虑的               | 文本英型 • 工作品质 工作计划 藻研稿 公众号文章 小红书文章 目定义 (1823) - (1834) - (1834) - ( | 退出登录                                        |
|                                               | <b>自主义</b>                                                                                                    |                                             |
| <b>yuze002</b><br>ID: 151669                  | <b>主题要求 ●</b> 按照入生成文型的主题研究<br>文型                                                                                                    | 送                                           |
|                                               | PC端子账号余额显示                                                                                                    | 移动端子账号余额显                                   |
|                                               |                                                                                                    | 示                                           |

## 4.4 Consumption statistics

The consumption statistics table is divided into overview, model statistics, sub-account statistics, application statistics, and sub-account dialogue statistics. Enterprises can choose the table to view according to their needs to view the situation of employees using model applications, etc. The table data can be exported.

| ₫<br><b>©</b> ¥ <b>U∕€</b> | 企业版 有效期至2024年 | E06月27日 续费〉  |         |           |          |         |            |
|----------------------------|---------------|--------------|---------|-----------|----------|---------|------------|
| 口 对话                       | 概况 模型统计       | 子账号统计   应用统计 | 子账号对话统计 |           | 宿 📴 书籍 × |         | 数据导出       |
| ☞ 模型                       | 姓名            |              | 账号      | 应用        | 交互量      | 训练集数(个) | 训练总字符数(字符) |
| <℃ 训练                      | 小雨            |              | yuze001 | 😐 书籍推荐小助手 | 3        | -       | -          |
| ◎ 应用                       |               |              |         |           |          |         |            |
| 金 收益                       |               |              |         |           |          |         |            |
| ⑧ 消费                       |               |              |         |           |          |         |            |
|                            |               |              |         |           |          |         |            |
| (京) 员工管理                   |               |              |         |           |          |         |            |
| ③ 系统设置                     |               |              |         |           |          |         |            |
|                            |               |              |         |           |          |         |            |
|                            |               |              |         |           |          |         |            |
|                            |               |              |         |           |          |         |            |
|                            |               |              |         |           |          |         |            |
|                            |               |              |         |           |          |         |            |
| 雨泽围                        |               |              |         |           |          |         |            |
| ID: 135501                 |               |              |         |           |          |         |            |

## 4.5 Dialogue Details

The H5 application created by the main account of the enterprise version can see the detailed usage of employees. From the data view of the application, enter "View Conversation Log" to see the usage details of the employee account, which is convenient for controlling the usage of employees and adjusting the application effect through usage data.

| ¥ H5                         | ©<br><b> <sup>™</sup></b> |                  |              |                                   |      |            |         |          |          |
|------------------------------|---------------------------|------------------|--------------|-----------------------------------|------|------------|---------|----------|----------|
|                              |                           | 应用/对话明细          |              |                                   |      |            |         |          |          |
|                              |                           |                  |              |                                   |      |            |         |          |          |
| -                            | 6) 智能体                    | 问题 计搜索           | 回题关键字 搜索     |                                   |      | 2023-12-01 | 1 00:00 | 2023-12- | 16 00:00 |
| 安眠助千                         | 《匠 训练                     | 时间               | 问题           | 回复                                | 用户   | 用户反馈▼      | 操作      |          |          |
|                              | ⊗ 应用                      | 2023-12-05 19:43 | 1、zelinai的优势 | 1、zelinai拥有多个厂商大模型,包括GPT 3.5、GPT… | 雨泽 > | -          | 修正      | 添加       | 查看详情     |
| 客服助手                         | 矗 分销                      |                  |              |                                   |      |            |         |          |          |
|                              | 最收益                       |                  |              |                                   |      |            |         |          |          |
|                              | I 消费                      |                  |              |                                   |      |            |         |          |          |
| 分配 设置 分享 数据                  | 🛄 企业设置                    |                  |              |                                   |      |            |         |          |          |
|                              | (点)员工管理                   |                  |              |                                   |      |            |         |          |          |
|                              | 會 智能体市场                   |                  |              |                                   |      |            |         |          |          |
| ×                            | ③ 系统设置                    |                  |              |                                   |      |            |         |          |          |
| 客服助手的数据 国 查看对话日志             |                           |                  |              |                                   |      |            |         |          |          |
| *61E985/云                    |                           |                  |              |                                   |      |            |         |          |          |
| 367784106550                 |                           |                  |              |                                   |      |            |         |          |          |
| 1 07 0 07 4 17               |                           |                  |              |                                   |      |            |         |          |          |
| 总互动量 总用户量 总PV量               |                           |                  |              |                                   |      |            |         |          |          |
| 0 07 0.06 07 0 07            |                           |                  |              |                                   |      |            |         |          |          |
| 总赞量 总费用消耗 总收益                | 商澤 🕮<br>ID: 135501        |                  |              |                                   |      |            |         |          |          |
|                              |                           |                  |              |                                   |      |            |         |          |          |
| 今日昨日互动量曲线 - 今日 - 昨日          |                           |                  |              |                                   |      |            |         |          |          |
| 4                            |                           |                  |              |                                   |      |            |         |          |          |
| 3                            |                           |                  |              |                                   |      |            |         |          |          |
|                              |                           |                  |              |                                   |      |            |         |          |          |
| 2                            |                           |                  |              |                                   |      |            |         |          |          |
| 1                            |                           |                  |              |                                   |      |            |         |          |          |
| 1                            |                           |                  |              |                                   |      |            |         |          |          |
|                              |                           |                  |              |                                   |      |            |         |          |          |
| 5 E - U U U I I I I U I Z Z4 |                           |                  |              |                                   |      |            |         |          |          |
| 今日昨日PV量曲线 - 今日 - 昨日          |                           |                  |              |                                   |      |            |         |          |          |
| 4                            |                           |                  |              |                                   |      |            |         |          |          |
| 2                            |                           |                  |              |                                   |      |            |         |          |          |
| 3                            |                           |                  |              |                                   |      |            |         |          |          |
| 2                            |                           |                  |              |                                   |      |            |         |          |          |
|                              |                           |                  |              |                                   |      |            |         |          |          |
| 1                            |                           |                  |              |                                   |      |            |         |          |          |

# 5. ZelinAI Package Introduction

| Packages/Fe<br>atures                        | Basic version | Professional<br>Edition | Enterprise<br>Edition | Enterprise<br>Edition |
|----------------------------------------------|---------------|-------------------------|-----------------------|-----------------------|
| Create<br>model<br>(pieces)                  | 1             | 10                      | Unlimited             | Unlimited             |
| Support<br>parameters                        | 3             | All                     | All                   | All                   |
| Daily free<br>Number of<br>conversatio<br>ns | 10            | 100                     | 200                   | 200                   |
| Free trial<br>gold                           | ¥10           | ¥20                     | ¥100                  | ¥200                  |
| Training<br>data set                         | 1             | 10                      | Unlimited             | Unlimited             |
|                                              |               |                         |                       |                       |

| Number of<br>applications<br>Al | 1    | 10                             | Unlimited                      | Unlimited                                                          |
|---------------------------------|------|--------------------------------|--------------------------------|--------------------------------------------------------------------|
| Price                           | Free | 69 yuan/month<br>499 yuan/year | 99 yuan/month<br>799 yuan/year | 999<br>yuan/person/yea<br>r<br>(5 accounts<br>minimum<br>purchase) |

# 6. FAQs

Does ZelinAI support multiple data types?

Currently, ZelinAI supports processing text-based data.

Q: Do I need programming knowledge to use ZelinAI?

A: No. ZelinAI provides an easy-to-use visual interface to create AI applications without programming knowledge.

Q: On which platforms can I deploy my AI application?

A: The packaged AI application is an H5 page. You can choose to mount the application to WeChat official account and share the link or poster with friends.

Q: Does ZelinAI support custom Model Training?

Yes, ZelinAI provides training small models based on your own dataset.

Q: Is my data safe?

ZelinAI has taken strict security measures to protect your data security and privacy, ensuring that data is encrypted during transmission and storage.

# 7. ZelinAl Assistant

https://www.zelinai.com/mobi/home?app\_id=5aeKffedpotMGtGzUJEtzG

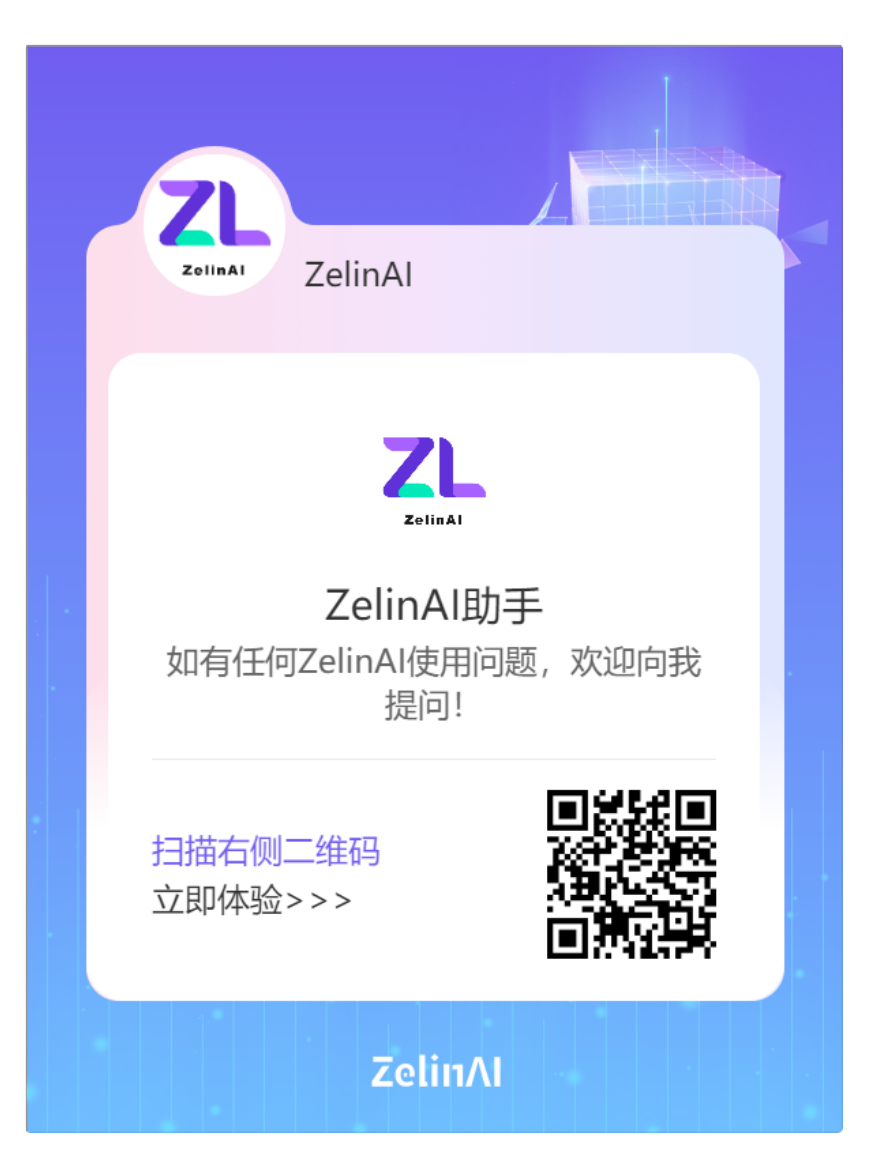

The above is the user manual of ZelinAI. We hope it can be helpful for you to use ZelinAI. For further support and guidance, please feel free to contact our technical support team. Wish you a pleasant use!